# 笔记本电脑用户手册 Notebook PC User's Manual

产品名称: M1系列笔记本电脑 手册版本: C671 1.00 版 发表日期: 2001 年 3 月

# 使用注意事项

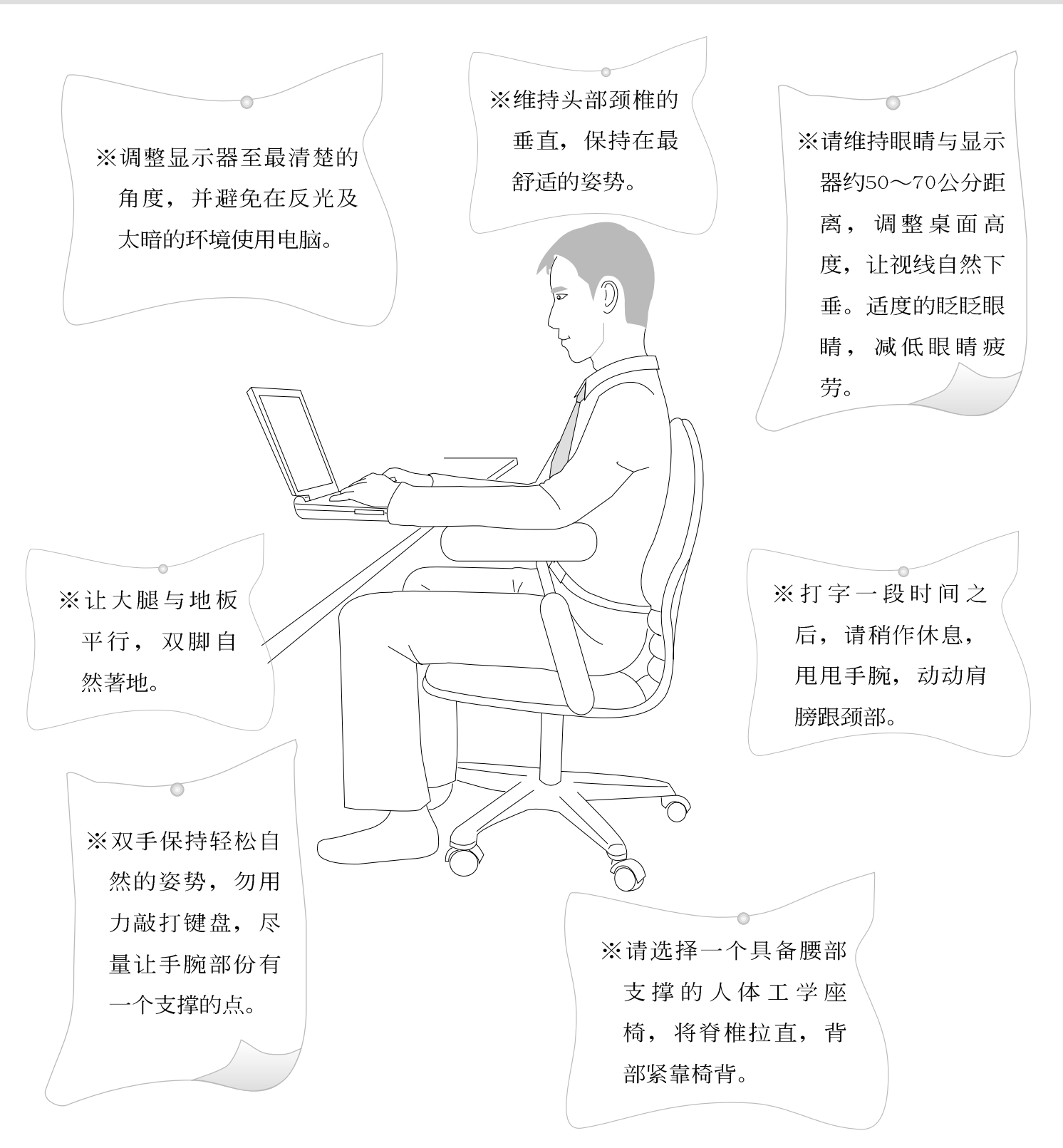

# 本书导读

本书共分六个章节,以下为各章节内容简介:

- 第一章:认识您的电脑 电脑各部份组成及特色介绍,使用注意事项,维护保养等。
- 第二章:基础安装 开机前的准备。
- 第三章:操作方法 操作使用方法。
- 第四章:应用升级指南 各式周边连接应用,以及系统扩充升级指引。
- 第五章: 电源系统 电源及能源管理设置。
- 第六章: BIOS设置 基本输出入系统BIOS设置。

在您使用笔记本电脑之前,请务必先浏览第一、二章之注意重点,以避免人为不当操作所 造成的损失。

### 图标的含义

在本书内容的左侧会出现一些小方块文字,并附上如下之图案,其代表意义如下:

禁止警告:禁止不当行为及操作事项,防止任何不当操作所造成的损害。

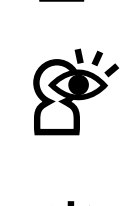

小心注意:因不当操作可能造成人体以及产品的伤害,特别提出来警告用户, 此部份请务必多看一眼,并谨记在心。

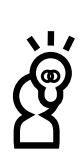

重点说明:标示出重点资讯,一般注意事项,名词解释,相关个人电脑使用常 识,参考资讯等。

# 基本数据备忘录

请记下您的笔记本电脑相关数据及设置,以备存查。至于用户口令以及硬盘口令等部份, 为了避免您忘记口令以致无法开机,请您务必记录下来,最好的方式是将之记录在家中其它记 事本中,避免本手册连同笔记本电脑一同遗失遭人冒用。

产品型号:

产品序号:

BIOS版本:

购买地点:

购买日期:

零售商/电话:

用户姓名:

用户地址:

用户电话:

用户口令:

硬盘口令:

网络口令:

操作系统(例如Windows98/ME/2000)序号:

# **日**录

| 本书导读    | 3 |
|---------|---|
| 基本数据备忘录 | 4 |

# 第一章:认识您的电脑

| 1—1世 | 配件检查      | 10 |
|------|-----------|----|
| 1-2  | 使用注意事项    | 11 |
| 1–3  | 打开您的电脑    | 14 |
| 1–4  | 电脑各部份组件介绍 | 14 |
| 1–5  | 选购配件说明    | 20 |
| 1–6  | 日常维护保养    | 26 |
| 1-7  | 带著笔记本电脑走  | 26 |
| 1–8  | 保密功能      | 29 |

# 第二章:基础安装

| 2-1 | 连接电池           | 32 |
|-----|----------------|----|
| 2-2 | 连接变压器          | 34 |
| 2–3 | 开机自动测试系统(POST) | 35 |

# 录

目

| 2-4 | 安装操作系统         | 36 |
|-----|----------------|----|
| 2–5 | Save-to-Disk分区 | 36 |
| 2–6 | LED指示灯         | 36 |

# 第三章:操作方法

| 3-1  | 电脑基础操作     |    |
|------|------------|----|
| 3-2  | 液晶显示屏及亮度调整 | 40 |
| 3–3  | 触摸板的使用     | 42 |
| 3-4  | 键盘的使用      | 44 |
| 3–5  | 硬盘的使用      | 48 |
| 3–6  | 模组抽换槽的使用   | 49 |
| 3-7  | PC卡的使用     | 56 |
| 3–8  | 多媒体声效系统    | 59 |
| 3–9  | 串行总线介面     | 60 |
| 3-10 | )调制解调器&网络  | 60 |
| 3-11 | 1 红外线数据传输  | 61 |

# 目 录

# 第四章:应用升级指南

| 4–1 | 笔记本电脑端口介绍  | 64 |
|-----|------------|----|
| 4–2 | 外接显示器      | 65 |
| 4–3 | 外接USB键盘及鼠标 | 66 |
| 4–4 | 外接打印机      | 67 |
| 4–5 | 外接音频设备     | 68 |
| 4–6 | 外接1394设备   | 69 |
| 4-7 | USB连接线档案传输 | 70 |
| 4–8 | 防盗锁        | 72 |
| 4–9 | 扩充主存       | 72 |

# 第五章: 电源系统

| 5-1 | 变压器       | 76 |
|-----|-----------|----|
| 5–2 | 电池系统      | 76 |
| 5–3 | 能源管理模式    | 79 |
| 5–4 | 保持良好的节电习惯 | 81 |
| 5–5 | APM介面     | 83 |
| 5–6 | ACPI介面    | 84 |

# 目 录

# 第六章: BIOS设置

| 6—1  | 基本输出入系统介绍      | 86  |
|------|----------------|-----|
| 6–2  | 如何进入BIOS设置程序   | 86  |
| 6–3  | 主画面功能介绍        | 86  |
| 6–4  | 操作功能键说明        | 88  |
| 6–5  | Main主菜单        | 90  |
| 6–6  | Advanced进阶菜单   | 95  |
| 6-7  | Security保全菜单   | 98  |
| 6–8  | Power 能源管理菜单 1 | .00 |
| 6–9  | Boot启动菜单1      | .03 |
| 6—10 | )Exit离开菜单1     | .04 |
| 6-11 | 1 BIOS更新1      | .06 |

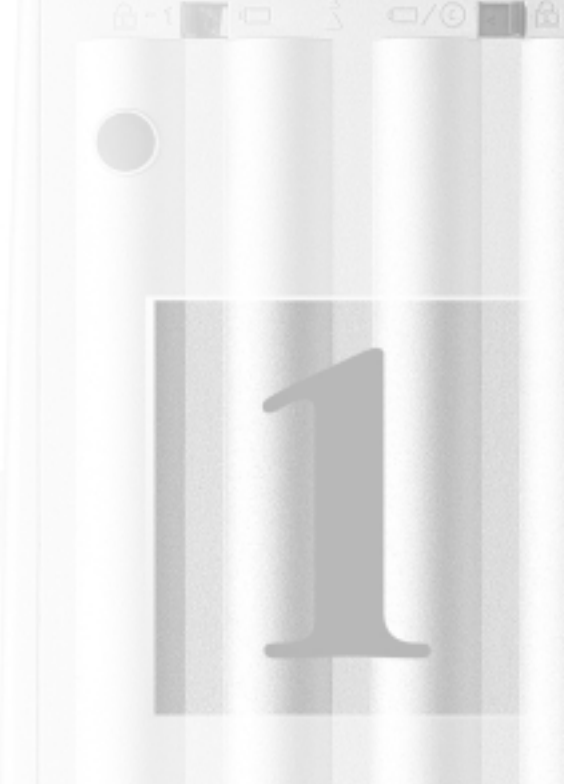

# 第一章:认识您的电脑

| 1-1 | 配件检查 |  |
|-----|------|--|
|     |      |  |

- 1-2 使用注意事项
- 1-3 打开您的电脑
- 1-4 电脑各部份组件介绍
- 1-5 选购配件说明
- 1-6 日常维护保养
- 1-7 带著笔记本电脑走
- 1-8 保密功能

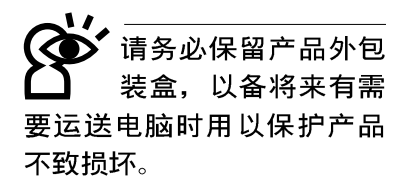

1-1配件检查

本笔记本电脑采用坚固的产品包装以避免产品运送途中的 碰撞。在打开本产品之前,请先准备一块平稳且乾净的平面, 并小心地将包装内容一一取出。请根据以下列表检视您的配 置,倘若缺少任何配件,请尽速与原购买厂商连络。(以下列 表仅供参考,实际配置以经销商出货之搭配为准)

□ 笔记本电脑主机一台

- ・内建可抽換式硬盘一台
- ・内建模组抽换槽可内置下列抽换模组一台(软驱/光驱 CD-ROM/DVD-ROM/CD-RW/旅行匣或扩充硬盘模组)

□ 锂电池一个

□ 变压器一个

- □ 交流电源线一条(依规格不同而异)
- □ 软驱模组外接排线一条(选购配置)
- □ 调制解调器电话连接线一条
- □ 授权经销商原厂保证书
- □ 笔记本电脑专用背袋(选购配置)
- □ 微软Windows ME中文版光盘
- □ 微软Windows ME中文版用户手册
- □ 驱动及公用程序光盘
- □ 驱动及公用程序安装手册
- □ 本笔记本电脑用户手册

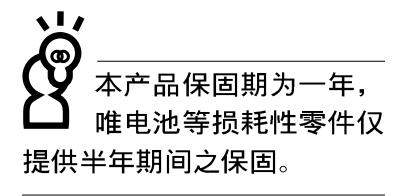

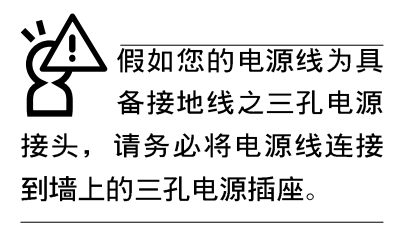

留如您的操作系统死机 完全不动作,欲将操作 系统关闭,请按住开关五秒 钟以上,就可以关闭操作系 统。

本产品功能支持等级视 操作系统而定,未预载 (Pre-load)于本机上的操 作系统可能不提供全部的功 能。

# 1-2 使用注意事项

- ※当电脑正在运作或充电时,请勿将笔记本电脑长时间放置在 膝上或是身体任一部位,以避免高温可能造成的身体不适。
- ※请注意携带笔记本电脑所使用的背袋必须具备防碰撞的缓冲 衬垫,放置笔记本电脑时并请勿放置过多物件,避免压坏笔 记本电脑液晶显示器。
- ※使用笔记本电脑时,务必保持散热孔畅通,以利散热。请避 免在过于柔软不平的表面或垫有软质桌垫的桌面上使用,以 防止散热孔堵塞。
- ※请勿使用非本产品配置的任何变压器,由于电路设计之不同,将有可能造成内部零件的损坏。
- ※使用前,请检查各项外围设备是否都已经连接妥当再开机。
- ※避免边吃东西边打电脑,以免污染机件造成故障。
- ※请勿将任何物品塞入笔记本电脑机件内,以避免引起机件短路,或是电路损毁。
- ※在安装或是移除不支持热插拔的外围设备时请先关闭电源。
- ※清洁笔记本电脑前请先关机,并移开变压器。
- ※保持机器在乾燥的环境下使用,雨水、湿气、液体等含有矿物质将会腐蚀电子线路。
- ※不可丢掷笔记本电脑及其相关组件,应将笔记本电脑放在稳定的桌面,并且放在小孩拿不到的地方。
- ※不要试图拆开机器内部,非专业人员自行拆开机器将会造成机器故障问题。
- ※暂时不用电脑时,请将液晶显示屏电源关闭,或是进入节电模式,以节省电源,延长液晶显示器寿命。并盖上液晶显示屏上盖,避免沾惹灰尘。
- ※当遇到以下情况时,请马上关闭电源,并尽速连络维修服务 人员

◎电源线毁坏或是磨损

◎有液体滴落在笔记本电脑内

◎笔记本电脑掉在地上或是外壳破损

※请详阅14、15页之注意事项之说明,并小心爱护您的电脑, 可增长笔记本电脑的使用年限。并可避免不必要的损害。

11

1 请勿用手触摸或按压笔记本电脑显示器,如此将可能造成显示器损坏。

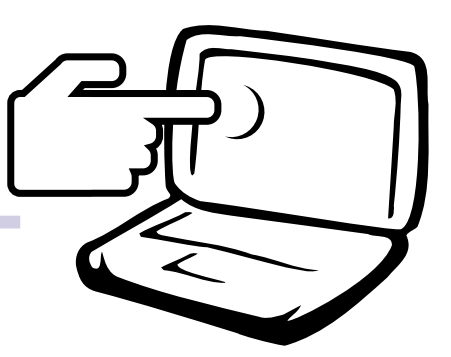

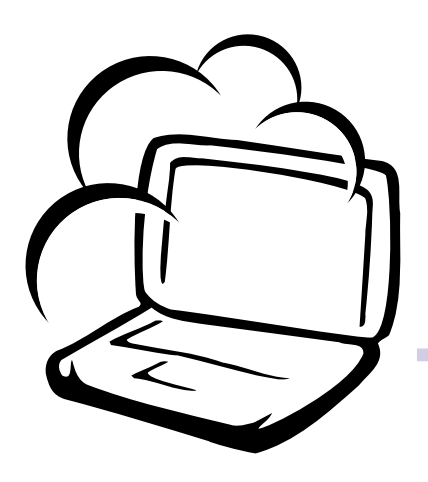

2 避免在灰尘飞扬或是环境脏乱的场所使用笔记本 电脑(灰尘容易引起机械故障)。

3请勿将笔记本电脑放在重心不稳的物品上。

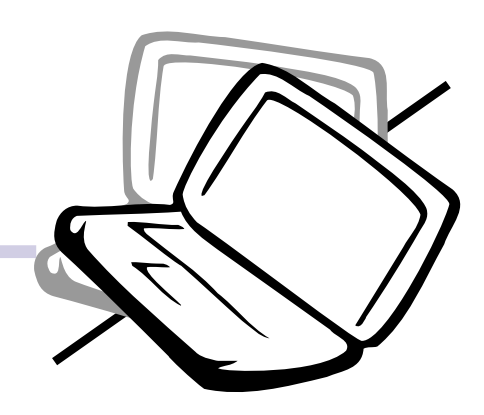

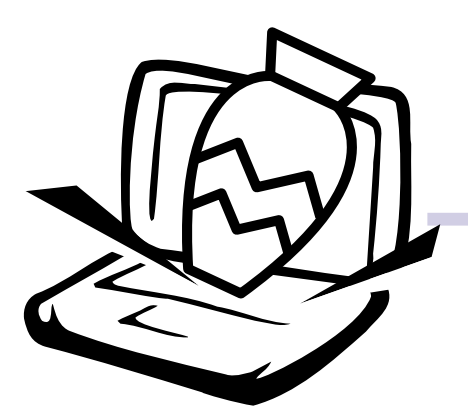

4请勿放置重物在笔记本电脑上,笔记本电脑上面 亦不可以堆叠书本纸张等物品,亦请勿用力盖上 液晶显示屏上盖,避免液晶显示屏损坏。

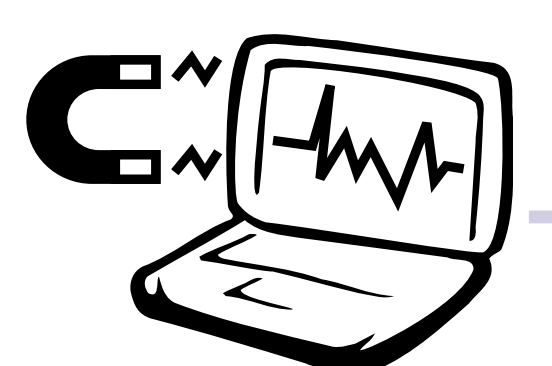

5 避免将笔记本电脑放置在磁性物质附近(譬如音 箱及电视等);并请勿将磁盘放置在笔记本电 脑前面及上方,以避免电磁效应造成磁盘数据 流失。

6请勿将笔记本电脑放置在阳光直接照射的地方,尤 其是不要将笔记本电脑留在会直接照射到阳光的车 子里。

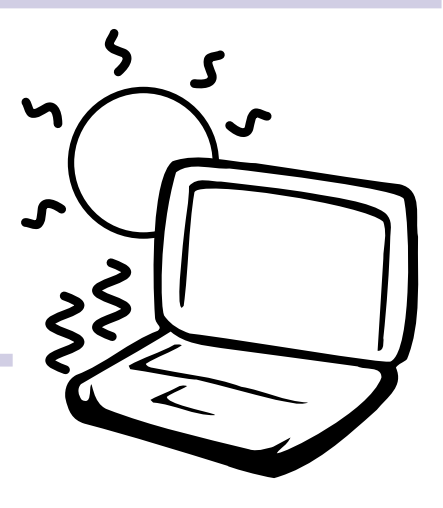

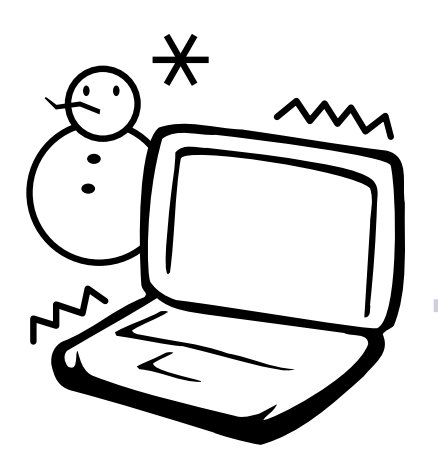

7 请勿将笔记本电脑放置在过冷的环境中(0℃或是 30°F以下),也不要将笔记本电脑放在过热的环 境当中(50℃或是122°F以上)。

8避免笔记本电脑及其配件淋到水或是暴露在湿 气当中。

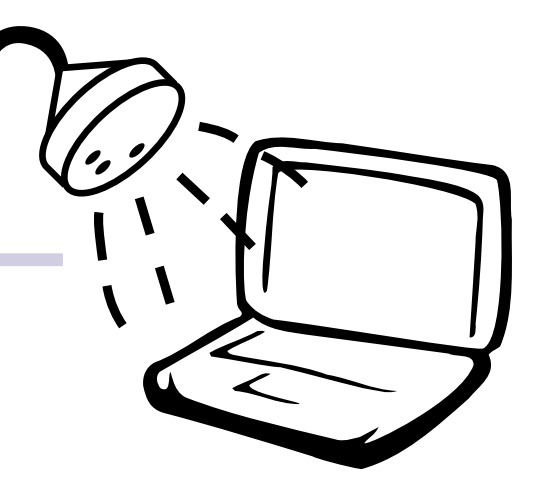

# 1-3 打开您的电脑

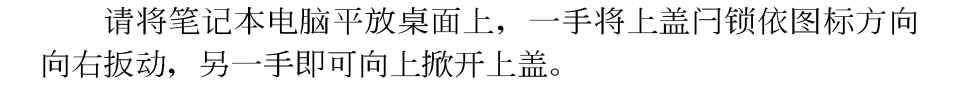

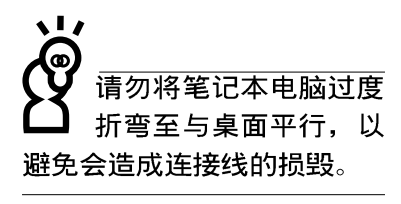

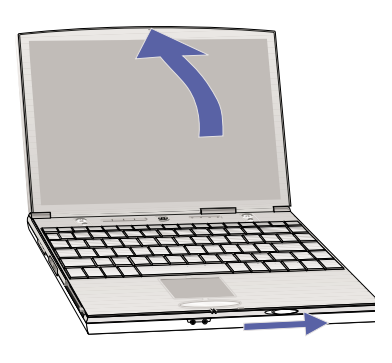

# 1-4 电脑各部份组件介绍

取出笔记本电脑之后,先别急著连接电源线,让我们先来 看看笔记本电脑的各部份组件。

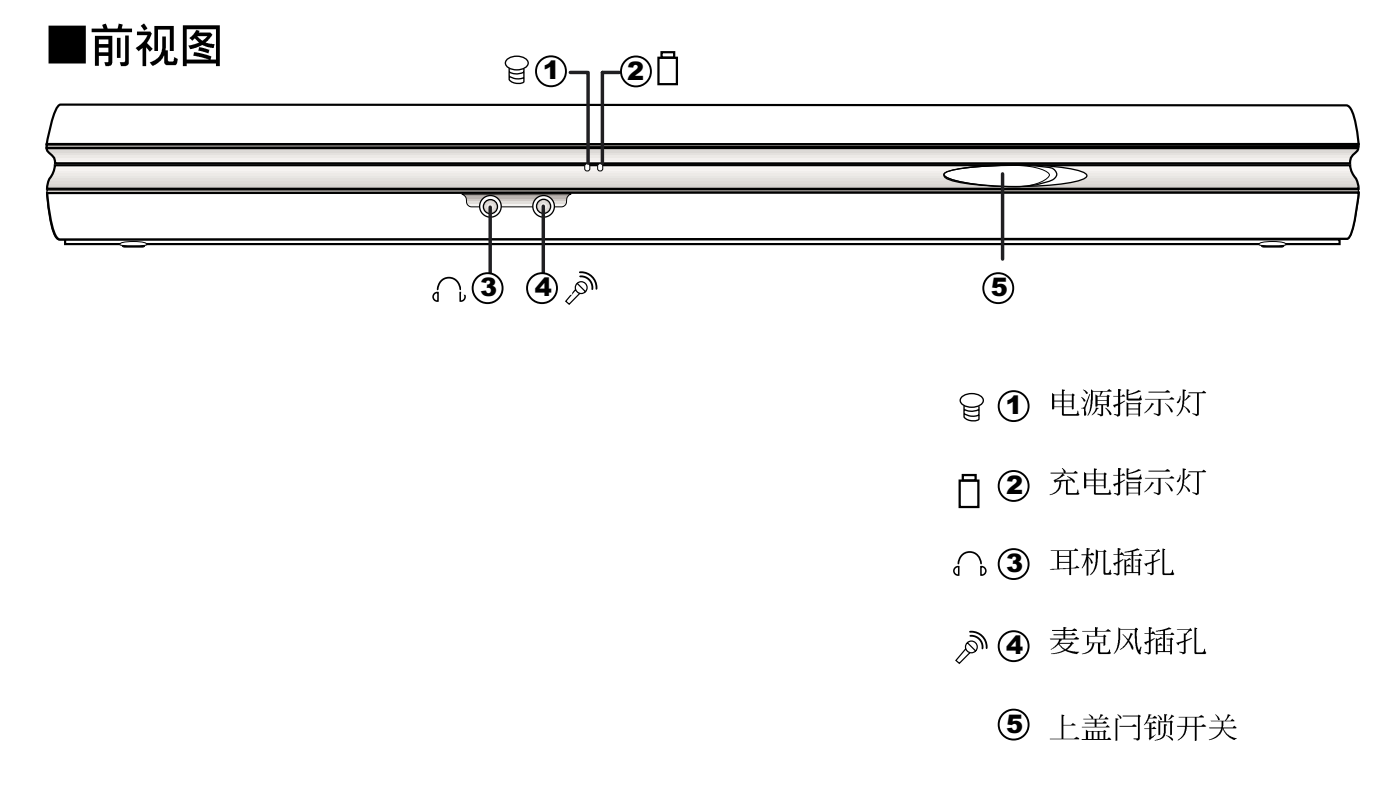

第一章: 认识您的电脑

■后视图

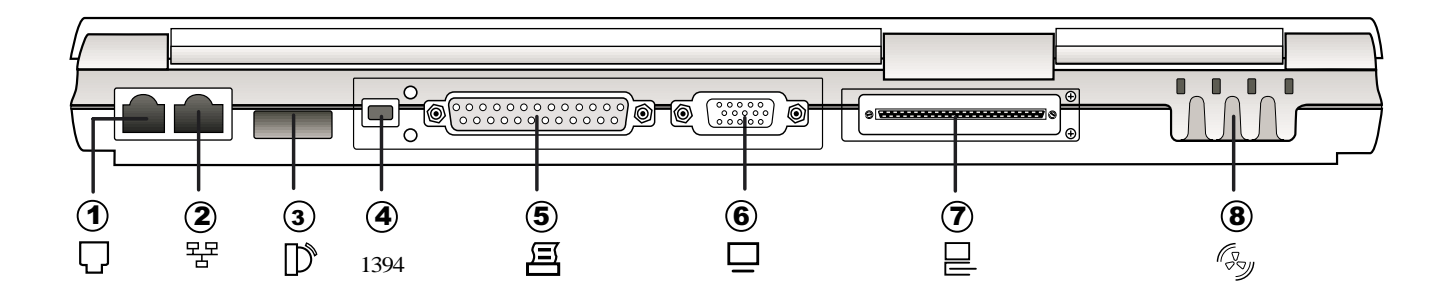

- □ ① 电话线插孔(RJ-11)
- 署 2 网络线插孔(RJ-45)
- ▶ ③ 红外端口
- 1394 **④** IEEE 1394端口
- □ ⑥ 外接显示器接孔
- □ ⑦ 扩充端口(外接转接座、百变扩充匣)
- ③ ⑧ 散热通风孔

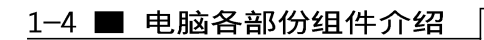

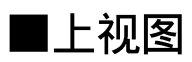

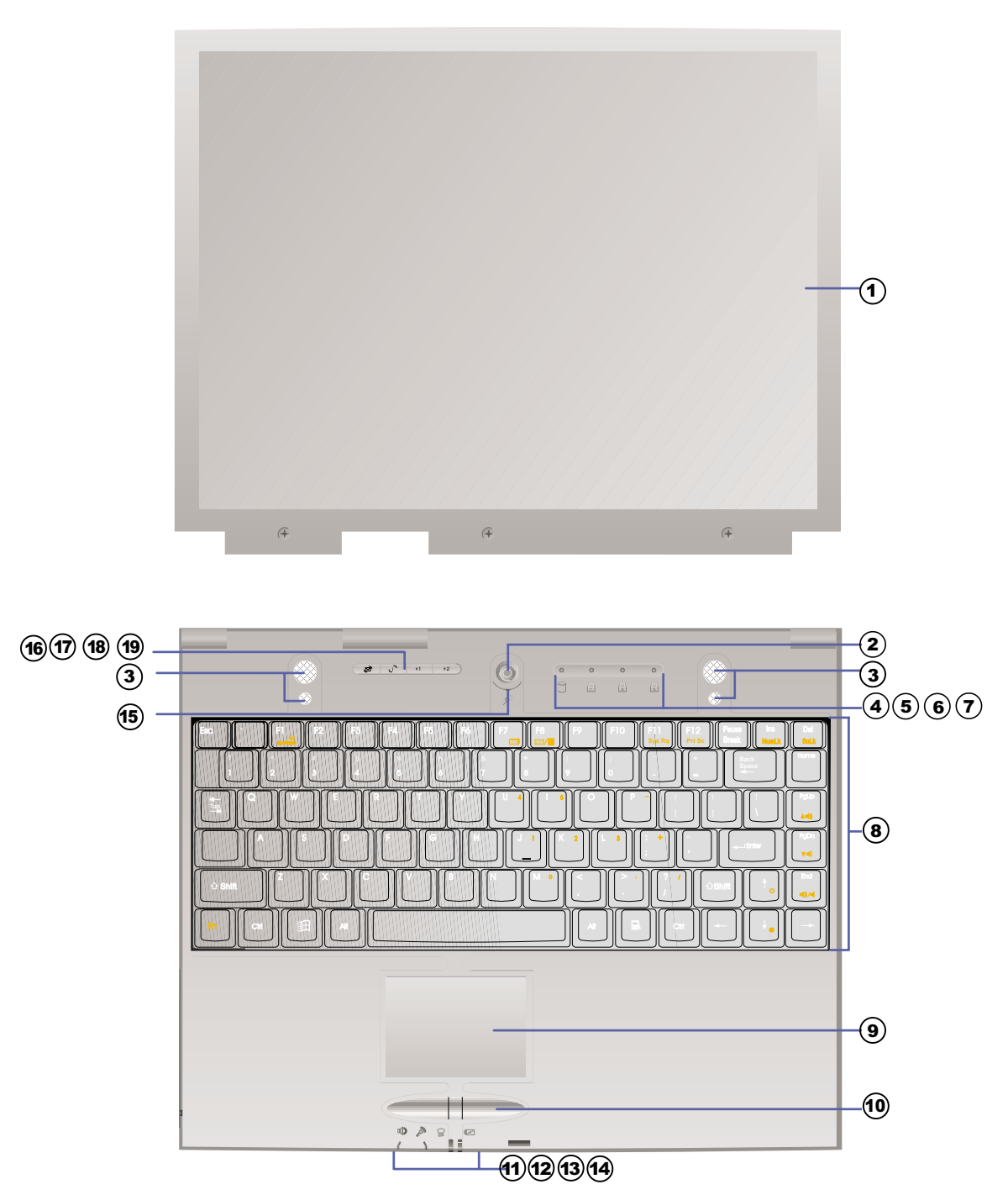

#### 第一章:认识您的电脑

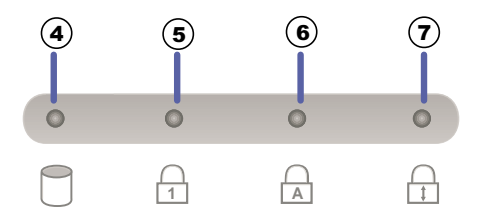

- 1 彩色液晶显示屏
- 电源开关
- ③ 高感度立体声音箱
- ④ 硬盘/光盘存取指示灯
- 5 数字按键锁指示灯
- ⑥ 字母按键锁指示灯
- ⑦ 卷轴按键锁指示灯
- ⑧ 全功能大型键盘组
- **9** 触摸板
- 19 触摸板按键
- ① 耳机插孔
- 12 麦克风插孔
- 13 电源指示灯
- 14 充电指示灯
- 15 隐藏式麦克风
- 16 E-mai1快捷键
- 1 Internet快捷键
- (18) 自定功能快捷键S1
- (19) 自定功能快捷键S2

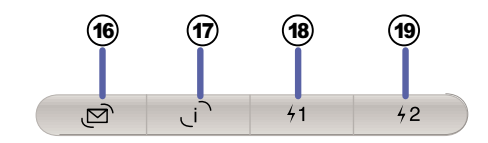

■左视图

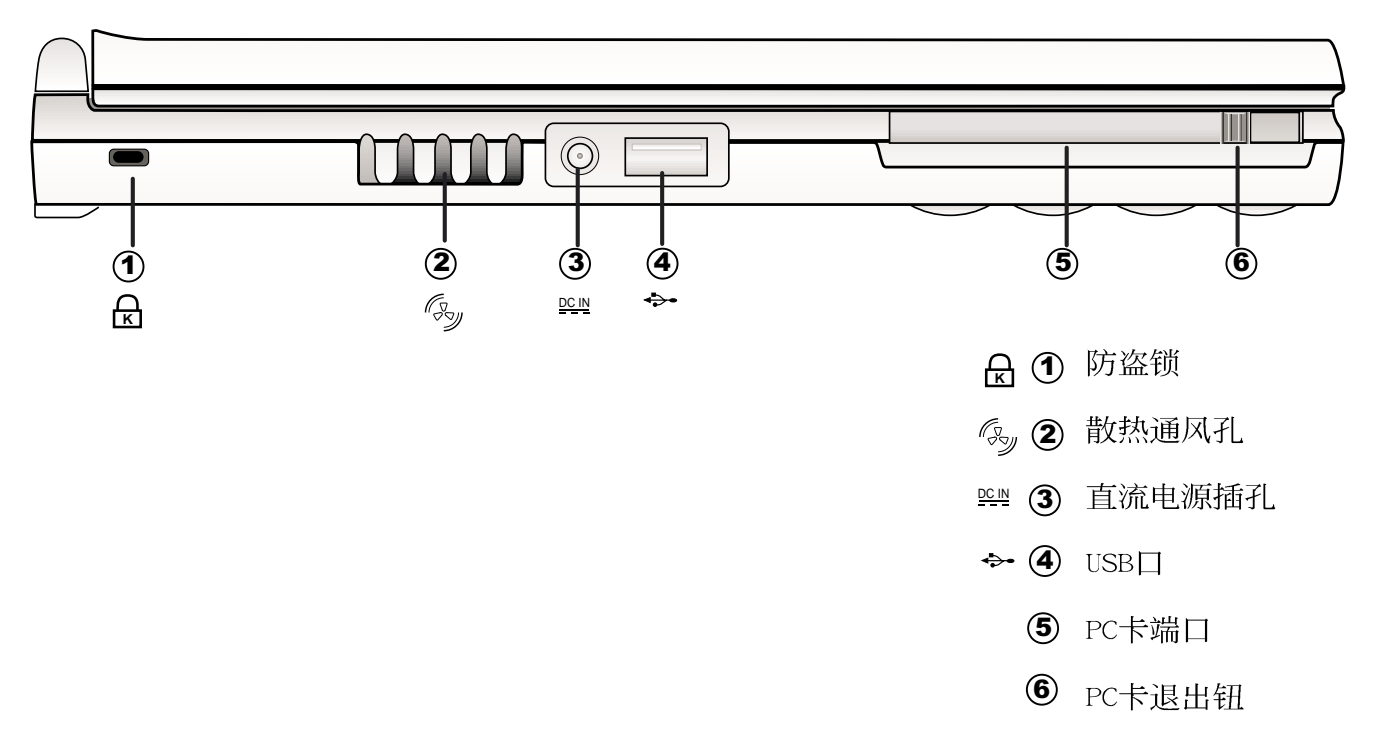

■右视图

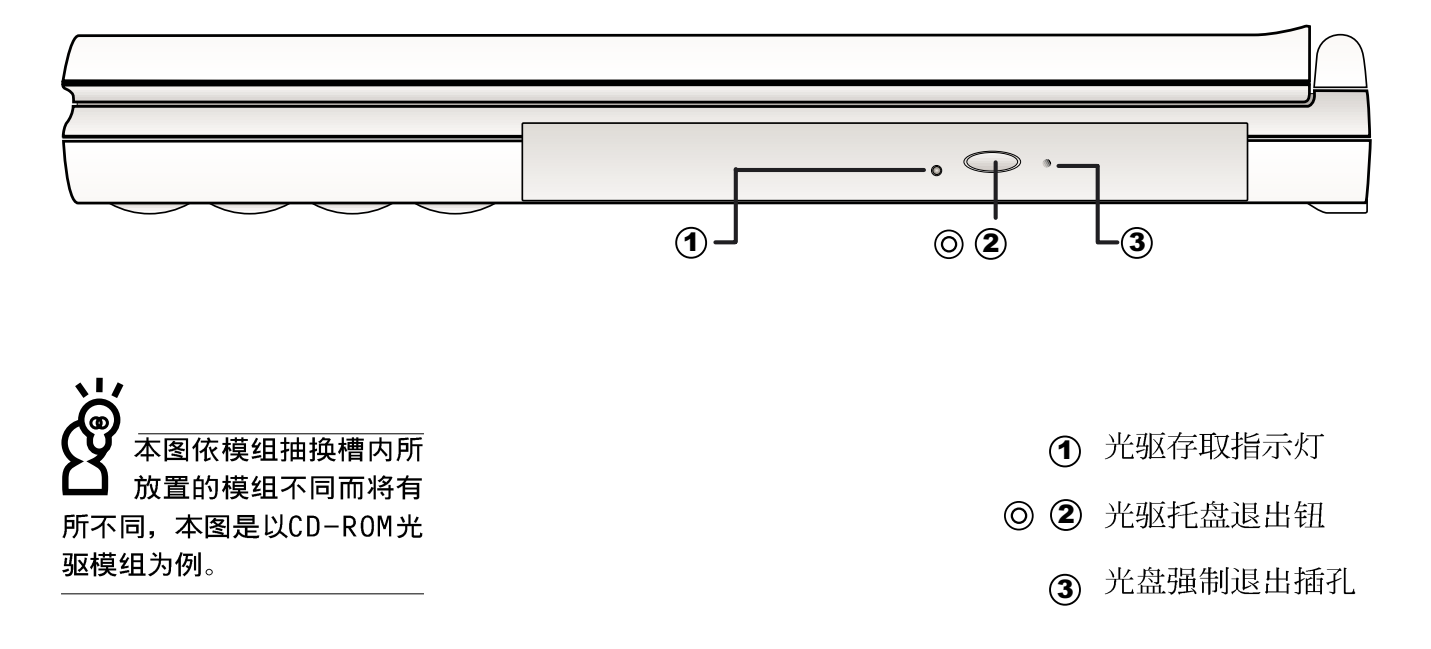

第一章: 认识您的电脑

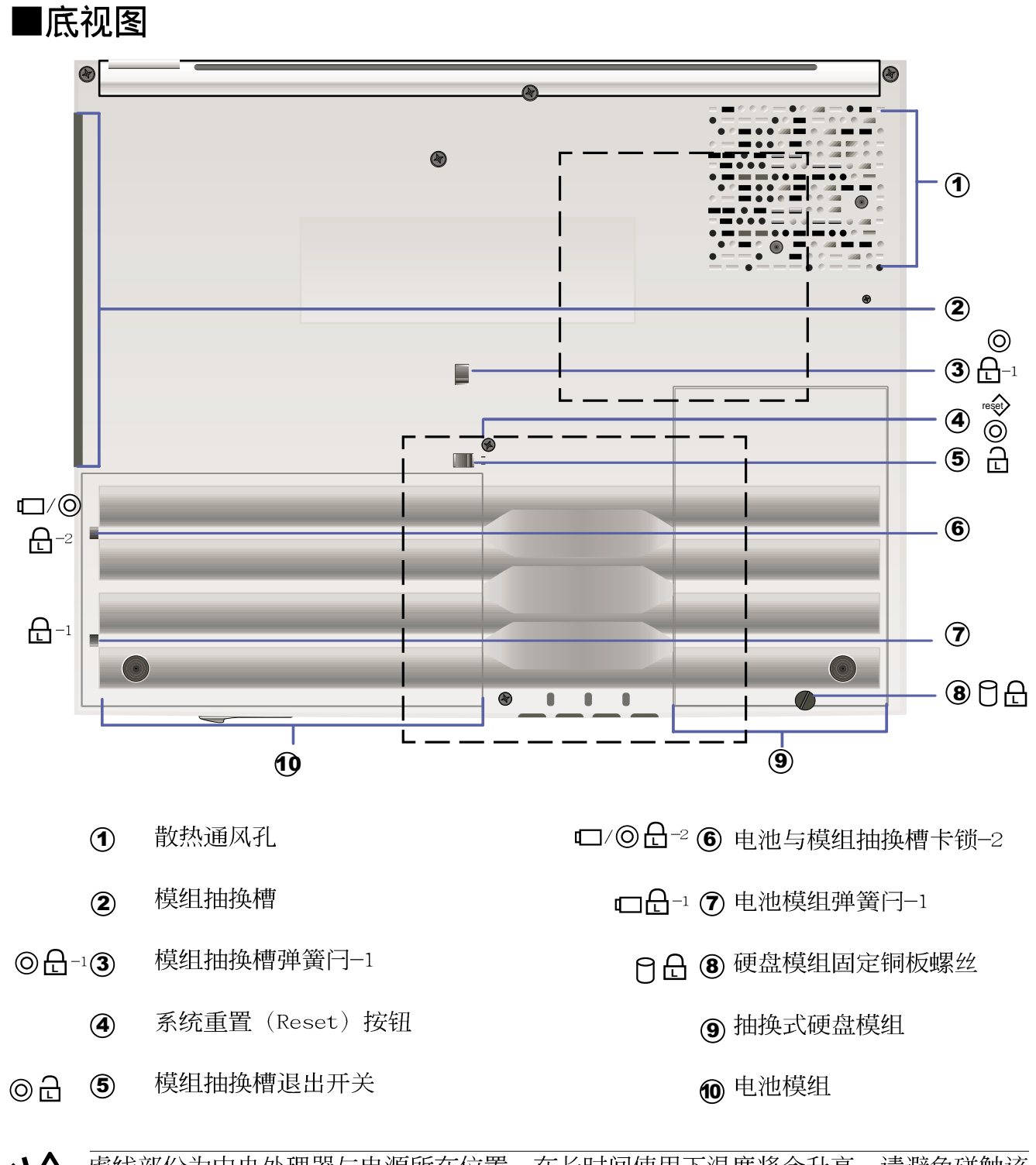

虚线部份为中央处理器与电源所在位置,在长时间使用下温度将会升高,请避免碰触该位置。此外,当电脑正在运作或充电时,请勿将笔记本电脑长时间放置在膝上或是身体任一部位,以避免高温可能造成的身体不适。

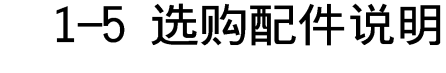

以下选购产品资讯适用 于本系列笔记本电脑使 用,规格内容仅供参考,产 品将随时更新,恕不另行通 知。 除了以上超强配置之外,为了满足您更专业的需求,我们 提供了以下多种选购配置,有需要的话请与您的经销商连络。

- ※ SO-DIMM内存条(64MB/128MB/256MB)
- ※ CD-ROM/DVD-ROM/CD-RW光驱模组
- ※ 扩充硬盘模组
- ※ 车用/航用充电器
- ※转接座 (PortBar)
- ※ 百变扩充盒 (PortDock)
- ※ USB视频输入转接线
- ※ USB高速数据传输线
- ※ 锂离子电池组(Li-Ion)
- ※豪华笔记本电脑专用背袋

### 1-5-1 DVD-ROM模组规格

本产品之模组抽换槽可以选购DVD-ROM光驱,可以播放DVD/CD/VCD/CD-ROM等光盘。其它详细功能如下:

- ※随机存取时间最快140ms(DVD)
- ※随机搜寻时间最快100ms(DVD)
- ※ 支持PhotoCD、CD-Extra、CD-R、CD-RW
- ※ 具备紧急退出插孔
- ※ PIO Mode-4 ATAPI软驱 (传输速率16.7MByte/s)
- ※ 软件音量控制

# 1-5-2 CD-RW模组

本产品之模组抽换槽可以选购CD-RW光驱,可以播放CD/ VCD/CD-ROM等光盘并可烧录CD-R/CD-RW光盘。其它详细功能如 下:

1.写入速度: 8倍速(CD-R); 4倍速(CD-RW)

2.读取速度:最大24倍速

2.存取速度: 150ms(标准)

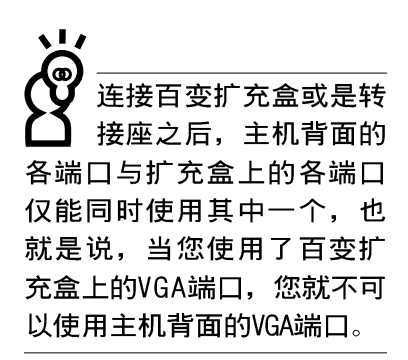

#### 可当CD音响使用

#### 使用方法

#### 移除百变扩充盒

#### 注意事项

# 1-5-3 百变扩充盒 (PortDock)

百变扩充盒具备一个1.44MB软驱槽,一个模组抽换槽并有 液晶面板显示及四个CD播放控制键。模组抽换槽可以安装CD-ROM、DVD-ROM/CD-RW光驱或是扩充硬盘模组。此外,内建有两个 立体声音箱,并提供一个直流电源插座、一个打印机端口、一 个串口、两个PS/2接头、一个VGA端口、一个耳机插孔、一个防 盗锁槽等。防盗锁槽跟笔记本电脑的防盗锁槽相同,您可以在 电脑贩卖店买到防盗锁配件,可以将百变扩充盒锁在固定位 置,避免遭人窃取。

不须打开笔记本电脑电源,将百变扩充盒电源接上,置入 光驱模组就可以直接播放音乐光盘,当作一台CD音响使用。内 建的音箱与笔记本电脑主机的音箱为个别独立运作,您也可以 一边打电脑一边听音乐CD。

- 步骤一:将所有外围设备插到百变扩充盒上。
- 步骤二:将百变扩充盒连接到笔记本电脑后端的扩充端口上。
- 步骤三:将变压器连接到百变扩充盒或是主机的直流电源插孔 上(百变扩充盒不使用主机电池电源),笔记本电脑 将自动侦测到扩充盒的存在。

拔除扩充盒接头时,使用拇指与食指两只手指将扩充盒接 头两旁的弹片向内捏住,即可将百变扩充盒从主机端拔出。转 接座连接线的拆除方式跟百变扩充盒相同。

百变扩充盒的扩充盒接头支持热连接功能 (Hot docking)

,因此,不论笔记本电脑电源是否已经打开,都可以直接插拔 扩充盒接头。欲抽换百变扩充盒上的抽换模组时,请先将扩充 盒接头从主机端拔出,换上抽换模组之后,再将扩充盒接头插 回主机。其它注意事项如下:

1.DVD-ROM/CD-RW光驱模组建议放在笔记本电脑主机内使用

- 2.接上百变扩充盒之后,打印机端口最好不要再连接其它软驱 或是硬盘(ZIP软驱或是外接硬盘等等)
- 3.在笔记本电脑开机时插入鼠标等外围设备,倘若主机并未侦测到鼠标,请到Windows操作系统桌面,打开[我的电脑],打 开[控制面板],点选[系统]图标察看[系统]属性,点选[设备 管理员]标签页,点选窗口下方的[重新整理(F)],此时操 作系统将重新侦测系统各项外围设备设备使用状态。

第一章:认识您的电脑

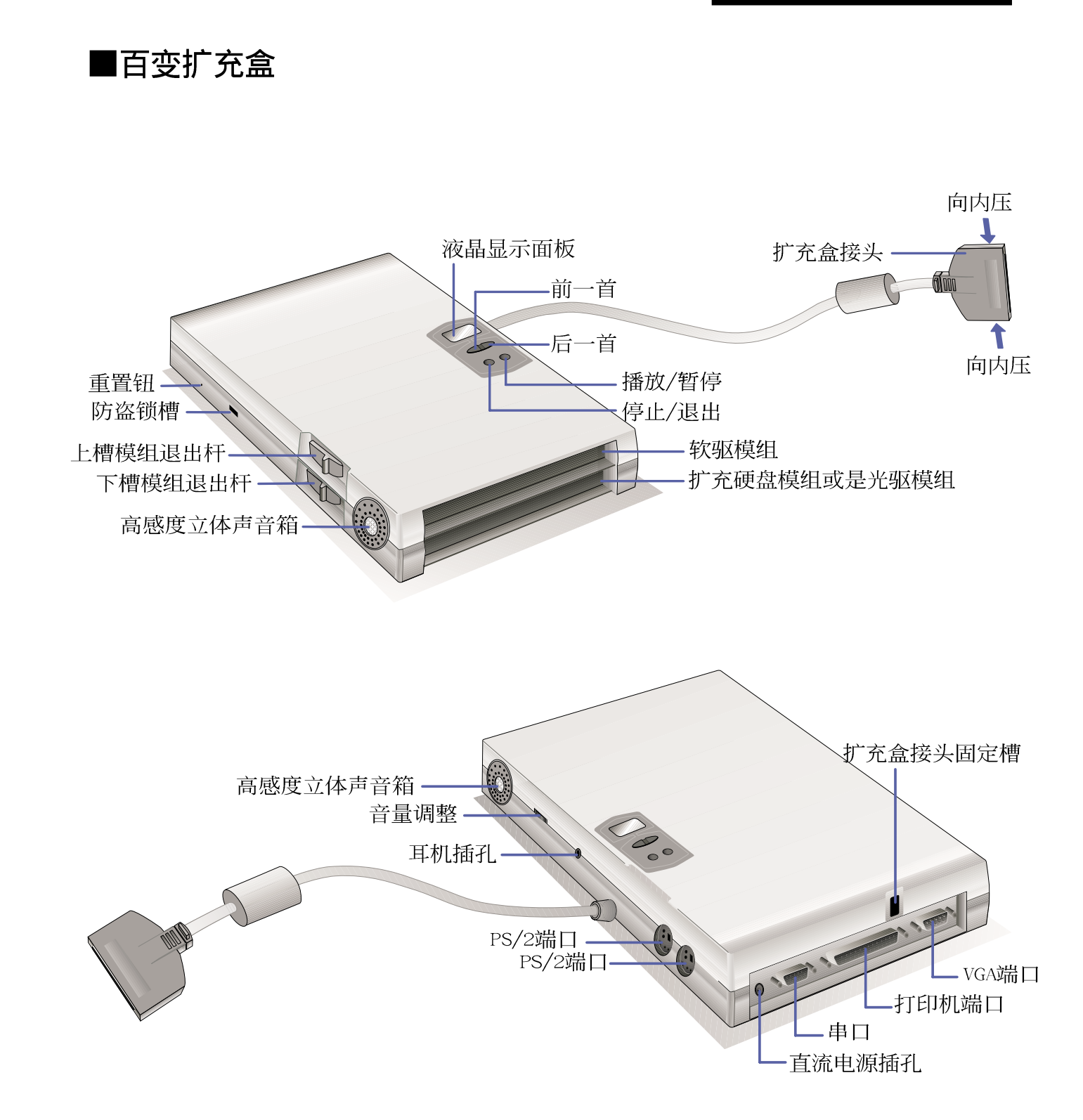

# 1-5-4 转接座 (PortBar)

本产品提供一个直流电源插孔、一个串口、一个VGA端口、 两个PS/2接头、一个打印机端口、两个USB口之转换功能,让您 在家使用外接外围设备时不须频繁的插拔连接线,提高笔记本 电脑及各项周边端口之寿命及使用的便利性。转接座接头同样 支持热连接(Hot docking)功能,可以在系统开机时直接插拔 转接座。

- 使用方法 将台式机显示器、鼠标、键盘、打印机、电源线等连接线 插到转接座各端口上,再将转接座接头连接到笔记本电脑后端 的扩充端口上。
  - 应用 在家里或是办公室桌上找一个固定位置将转接座与各外围 设备连接妥当之后,只要将转接座接头插入笔记本电脑,就可 以立即使用各项外围设备。欲将笔记本电脑带出门使用时,也 只要将转接座接头拔掉即可将笔记本电脑带走,回到家里或是 办公室时需要连接各项扩充设备只要将转接座接头再插上即 可,使用上非常方便。

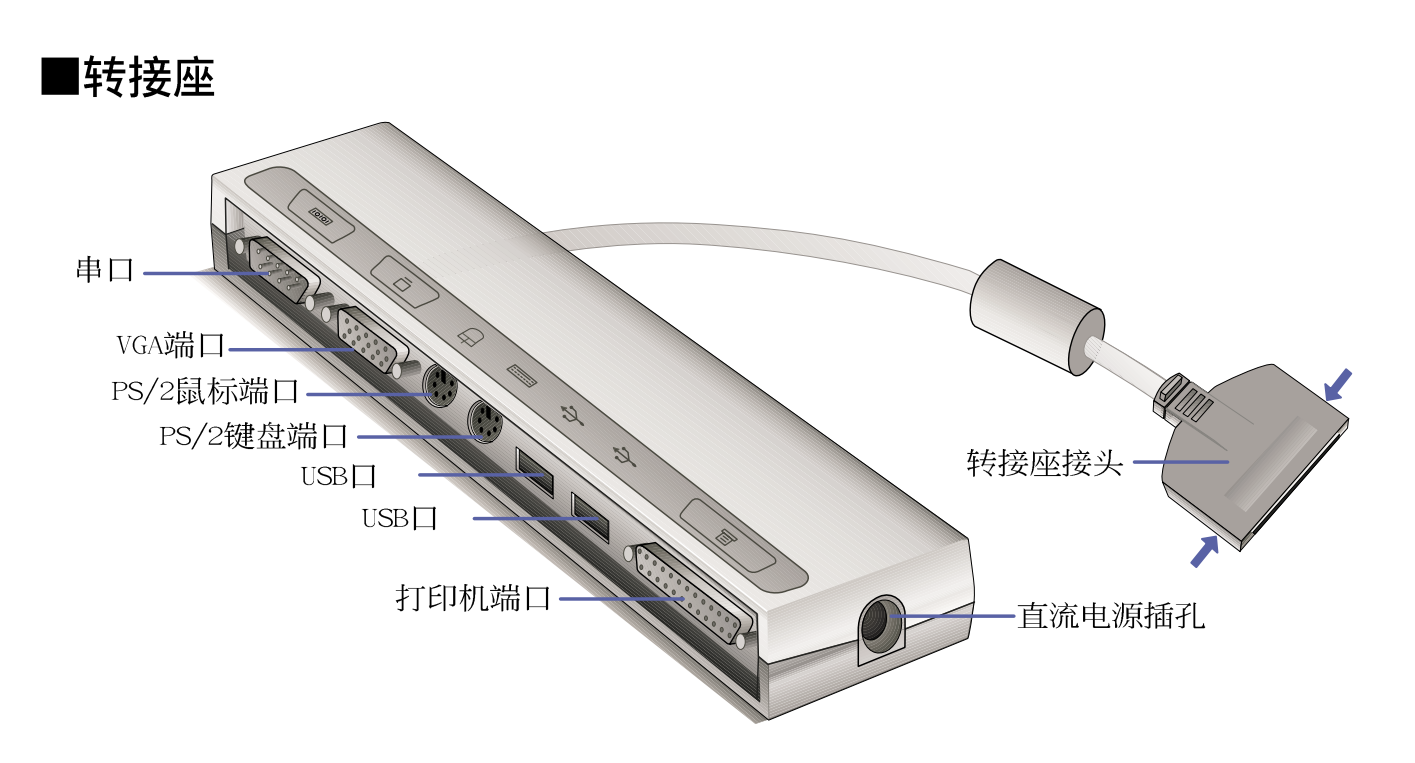

# 1-5-5 车用/航用充电器

本产品有两种款式: 1.车用充电器; 2.车用/航用充电器。 下图所示为车用/航用充电器。

车用/航用充电器包含一个飞机电源接头,一个汽车电源接头(俗称点烟器接头),及一条电压转换线(如下图);车用 充电器其一端为点烟器接头,另一端为直流电源接头。

本产品提供您在飞机上或是在汽车上使用笔记本电脑,或 是利用其电力为笔记本电脑充电。

点烟器插座常见于汽车、飞机、邮轮、电源供应器以及可 携式电子产品上,它提供标准的12伏特直流电源转换为19伏特 2.4安培的直流电源输出,可供应笔记本电脑使用。

■车用/航用充电器

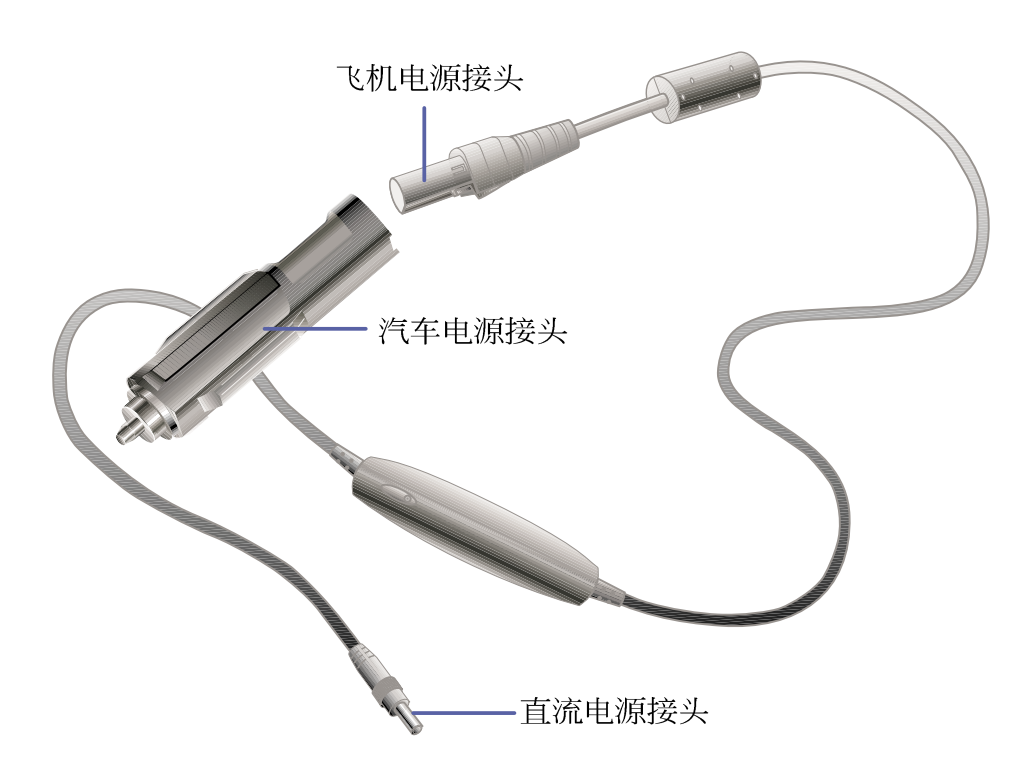

# 1-6 日常维护保养

请勿使用任何酸性洗 剂擦拭触摸板,也不 要将任何洗剂直接喷洒或倾 倒在笔记本电脑的任何部 位。

#### 液晶显示屏保养

液晶显示屏保养不须经常擦拭,当沾染油污或是灰尘时, 请用乾净、柔软的布,沾取一点水或是市售的玻璃清洁剂(不 含腊及研磨剂者),以同一方向由上至下轻轻擦拭液晶显示屏 表面即可。若显示屏上有小脏点,请将布沾湿轻轻拭除即可。 请特别注意的一点是,不可以让水滴浸入液晶显示屏内部,这 将可能造成液晶显示屏内部元件损毁。

### 触摸板保养

使用触摸板时请务必保持双手清洁,不小心弄脏表面时,可将乾布沾湿一角轻轻擦拭触摸板表面即可,请勿使用粗糙的 菜瓜布等物品擦拭表面。

### 其它元件保养

外接显示器或是键盘长久不用时容易堆积灰尘等污物,虽 然有防尘套等保护设备,但是使用一段时间仍需要做清洁保养 的动作。清洁保养前请务必依照下列步骤保养您的笔记本电脑 以及相关外围设备。

步骤一:将电源关闭,拆除所有的电源线

步骤二:用小吸尘器将连接头、键盘缝隙等部位之灰尘吸除

- 步骤三:用乾布沾取少许水或是经过稀释的清洁剂轻轻擦拭表面,请注意千万不要将任何清洁剂滴入机器内部,以 避免电路短路烧毁。
- 步骤四:等待机器完全乾透才能开启电源

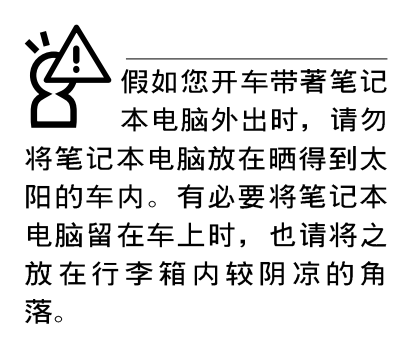

请勿在硬盘(或是光驱、软驱等)尚在运转时移动笔记本电脑,要带著笔记本电脑走动的时候,笔记本电脑必须是在关机或是暂停(Save-to-Disk)的状态。

在家使用时

#### 在公司使用时

# 1-7 带著笔记本电脑走

移动笔记本电脑之前请务必将电源关闭,并拔除所有的连 接线,避免接头损坏。假如您欲携带笔记本电脑外出使用时, 请遵循以下各项准备步骤并详细检查注意事项。

### 外出使用注意事项

- 步骤一:确定所有备份电池的电力都已充饱,您可以在Windows 操作系统下察看电池电量显示(详见第五章说明)。
- 步骤二:关闭笔记本电脑电源开关。
- 步骤三:将液晶显示屏上盖关上并确定上盖闩锁已确实地卡住 定位。
- 步骤四:拔掉交流电源线。
- 步骤五:拔掉所有连接线。
- 步骤六:将笔记本电脑放入专用背袋内以避免灰尘污染及碰撞 情形发生,并注意不要在笔记本电脑专用背袋内放置 过多物品,以避免压坏液晶显示器玻璃。
- 步骤七:检查是否带了【备用电池】、【车用充电器】、【变 压器】、【电源线】、【用户手册】等,并且不要忘 记您的开机口令及硬盘口令。

### 往返于住家与公司之间

假如您经常需要带著笔记本电脑往返家里与公司之间,又 常需要连接许多外围设备,除了必须遵循以上【外出使用注意 事项】之外,建议您可以购置两个转接座,一个放在公司,一 个放在家里使用。

在家使用时,将转接座放在固定使用的电脑桌上,连接好 直流电源,假如您习惯使用台式机键盘及鼠标,将键盘及鼠标 连接到转接座上,也可以连接台式机显示器,打印机等。欲将 笔记本电脑携带外出时,遵循**外出使用注意事项**,并将转接座 接头拔掉即可,不须一一插拔所有的周边。

到了公司,再将笔记本电脑接上转接座,其它周边与在家 使用的连接方式相同,就可以使用公司的打印机、显示器、键 盘及鼠标等设备了。

#### 1-7 ■ 带著笔记本电脑走

#### 开会时使用

进入暂停(Save-to-Disk)的状态之后,调 制解调器电话信号会断线, 假如您正在使用网络 (LAN),重新开机之后若未 再重新连结网络,Outlook等 网络通讯应用程序可能会死 机。正确的动作是,请您将 网络离线之后再进入Saveto-Disk。 假如您需要带著笔记本电脑离开座位去开会,而又不想关闭目前的操作状态(正在使用简报软件等),您可以设置笔记本电脑进入"休眠模式"的状态(请参考第五章说明),电脑将储存目前的工作状态并关机,当您到达会议室时再将笔记本电脑开关打开,笔记本电脑就会回到先前的工作状态(原先编辑的简报),您也可以继续先前的操作或是马上进行简报。

# 出国商务旅行前的准备

假如您经常需要带著笔记本电脑出差到国外,首先必须注 意到以下几件事:

- 请在笔记本电脑背袋上放置名片等识别资讯,用英文标明下 榻旅馆地址电话等(最好是多国语文),以便拾获者归还。
  并请在硬盘中暗藏一份个人基本数据文字档,以证明自己为 该笔记本电脑的主人。
- 您可以设置开机口令,并设置硬盘口令,设置屏幕保护程序 口令等等,避免遭人窥视或窃取机密数据。
- 请确认欲前往国家当地使用的电压规格,本产品所附变压器 本身为国际通用,因此不须更换,但是由于各国电压不同, 电源接头设计不同的关系,请于当地电脑贩售店选购适合的 电源线及转接头。
- 4. 假如您欲携带调制解调器出国使用,或是您的笔记本电脑具 备调制解调器功能,请务必事先查明该调制解调器是否适用 该国之电信相关规格,譬如电话线接头形式是否符合等等, 否则不可以在当地使用。本产品内建调制解调器之机种符 合:FCC(适用区域:台湾、韩国、美国及加拿大等国 家)、JATE(日本)、CTR21(目前共有18个国家,英国、法 国、德国、爱尔兰、奥地利、瑞士、希腊、丹麦、瑞典、芬 兰、挪威、冰岛、义大利、比利时、荷兰、庐森堡、葡萄 牙、西班牙)规格。
- 5. 通关时请随身带著笔记本电脑上飞机或是轮船,勿将未经过 完整包装(经过厂商测试合格通过的防碰撞包装)的笔记本 电脑置放在行李箱中托运,在行李托运过程中可能会发生对 笔记本电脑造成损害的摇晃及碰撞,皆可能造成笔记本电脑 内部元件的损毁。
- 6. 请携带购买证明以备海关检查。
- 7.请勿在笔记本电脑内安装非法软件或是存放色情图档,以避免触犯旅游当地的法律,避免牢狱之灾。

### 1-8 保密功能

本产品具备保密功能,主要分为以下两个部份:

- ※硬盘保密:用户可以自己设置硬盘口令,在BIOS设置程序的 Security菜单中设置,在系统POST过程中会先询问您的硬盘 口令。如此一来,当你的硬盘被别人拿去使用,他若没有您 提供的口令就无法使用这颗硬盘,也无法开机,也确保数据 不致遭他人窃取。
- ※系统保密:在BIOS设置程序的Security菜单中亦可以设置一 组用户口令,在每一次开机或是暂停重开时系统将会询问口 令。如此一来,可以避免未经授权的用户操作您的电脑。

假如您设置了以上两种口令,系统在开机测试时首先会询问你硬盘口令,之后随即询问你系统口令(两组口令可以设置为不同号码)。而当您进入暂停模式或是待命模式时,按下任意键唤醒操作系统前,此时询问您的是系统口令。您也可以在BIOS设置程序中设置仅在开机时需输入口令,暂停重开时不会再询问您口令(请参考第六章BIOS设置[6-7 Security保全菜单] 之详细说明)。

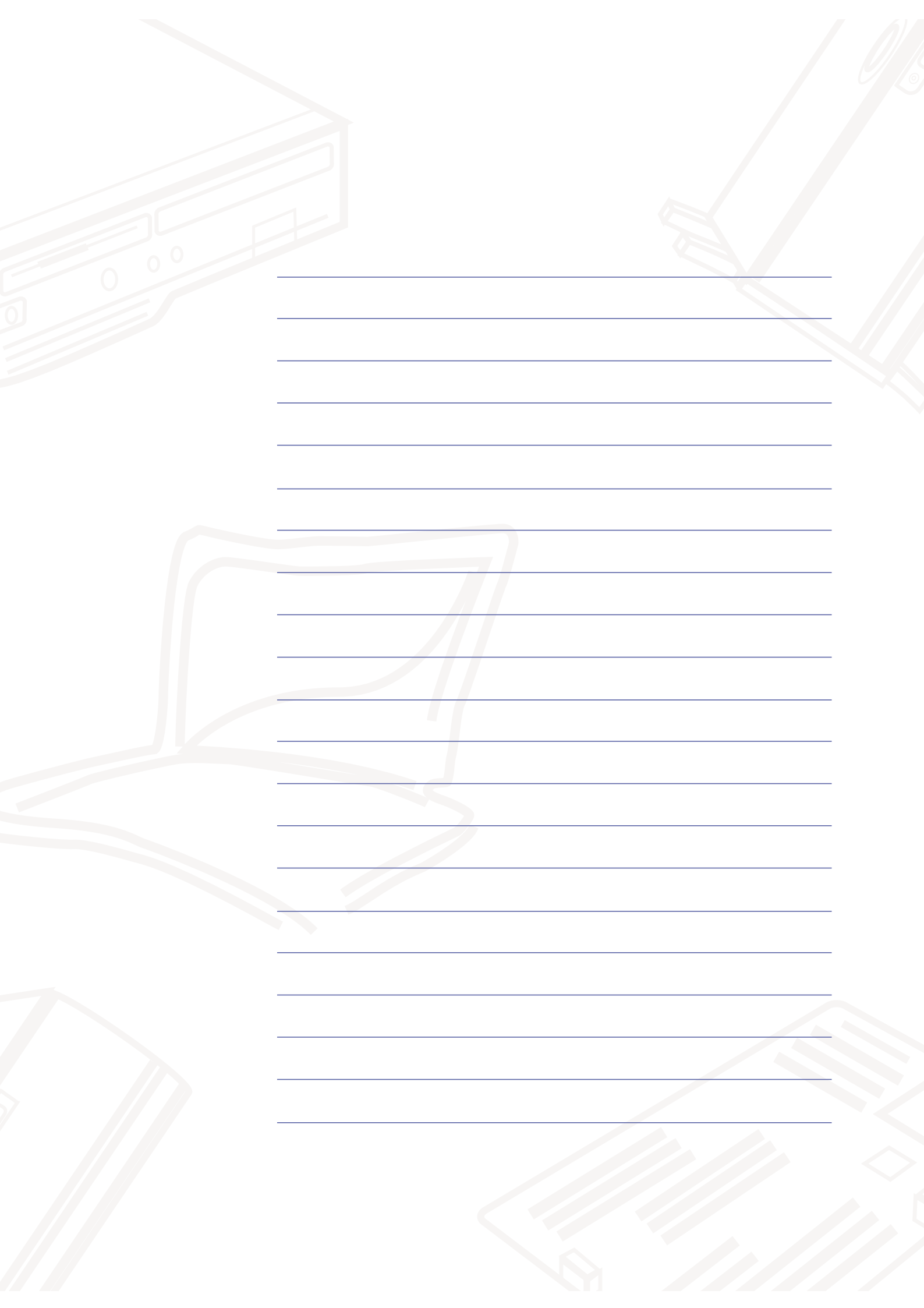

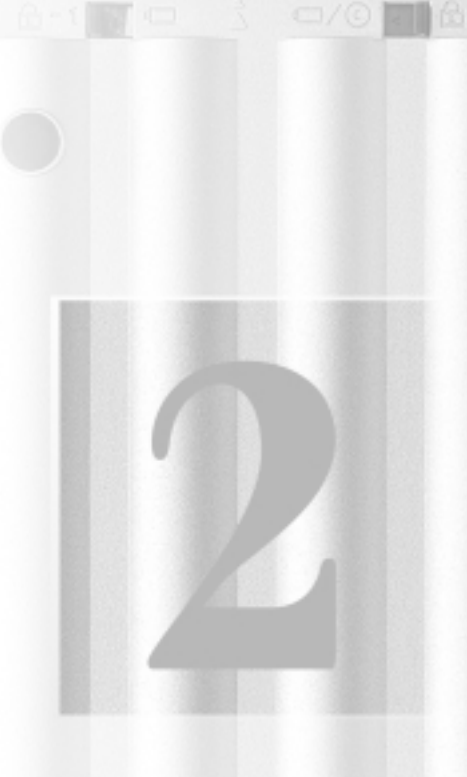

| 第二  | 章:基础安装         |
|-----|----------------|
| 2-1 | 连接电池           |
| 2-2 | 连接变压器          |
| 2–3 | 开机自动测试系统       |
| 2-4 | 安装操作系统         |
| 2-5 | Save-to-Disk分区 |
| 2-6 | LED指示灯         |

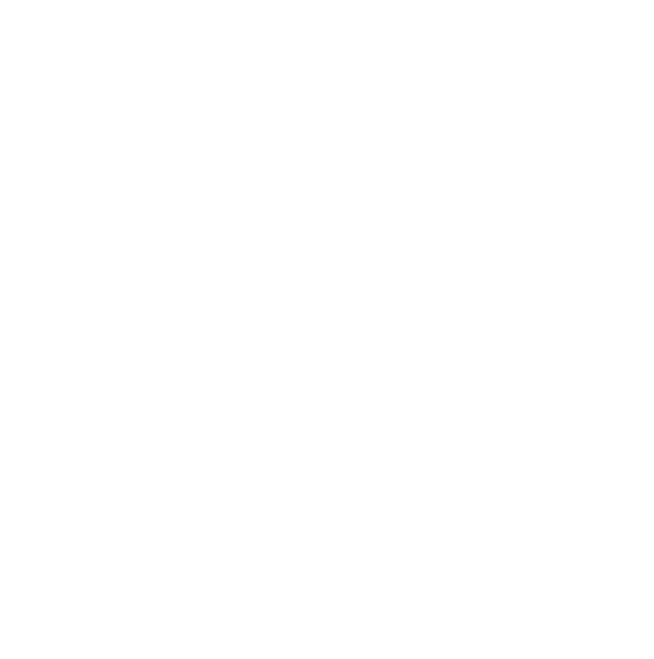

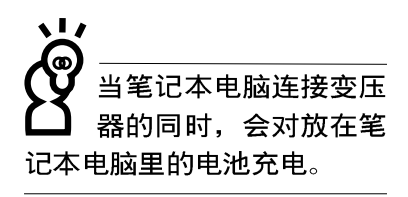

使用充电电池时,请 注意以下几点:1)不 可任意拆开电池重 组:2)不可与金属或导电物 品接触,避免接点短路:3) 避免淋雨或是浸在水里:4) 不可暴露在100°C(212°F) 的环境中:5)请勿放置于小 孩子拿得到的地方。

# 2-1 连接电池

首先,欲使用笔记本电脑,我们必须供给它电源。本产品 的电源供应方式有两种:连接变压器及电池供应两种,后者为 方便您外出不易取得交流电源时使用,一般在家或办公室使用 则请尽量连接变压器使用。

本产品附有一个锂充电电池,电池采模组化设计。当您打 开产品包装时,电池模组可能没有安装在笔记本电脑主机内, 而是置于附件盒内,请依照下列步骤将电池插入插槽中:

- 步骤一:请确定其它模组都已安装完成,并连接妥当。
- 步骤二:将笔记本电脑倒过来底部朝上置放桌面。
- 步骤三:确定[电池与模组抽换槽卡锁2]依图中箭头方向推向下。
- 步骤四:将[电池模组弹簧闩-1]部份靠近笔记本电脑边缘轻轻 放入,再将[电池模组弹簧闩-1]依图中箭头方向向上 推动即可放入。一放开手指,[电池模组弹簧闩-1]即 自动卡住笔记本电脑。
- 步骤五:再将[电池与模组抽换槽卡锁2]依下图反方向扳动,即 可将电池牢牢固定住。

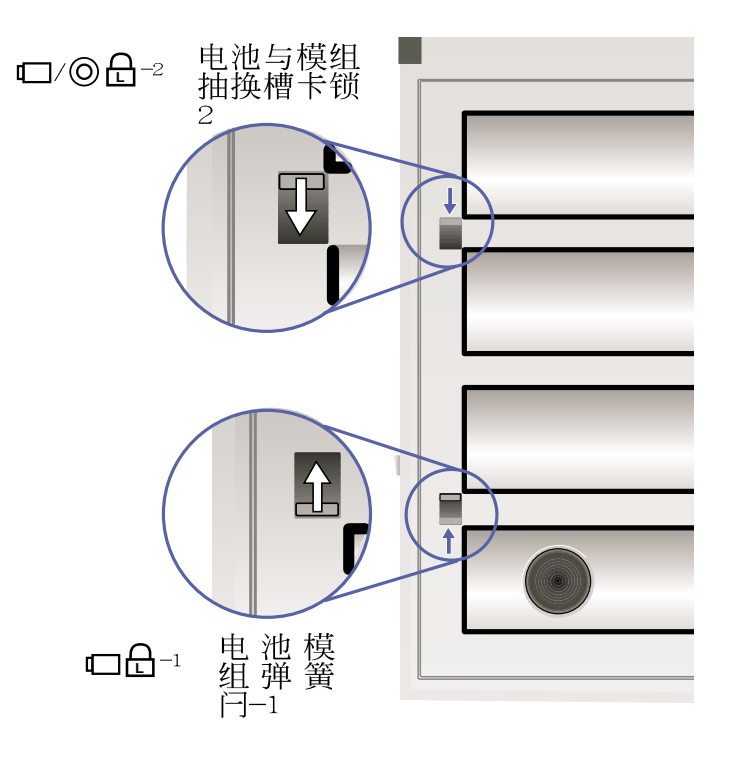

# 卸下电池模组

欲抽换另一颗电池模组使用,请依照下列步骤将电池模组 取出:

- 步骤一:请将笔记本电脑关机,并移开电源线。
- 步骤二:将笔记本电脑倒过来底部朝上置放桌面。
- 步骤三:将[电池与模组抽换槽卡锁2]与[电池模组弹簧闩-1]依 图标箭头方向扳动,由于电池模组插槽的弹簧设计, 电池模组将会略微弹起,此时即可将电池取出。

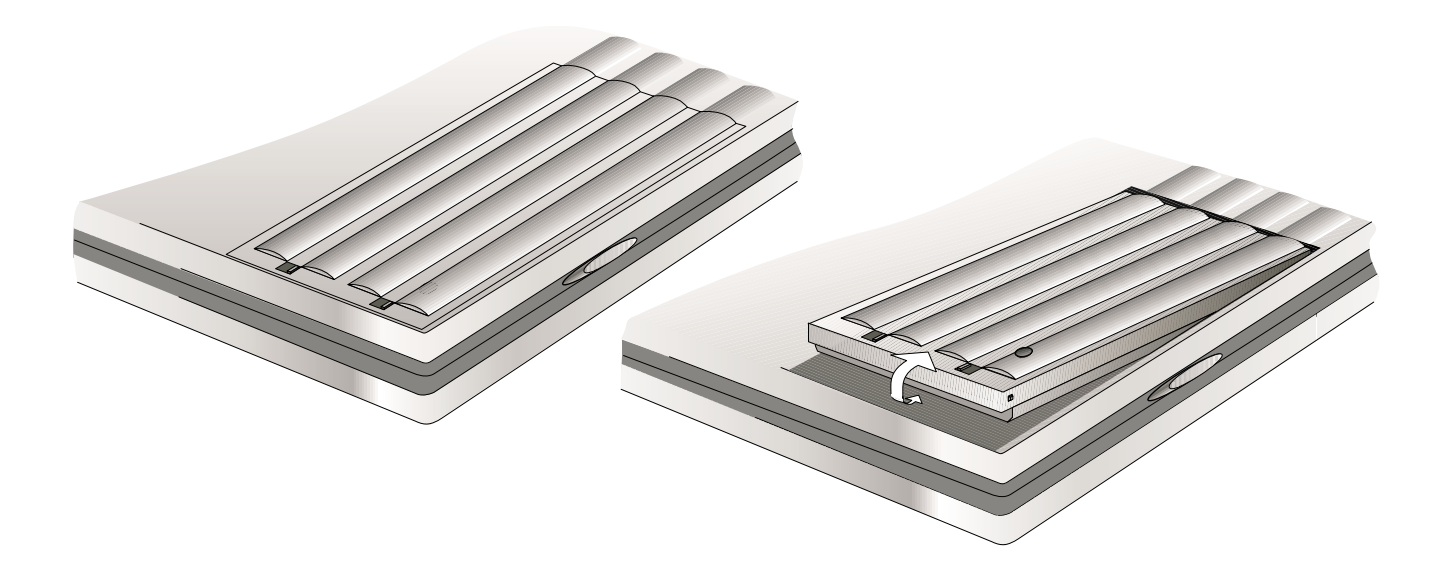

本变压器为本笔记本 电脑专用,请勿将之 使用在其它用途,其它变压 器外型虽然与本变压器相 似,但不是专为本款笔记本 电脑所设计,请勿将之使用 在本产品上,以避免造成笔 记本电脑的故障。

# 2-2 连接变压器

本产品所附的变压器是国际通用的变压器,不论您输入的 电源电压是110V或是220V都可以使用。但是由于各国电压不 同,电源接头设计不同的关系,假如您将在其它国家使用本笔 记本电脑,请于当地电脑贩售店选购适合的电源线及转换接 头。

以下告诉您正确连接变压器的步骤:

- 步骤一:请取出本产品所附的变压器以及交流电源线,将变压器与附有接头的电源线连接起来。
- 步骤二:将有接头那一端电源线的接头插到墙壁上的插座上, 再将连在变压器上的电源线接到笔记本电脑左侧的电 源插座上。
- 步骤三:确认连接无误,电源线安装好之后,按下笔记本电脑 键盘上方的电源开关即可开机。

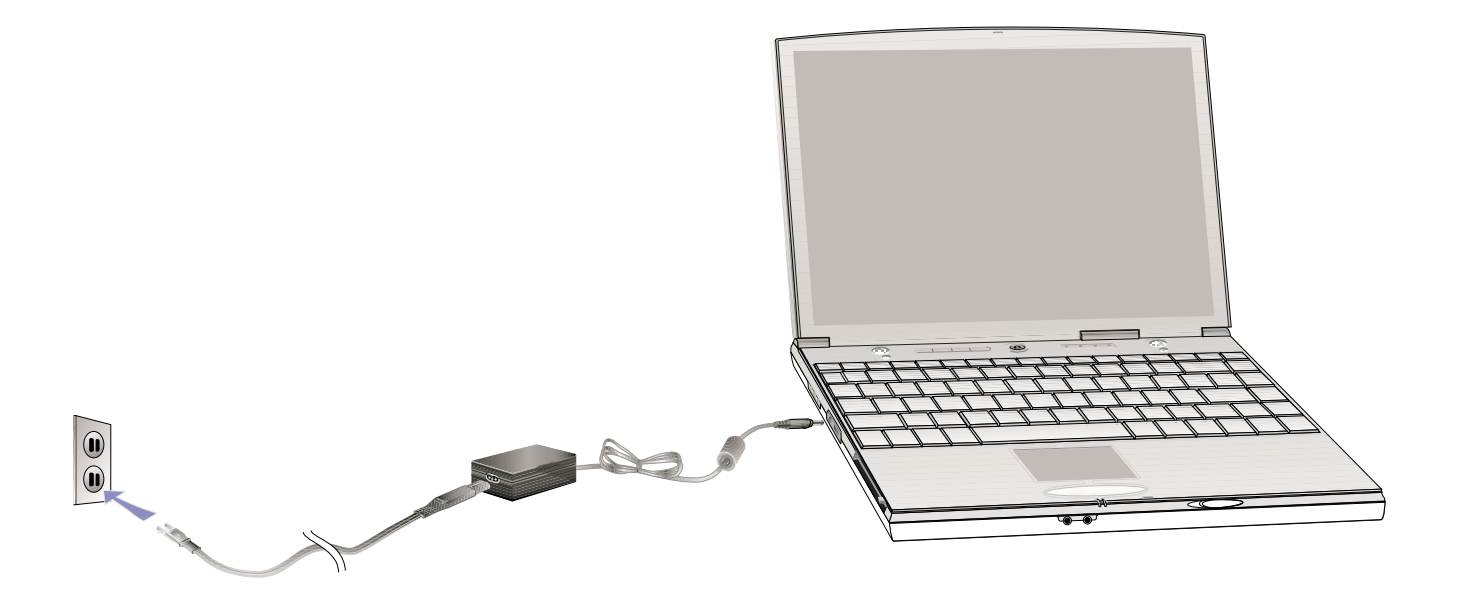

# 2-3 开机自动测试系统(POST)

当您打开笔记本电脑电源时,电脑屏幕会先进行一连串由 软件控制的系统诊断测试,一般称之为POST (Power On Self Test;开机自动测试),您可以在屏幕上看到测试出来的结果: CPU型号、硬盘、光驱、存储器测试等等,每一次电脑开机时都 会事先执行POST测试。POST 侦测完毕,就会发出一声「哔」 声,随即进入您安装的操作系统。

POST记录硬件的基本资讯,这些基本资讯可以由BIOS (Basic Input/Output System;基本输出入系统)软件设置, 假如您的硬件设备与原先记录的资讯有所改变,POST会在屏幕 上显示警告信息,并指示您进入BIOS软件进行更改设置,或是 您希望更改某些硬件设置,看到笔记本电脑图标时即按F2即可 进入BIOS设置。有关BIOS程序的详细设置方式请参考第六章说 明。

本产品出货时通常都已经安装好操作系统,且设置值都是 正确无误的,因此POST侦测完毕,随即进入操作系统,进行系 统开机。

由于本产品配置的硬盘具备S.M.A.R.T.技术,在POST测试 时倘若硬盘的自我监测分析发现错误状况时,将会显示警示信 息,请在开机进入操作系统之后,马上进行备份工作将重要数 据拷贝到扩充硬盘或是磁盘中,备份好数据之后再与授权经销 商联络。

假如您的笔记本电脑并未安装操作系统,也没有在软驱中 放入开机磁盘,POST程序侦测完毕之后将会出现以下文字说明 "Operating system not found",告诉您已经正确侦测到硬 盘,但是在硬盘、光驱或软驱上找不到可开机的操作系统,此 时您可以开始准备安装操作系统。

绝对不要在硬盘、光 驱或是软驱尚在存取 动作中关闭笔记本电脑电 源,如此一来可能或损失宝 贵数据,甚至造成磁碟机损 毁。操作系统运作中也请遵 照操作系统关机程序关机。

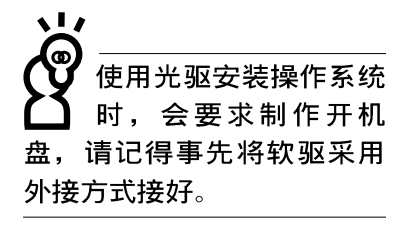

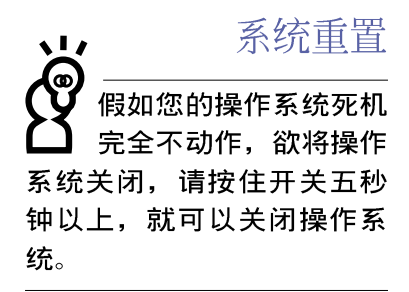

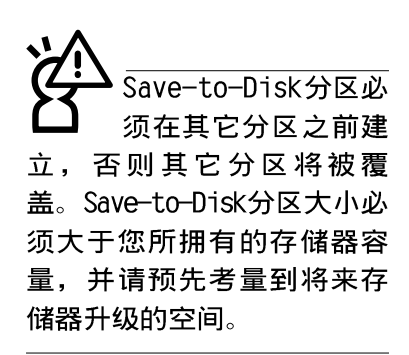

# 2-4 安装操作系统

本产品出货时应该已经安装好窗口操作系统及各项驱动程 序,并附有一片驱动及公用程序光盘及手册,若没有的话请洽 询您购买的厂商。假如您欲安装其它操作系统,请参考各该操 作系统软件厂商之用户手册安装好操作系统,再用本产品所附 的驱动及公用程序光盘安装驱动程序,请参考驱动及公用程序 安装手册之说明。但并未预载(Pre-1oad)于本机之操作系统 可能并不支持所有的功能。

驱动及公用程序光盘包含本笔记本电脑各项周边元件的驱动程序,及相关的公用程序(例如防毒软件等),并不包含预先安装的操作系统,因此您可以自由安装所需的操作系统。假如您的操作系统损坏,或是希望回复到本产品预先安装的操作系统时,本产品同样附有一片回复光盘(Recovery CD),可以帮助您轻松回复到系统最原始的状态。

当您安装了某些应用软件需要重新开机,或是应用软件死机无任何动作时,请先使用软件的系统重置功能,或称暖开机(warm boot),按下Ctr1+A1t+De1三个键即可重新启动您的电脑,并重新执行POST。操作系统开机之后,首先您必须设置屏幕显示的亮度及对比,得到最舒适清楚的显示。有关屏幕显示设置请参考第三章说明。

# 2-5 Save-to-Disk分区

注意: Windows ME及Windows 2000下不须建立Save-to-Disk分区

本产品支持先进的能源管理功能,可以减少电能的不当消 耗以延长电池工作时间。"Save-to-Disk(STD)"就是能源管理 其中的一项功能,它在暂停(Suspend)模式时将目前正在操作 中的系统及应用程序数据储存在一个单独的硬盘分区中,等到 离开暂停(Suspend)模式时再将数据从这一个分区取回。请利 用ZVHDD.EXE功用程序来设置Save-to-Disk分区。

Save-to-Disk分区占用部份硬盘空间,就好像是第二台硬 盘一样,因此,当您在操作系统下察看硬盘容量时将看不到此 一容量。或许您曾发觉硬盘空间比厂商所标示的容量规格少了 数十甚至数百MB的容量,事实上,这个空间已经划分给Saveto-Disk分区所使用。您可以在DOS模式下使用FDISK程序(开机 盘内含此一程序)察看硬盘分割表内容(Partition table), 就可以找到这一个分区的数据。
# 2-6 LED指示灯

在笔记本电脑键盘右上方,电源开关的右边有四个LED指示 灯,由左至右依序是硬盘存取指示灯、数字按键锁指示灯、字 母按键锁指示灯、卷轴按键锁指示灯。在触摸板按键下方有两 个LED指示灯,左边是电源指示灯、右边是充电指示灯。详细说 明如下;

※电源指示灯:电源开启时亮灯,进入待机(STR)状态时闪 烁,休眠(STD)或关机时灯灭。

- ※充电指示灯:闪烁表示电力不足,灯亮时表示充电中,灯灭 时即表示充电完成。
- ※硬盘/ 光盘存取指示灯:闪烁表示硬盘/ 光驱正在存取数据 中。
- ※数字按键锁指示灯:按下 + ™ 键,数字按键锁指示灯亮 起表示数字键盘开启。

※字母按键锁指示灯:按下[m]+[cm])键,亮起表示目前为大写 字母状态。

※卷轴按键锁指示灯:按下[Fn] + □el]键,灯亮表示目前卷轴功 能锁住。

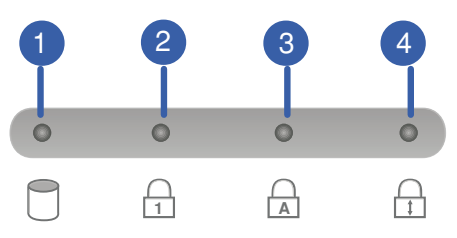

# ■LED 指示灯说明

| 指示灯   | 颜色 | 显示状态 | 代表意义           |
|-------|----|------|----------------|
|       | 绿色 | 灯灭   | 关机状态或休眠模式(STD) |
| 电源指示灯 | 绿色 | 灯亮   | 开机状态           |
|       | 绿色 | 灯闪   | 待机模式 (STR)     |
| 充电指示灯 | 橘色 | 灯亮   | 充电中            |
|       | 橘色 | 灯闪   | 电力不足           |
|       | 橘色 | 灯灭   | 充电完毕           |

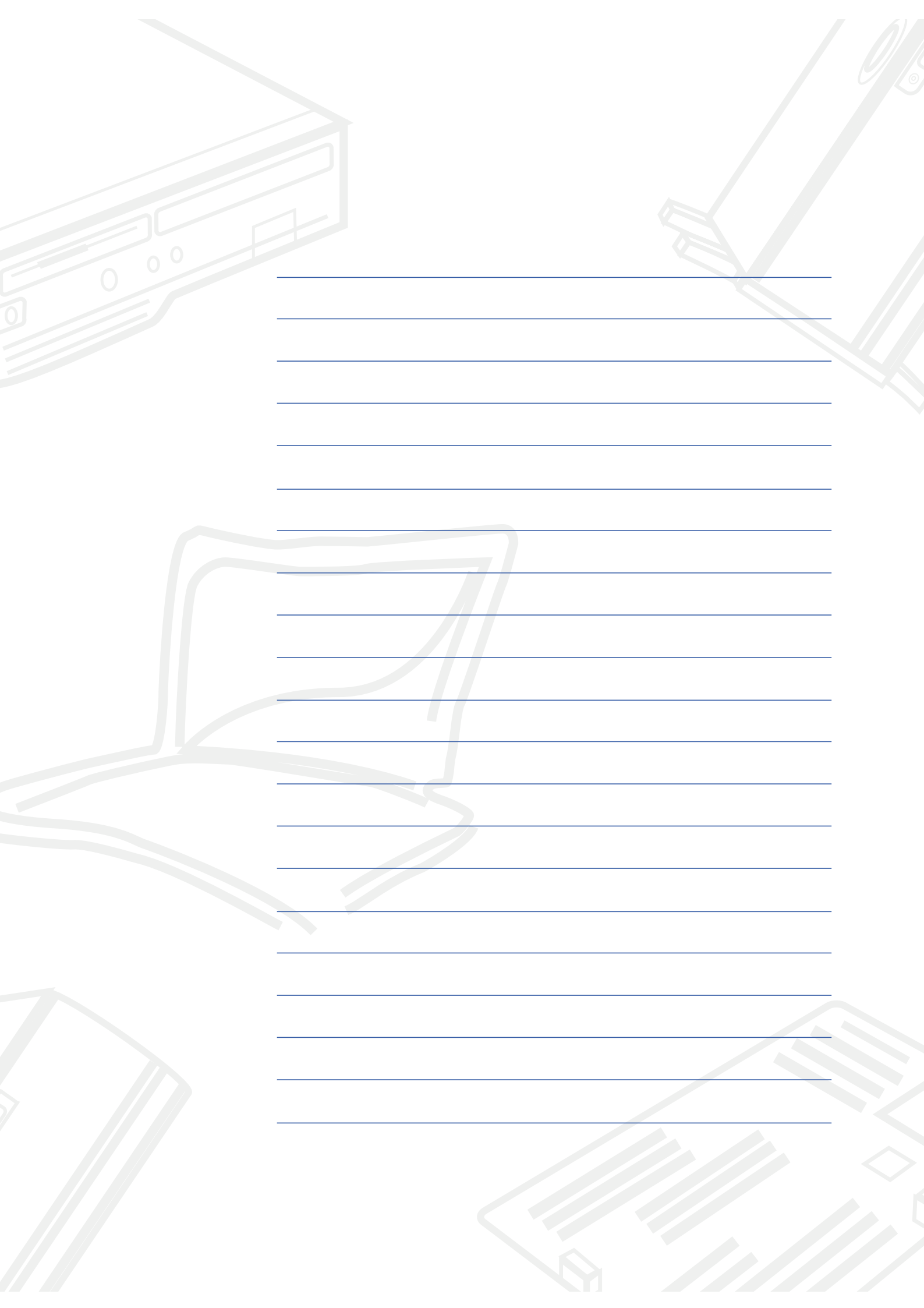

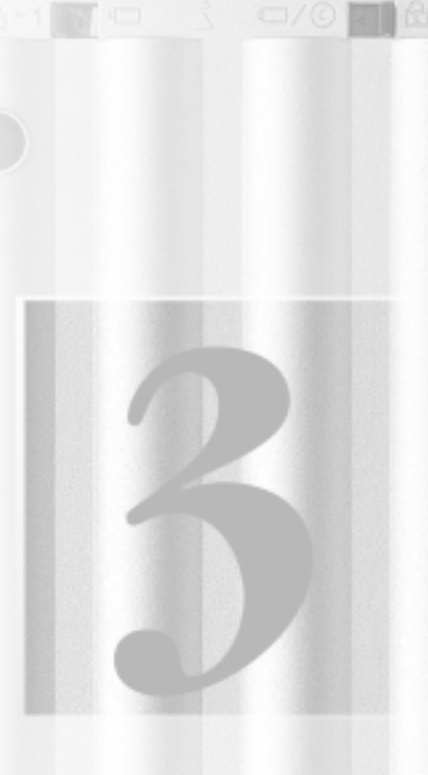

# 第三章:操作方法

| 3-1  | 电脑基础操作     |
|------|------------|
| 3–2  | 液晶显示屏及亮度调整 |
| 3–3  | 触摸板的使用     |
| 3–4  | 键盘的使用      |
| 3–5  | 硬盘的使用      |
| 3–6  | 模组抽换槽的使用   |
| 3-7  | PC卡的使用     |
| 3–8  | 多媒体声效系统    |
| 3–9  | 串行总线介面     |
| 3–10 | 调制解调器&网络   |
| 3-11 | 红外线数据传输    |

#### 3-1 电脑基础操作

本章内容为介绍笔记本电脑各部份元件之操作使用方法, 以发挥本产品优异性能,达到最高工作效率。

一般电脑的组成有五大部分,中央处理器(CPU)的核心运算及控制系统、存储器等储存设备以及输出/入设备等;前三者位于主机内部我们不容易看到的地方;而输出及输入设备则是我们与电脑沟通的桥梁。透过输入设备我们可以将指令传达给电脑,以本产品来说就是键盘、触摸板、麦克风等等设备;输出设备则是电脑将其处理及运算的结果以人类可辨知的方式显现出来,以本产品来说就是液晶显示屏、音箱,外接的打印机等等设备。以下我们将为您说明相关设备基本功能,及其一般操作设置之方法。

#### 3-2 液晶显示屏及亮度调整

本产品配置13.3寸或12.1寸彩色TFT (Thin-Fi1m-Transistor)主动矩阵液晶显示屏,提供XGA 1024 x 768或SVGA 800 x 600解象度(依购买的机种而异),亦提供外接台式机显 示器之连接功能。支持双视界(Dua1 View™)功能。所谓的双 视界则指的是,可将液晶显示屏画面同步显示在外接的显示器 上(譬如投影机、台式机显示器)。

支持之外接台式机CRT显示器显示模式: VGA 640 x 480, 256/64K/16.7M色 SVGA 800 x 600, 256/64K/16.7M色 XGA 1024 x 768, 256/64K/16.7M色

本产品可同步使用液晶显示屏及外接台式机显示器,有关 外接显示设备详细内容请看第四章介绍。

欲更改液晶显示屏亮度及切换开关请参考功能组合键说明。本产品支持屏幕直接显示调整功能(On Screen Display; OSD),您可以直接在画面左上角看到可调整的幅度。

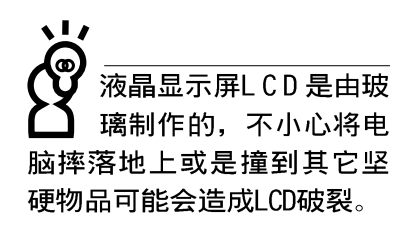

外接显示设备

亮度调整

# ■功能组合键

| 组合键                      | 功 能           |
|--------------------------|---------------|
| (Fn) + (t <sub>o</sub> ) | 调亮液晶显示屏亮度     |
| (Fn) + ↓                 | 调暗液晶显示屏亮度     |
| (Fn) + (F7               | 液晶显示屏光源开关     |
| (Fn) + (F8)              | 液晶显示屏与外接显示器切换 |

液晶显示屏保养

※当您一段时间不使用电脑时,请将显示画面光源关掉(按 [Fn] + [F7]),以延长屏幕背光光源元件之寿命。

※显示屏有脏污时,请用柔软的布轻轻擦拭屏幕。

- ※请勿用手指及尖锐的物品碰触屏幕,也不要直接喷洒清洁剂 到屏幕上。
- ※请勿用力盖上液晶显示屏屏幕上盖,避免上盖玻璃破裂。
- ※盖上液晶显示屏上盖时,请勿放置任何异物在键盘及显示屏 之间,可能会造成显示屏因重压而破裂。
- ※将笔记本电脑放在专用背袋内携带外出时,请勿放置过多的 周边或是其它物品在背袋与液晶显示屏之间,避免压坏液晶 显示屏玻璃。
- ※液晶显示屏上不可放置任何物品,避免重压造成内部元件的 损坏。

#### 3-3 触摸板的使用

触摸板是目前笔记本电脑通用的指标工具,它的功能相当 于一般台式机的鼠标。触摸板的原理是藉由感应手指触摸板子 的压力,以产生电压来定位光标以及下达指令,几乎不会有机 械故障情形发生,彻底改良以往轨迹球容易沾灰尘导致灵敏度 欠佳的缺点。

触摸板之上方区域可以感应手指移动,其下方有两个按 键,左边按键相当于鼠标的左键,一般用来点选窗口上的功能 键及执行程序;右边按键相当于鼠标的右键。

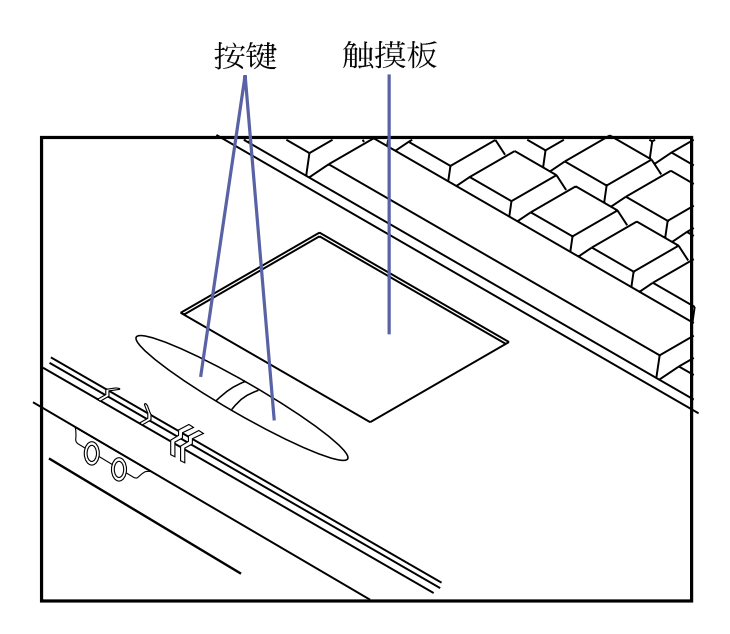

#### ■触摸板位置

触摸板操作方式

- 移动光标:您可以用一只手指的指腹轻轻触摸板面,缓缓移 动手指即可移动窗口上的光标位置。
  - 2.执行: 欲执行窗口某项功能时,手指略微抬起再轻触一下板 子即可,此动作相当于按一下鼠标左键;若欲直接执行某项 程序时,将指标移至所要执行功能符号上方,再快速连续轻 触两下触摸板,此动作相当于一般鼠标的双按功能。

第三章:操作方法

您可以在驱动及公用程 序光盘内的Touchpad目 录下找到一个触摸板厂商提 供的公用程序,进一步安装 设置其它特殊功能,譬如卷 轴功能等。 到Window的控制面板下也可

以设置触摸板的一些基本功 能。

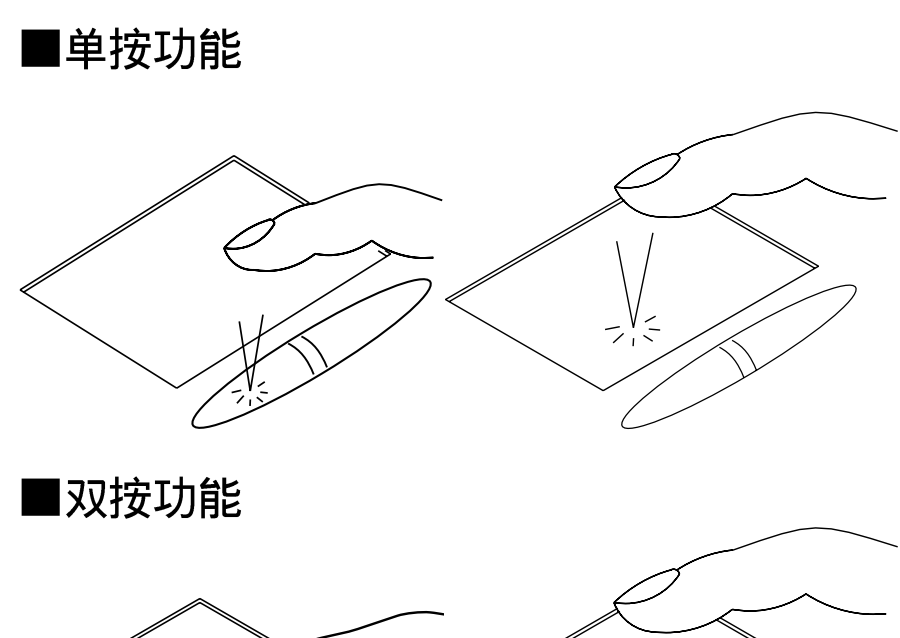

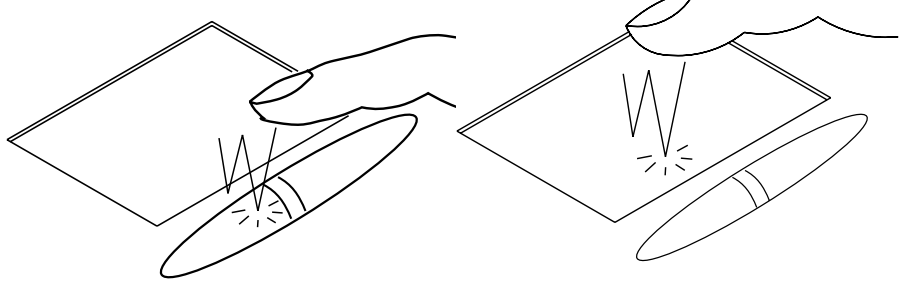

3.拖曳:将光标移到接欲拖曳目标上方,按住左键不放(可用 另一只手指合作),同时移动光标位置,移到适当程序,放 掉左键,即可完成拖曳物件。同样的,您也可以在欲拖曳物 件上方轻触两下触摸板后,且手指不离开触摸板,即可利用 一只手指的动作将物件直接移到目标位置。

■拖曳功能

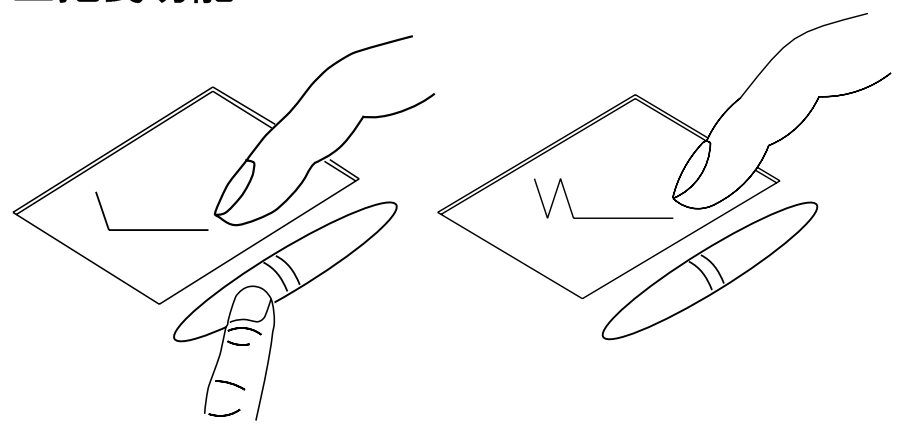

#### 3-4 ■ 键盘的使用 触摸板保养重点 1.请勿使用尖锐的物品在触摸板上书写,可能会造成触摸板的 损伤。 2.请避免沾染灰尘、油脂及液体。 3.使用触摸板时请保持手指清洁乾燥。 4.不要放置重物在触摸板以及两个按键之上。 5.本触摸板仅需轻微的触动即可灵敏感应动作,用力敲击并不

会使触摸板更灵敏顺畅,请尽量避免。

# 3-4 键盘的使用

本产品配置之键盘为Windows™加强型键盘:除了具备一般 标准键盘的功能,同时具备了两种Windows™特殊功能键,可以 帮助你操作Windows™更快速方便。

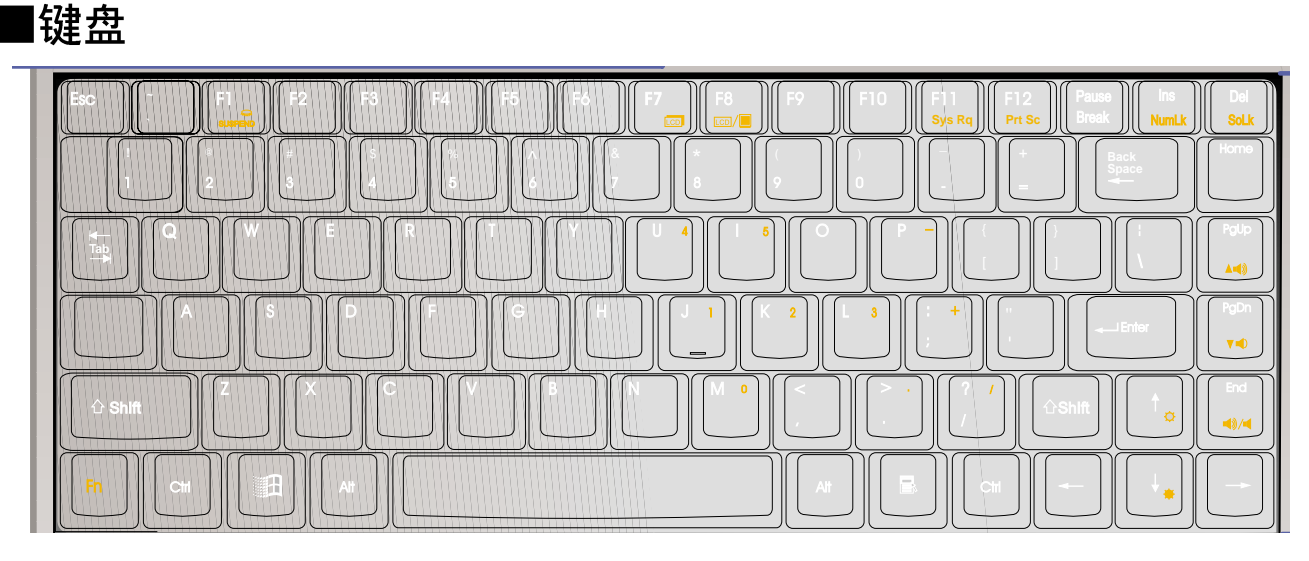

Windows™功能键

键盘上有两种专为Windows™操作系统设计的键,在 Windows™操作系统中才有作用。

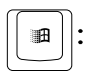

■ |: 按下此键可以打开Windows™的开始功能表。

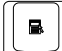

■ ||: 按下此键相当于鼠标的右键功能,在Windows™操作系统

的每一个物件都有定义右键功能,将光标移到物件图标上方 按下此键,将出现控制该物件的功能表。

键盘上使用彩色文字或图像标示部份,是本笔记本电脑的功能组合键,须同时按住左下角的 [m] 功能键才会发生作用。

- Fn + Fi : 进入暂停模式。
  Fn + →: 调亮液晶显示屏亮度
  Fn + →: 调暗液晶显示屏亮度
- 4. [=] + [=]: 液晶显示屏光源开关
- 5. [□ + [□]: 切换为液晶显示屏显示,外接显示器或是两者 同时显示。
- 6. [Fn ] + [♣]: 提高音量
- 7. [m] + []]: 降低音量
- 8. [Fn] + [m]: 静音开关
- 9. 「「」+ 「」: 启用内建数字键盘。内建数字键盘的功能,是 将笔记本电脑中央偏右一共15个键当作一般台式机键盘最右 方的数字键使用。跟台式机数字键盘一样,除了可以当作数 字键盘,方便大量输入数字时使用之外,它也可以当作数字 键盘上的方向键使用。※当方向键盘使用:按下「」」+「」」则 数字键盘功能开启,此时,按下[Shift]+数字键盘各键,此 时数字键盘组则提供方向键之功能使用。。
- 10. [Fn] + [Pet]: 开启或关闭[锁定卷轴]功能,卷轴按键锁指示 灯会亮起,在某些应用程序中,屏幕在您按 下↑或↓时会往上或往下移动一行。
- 11. [Fn] + [F12]: 将屏幕画面列印到剪贴簿或打印机

#### 3-4 ■ 键盘的使用

数字键盘使用方法

※当数字键盘使用:按下 [Fn] + [Mathendrows] 则数字键盘功能开启,数 字按键锁指示灯将会亮灯,此时,按下图各键,将会输入键 盘上的彩色数字。

#### ■数字键盘

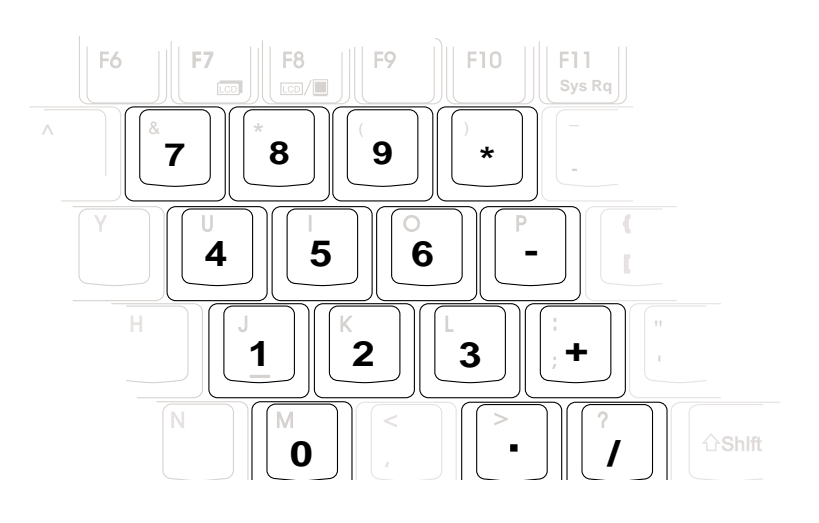

方向键盘使用方法 ※当方向键盘使用:按下 [Fn] + [Mark] 则数字键盘功能开启,此时,按下 [Shift]+上图各键,此时数字键盘组则提供方向键之功能使用(如下图)。

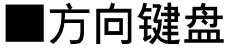

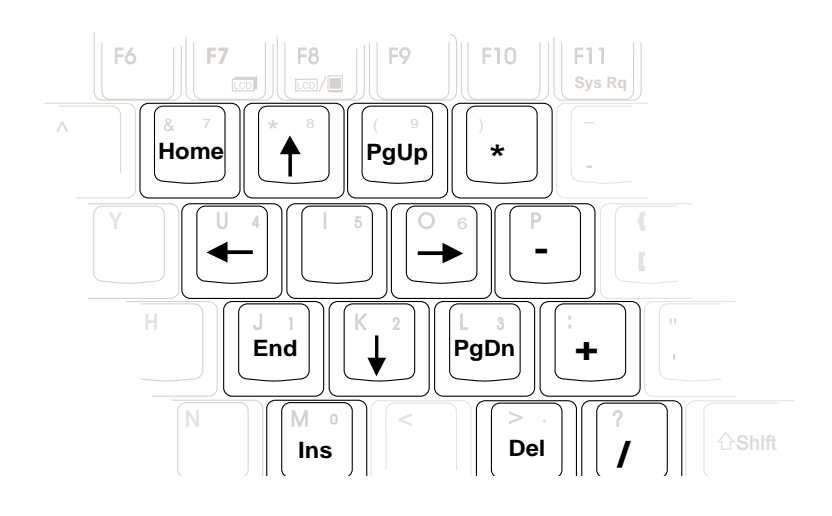

# 快捷键(Instant Key)

在电源开关左边有四个快捷键(如下图),提供快速连接 互联网、自动收发E-Mail的功能,以及两个供用户自定功能的 快捷键(均支持冷开机启动)。

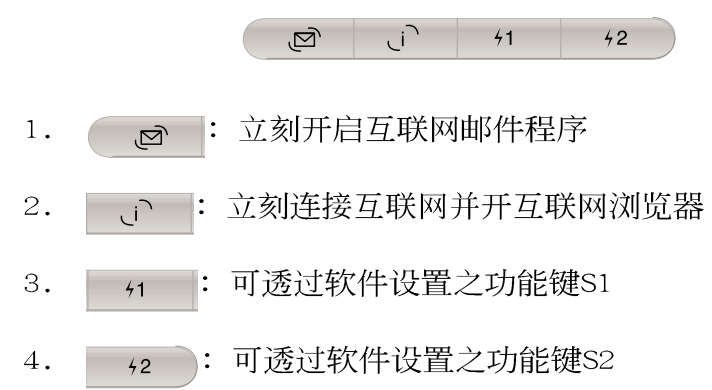

组合键 功能 讲入暂停模式(STR或STD) + (F1 Fn 开启内建数字键盘 Fn 增加液晶显示屏亮度 †\_\_ +Fn 降低液晶显示屏亮度  $\downarrow_{+}$ + Fn 液晶显示屏开关 + (F7 Fn 液晶显示屏与外接显示器之间的切换 + Fn 提高音箱音量 + Fn A=() PgDn ∵=0 降低音箱音量 + Fn 音箱静音开关 +Fn 49/4 开启或关闭[锁定数字键]功能 Fn

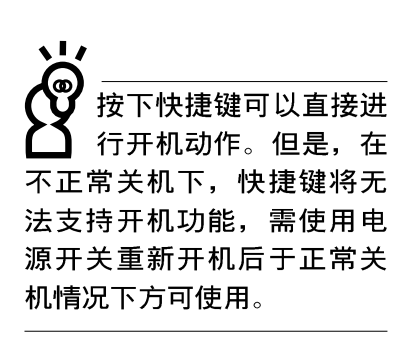

# ■特殊功能键

请注意,务必在关机 状态下进行硬盘模组 置换动作,并将固定螺丝锁 紧。

本产品硬盘为可升级之 模组设计,假如您有需 要扩充硬盘空间,您可以更 换更大容量之2.5寸高9.5公 厘的IDE硬盘,或是选购抽换 式硬盘模组,安装在本产品 的模组抽换槽当作扩充硬盘 使用。

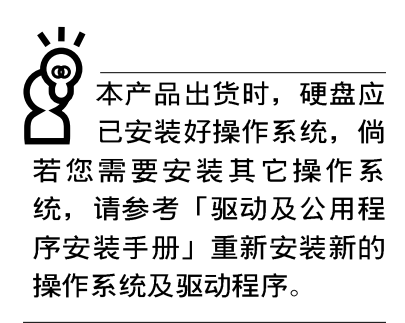

#### 3-5 硬盘的使用

本产品支持Ultra DMA/66硬盘规格,内建一台2.5寸,高9. 5公厘的IDE硬盘,提供给用户一个高可靠性,快速的大容量储 存媒体。硬盘特色如下:

※支持Ultra DMA/33规格,速度可达33MB/sec;或支持PIO mode 4规格,速度可达16.6MB/sec

- ※支持S.M.A.R.T.技术; S.M.A.R.T.是Self Monitoring Analysis Reporting Technology的缩写,它是硬盘的自我监测分 析报告的技术。这是硬盘持续监视及分析其内部的某些参 数,在硬盘可能产生故障之前就透过系统管理软件发出讯警 告号,让管理者有时间做出因应措施,避免数据的流失。
- ※扩充硬盘模组(选购配置),提供用户扩充数据储存备份的空间(欲更换更大容量的硬盘,请与原经销商连络)

#### 硬盘拆装步骤

步骤一:将硬盘固定螺丝依图标方向松开,取下硬盘保护外盖。

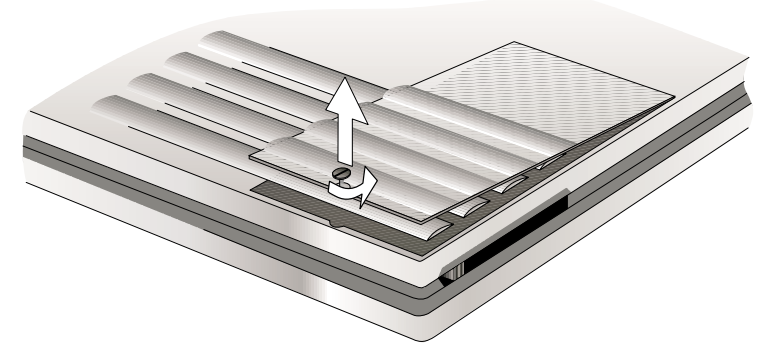

步骤二: 拉起硬盘上的塑胶片, 向前拉出与连接头分开, 再向 上拉出即可。

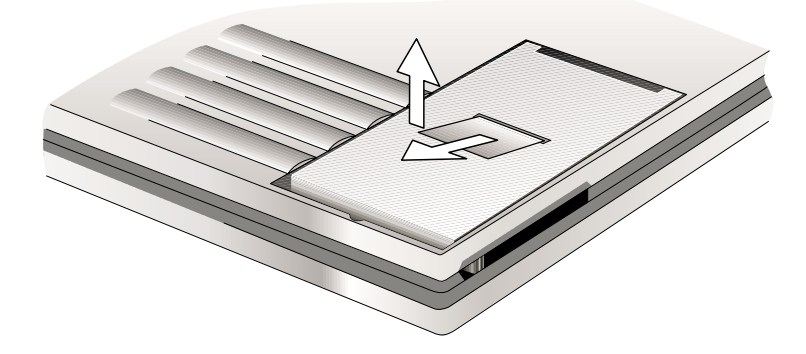

# 3-6 模组抽换槽的使用

本产品具备一个模组抽换槽,可依使用需要置入旅行匣、 软驱模组,或是CD-ROM/DVD-ROM/CD-RW光驱模组,或是扩充硬 盘模组等来使用,增加搭配弹性。

■抽换模组搭配使用说明

| 抽换模组名称    | 本机之模组抽换槽 | 百变扩充盒(PortDock) |
|-----------|----------|-----------------|
| 旅行匣       | च]       | 下槽              |
| 软驱模组      | न]       | 上槽              |
| CD—ROM模组  | न]       | 下槽(建议置于本机内)     |
| DVD-ROM模组 | न]       | 下槽(建议置于本机内)     |
| CD-RW模组   | न]       | 请置于本机内          |
| 扩充硬盘模组    | न]       | 下槽              |

#### 3-6-1 旅行匣模组

本产品具备一个旅行匣模组,当您不使用其它模组时,置 入旅行匣模组可以减轻笔记本电脑的总重量(仅1.9公斤),方便 您外出携带使用,减轻您行动的负担。

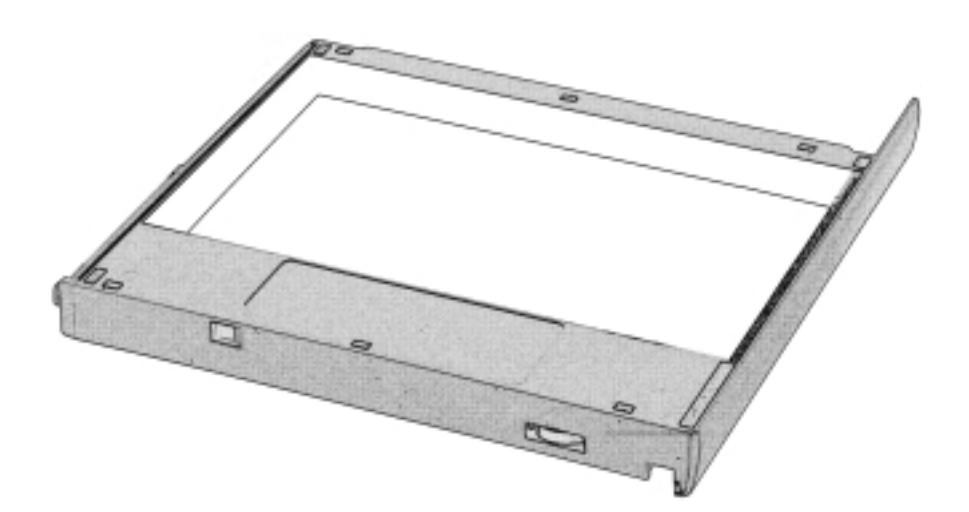

#### 3-6 ■ 模组抽换槽的使用

基于BIOS启动程序以 及电源系统的设计考 量,请勿在电源开启状态下 拆装任何设备。在拆装任何 设备之前,请务必确认电源 已经关闭。

## 置换抽换模组

当您欲置换其它抽换模组时,请依照以下步骤进行置换动 作:

- 步骤一:将笔记本电脑底部朝上置放桌面。
- 步骤二:将下图1之电池模组固定卡锁依图标方向向下扳动。
- 步骤三:一手将2之模组抽换槽弹簧闩依图标方向向上扳动, 同时使用另一手将3之模组抽换槽退出开关向左略为 施力将4之抽换模组推出。(您也可以使用原子笔后 端推动模组退出杆)
- 步骤四:置入新的抽换模组,向内推至底, 3 模组抽换槽弹簧 闩将固定住。
- 步骤五:将1之电池模组抽换槽弹簧闩依图标反方向扳动,将 电池模组与抽换模组固定住。

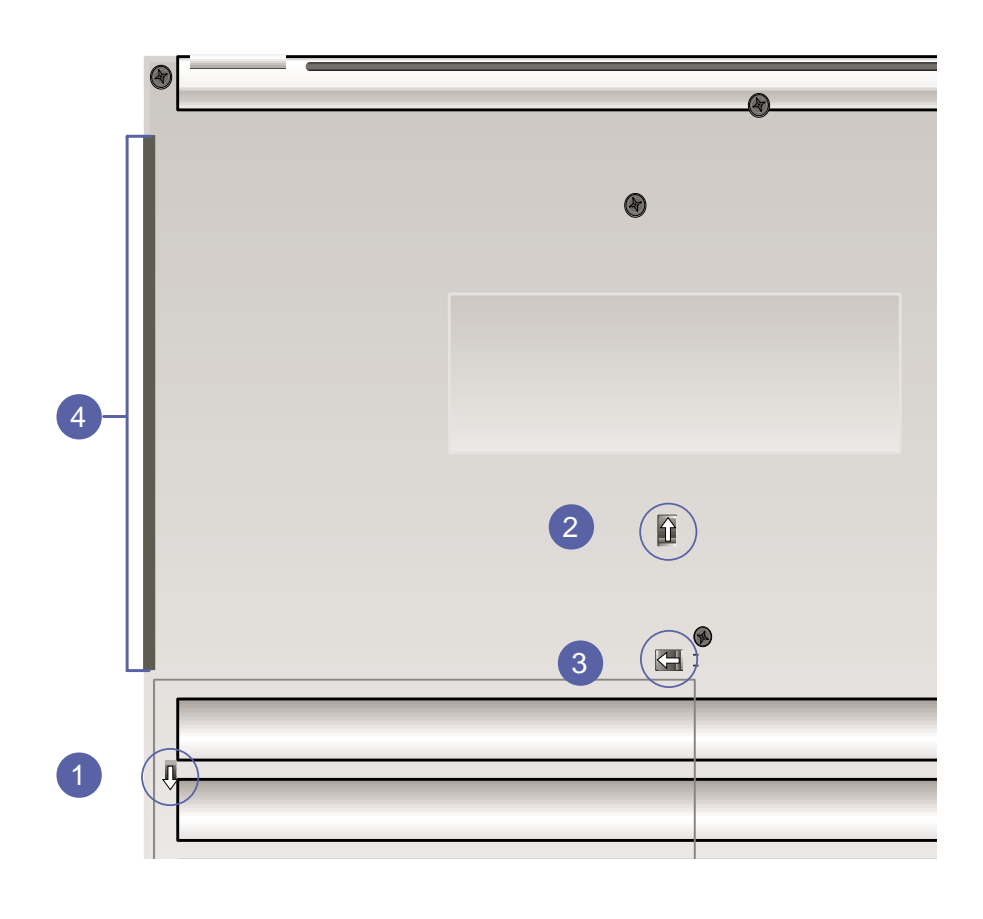

# 3-6-2 软驱模组(选购配置)

软驱模组为选购配置,倘若您有需要可洽询经销商选购。

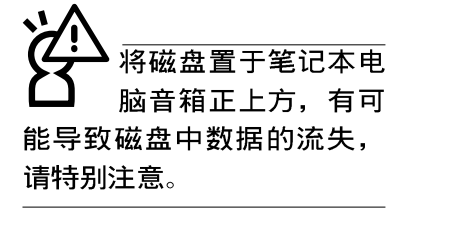

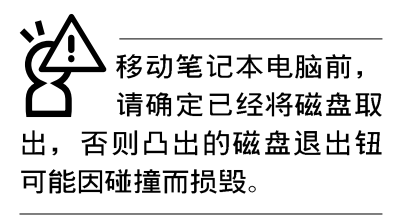

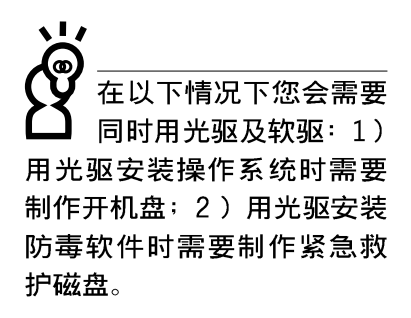

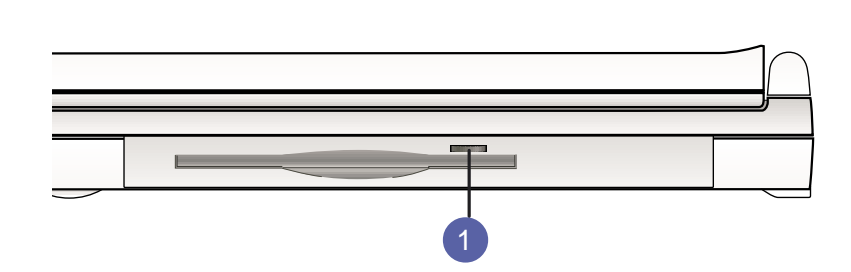

软驱右上方有一个退出钮,插入磁盘时,请注意将磁盘的 标签面向上水平上入,退出钮即会弹出来。欲退出磁盘时按下 退出钮即可将磁盘弹出。

## 外接软驱使用

本产品提供一条软驱排线(选购配置),当您需要同时使 用光驱与软驱时,可以将软驱外接使用。外接软驱具备热抽换 (Hot swap)功能,需要时可以在电源开机当中插上立即使用。

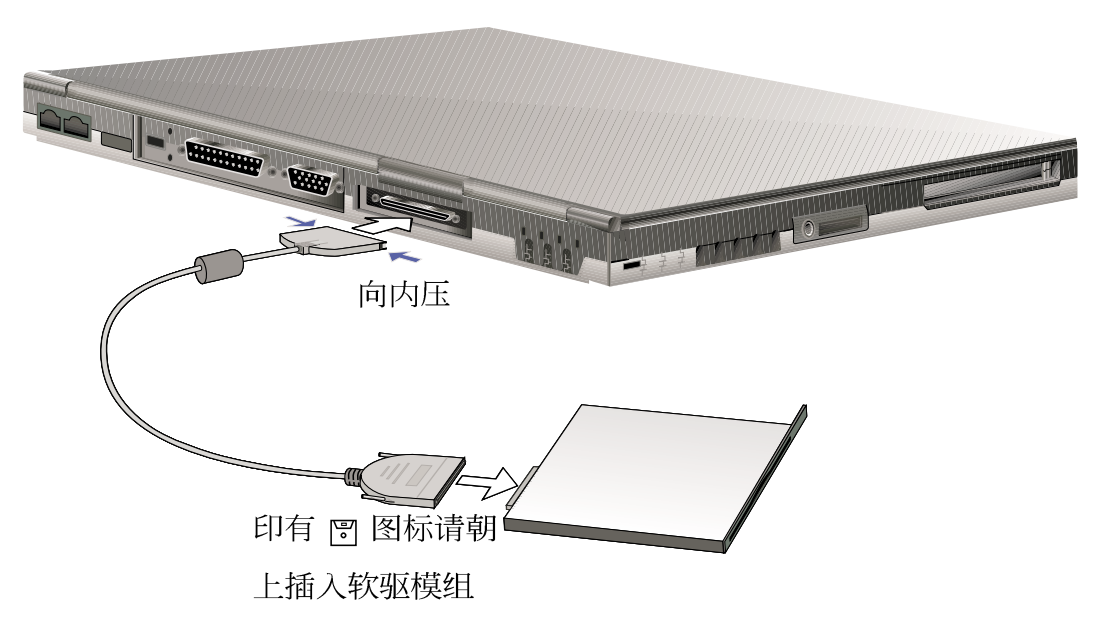

本产品支持之光驱规格 有:音乐光盘(Audio

CD、CD-DA)、相片光盘 (Photo CD)、MS-DOS MSCDEX mode 1及mode 2兼 容之光盘规格、CD-ROM/ XA、CD-I,及影音光盘

(Video CD), 仅DVD-ROM机型

支持DVD光盘。)

## 3-6-3 光驱模组(选购配置)

光盘具备超大容量,以及可储存包含文字数据、程序、声音、影像、动画及视频等等多样化的资讯,使它成为近年来最受欢迎的大容量储存设备。本产品提供CD-ROM/DVD-ROM/CD-RW光 驱模组供用户选购。

本光驱模组前方有一个光驱托盘退出钮(2),光驱托盘退 出钮左边有一个指示灯(1),显示光驱读取状态,光驱托盘退 出钮右边有一个小孔(3)。当无法正常打开光驱托盘时,可使 用一根扳直的回纹针插入小孔内退出光驱托盘。当光驱存取 中,光驱存取指示灯闪烁,表示光驱正在存取动作中。

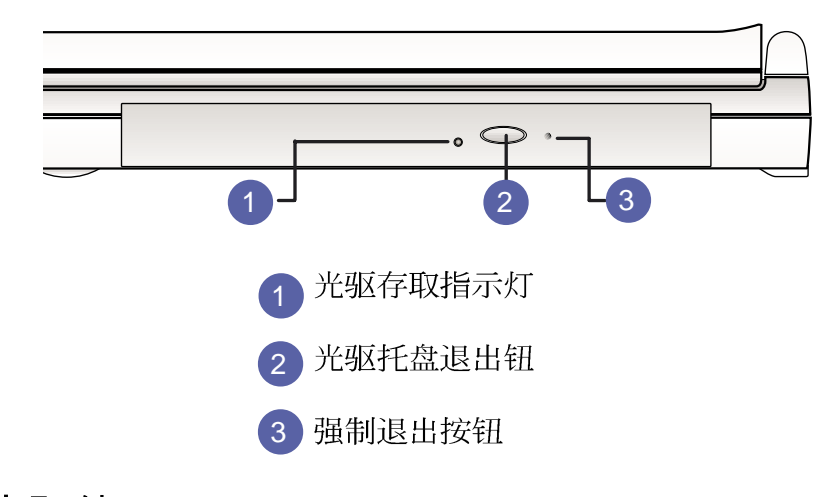

#### 光驱使用

步骤一:按下光驱托盘退出钮,光驱托盘将略微弹出。

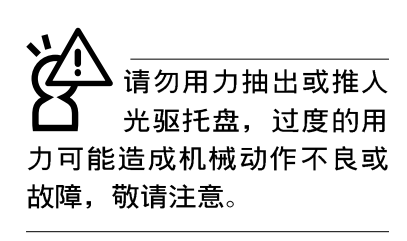

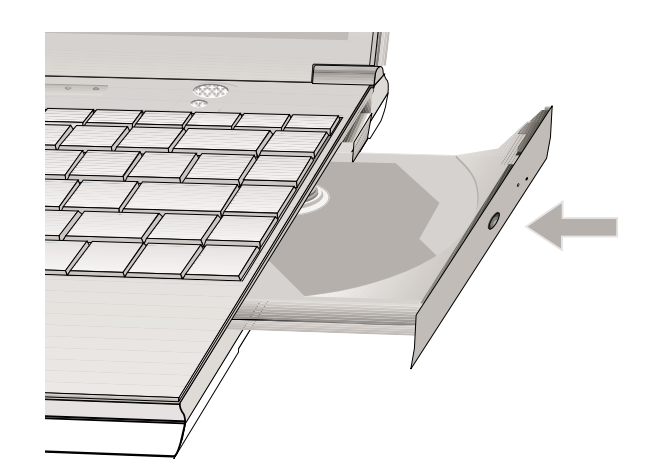

步骤二:请将光驱托盘完全拉出。

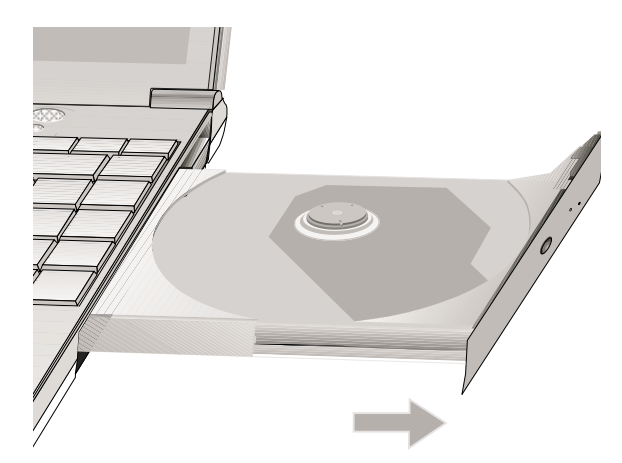

步骤三:将光盘印刷面朝上轻轻置入托盘中央,避免刮伤光盘 数据面。

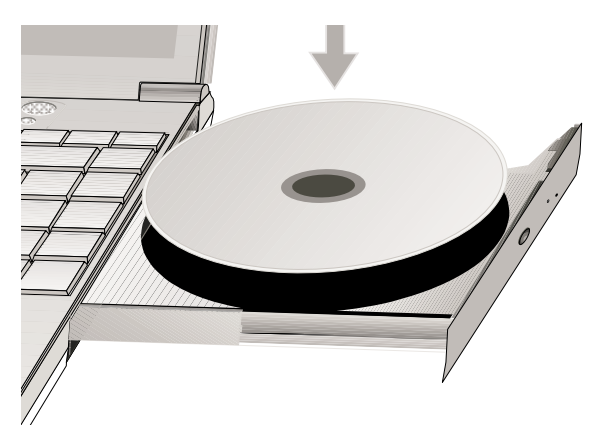

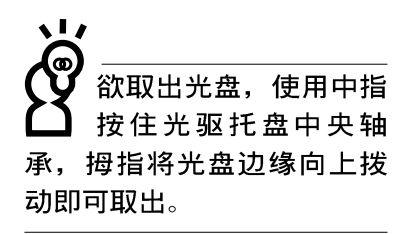

步骤四:将光盘轻轻压入托盘定位,再将托盘轻轻推入插槽中。

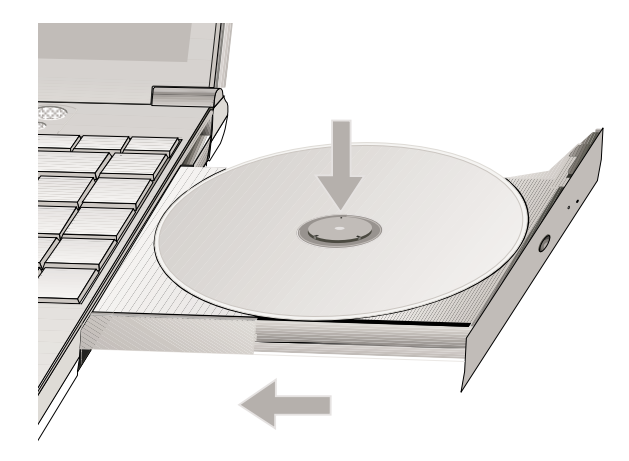

## 听音乐光盘

不论您安装的是CD-ROM光驱、DVD-ROM光驱或是CD-RW光驱,您都可以将光驱当成CD音响来听CD音乐光盘。

步骤一:将光盘放入光驱之后,电脑将自动侦测到音乐光盘的 置入,并执行CD播放程序(Windows操作系统之功 能),自动播放音乐。

步骤二: 欲调整音量, 可使用键盘上的快速键[m\_]+[\_\_\_\_\_]提高音

量,或是<sub>Fn</sub>+<sup>w</sup> 降低音量;亦可使用触摸板在Windows的控制面板上直接调整音量。

#### 看DVD电影光盘

DVD是Digital Versatile Disk的缩写,它是一种新的光驱 规格,采用MPEG II压缩格式,容量至少有4.7GB以上,读取速度 高达22.16MBps,可以在一张DVD光盘内收录完整的一部电影。 比目前的Video CD拥有更高的画质,更绚丽的色彩,更锐利的 影像以及杜比音响效果。

假如您选购的是DVD-ROM光驱模组,您将可以读取市面上已 推出的DVD电影光盘内容。本产品选购的DVD-ROM光驱模组支持 单边读取DVD光盘,读完单面时必须换面读取另一面的数据。

首先您必须先安装DVD光盘播放软件(DVD播放程序光盘内),再来,您必须注意到,光盘本身有区码的设置,当您第一次使用DVD光盘播放软件时,软件会要求您输入区码,一但您输入该区码时,您的DVD-ROM光驱就只能读取该区的DVD光盘。 购买DVD光盘时也请注意它的区码是否符合您的光驱使用。

本产品使用软件解压缩方式播放DVD光盘,假如您播放DVD 光盘影像有延迟现象,建议您选购DVD硬件解压缩的PC卡,搭配 DVD-ROM光驱模组使用,才能享有即时的动态画面显示。

播放音乐光盘

请注意,本产品D V D 光驱仅提供您设置五次区码,超过五次设置,DVD 光驱必须送回原厂重新处理。由于本项处理工作属于 付费服务,我们并不建议您随意更改区码。

播放DVD光盘

#### ■DVD光盘区码

| 区码 | 国家或地区         |
|----|---------------|
| 1  | 美国、加拿大        |
| 2  | 欧洲、中东、南非、日本   |
| 3  | 东南亚、台湾、南韩     |
| 4  | 拉丁美洲、澳大利亚、纽西兰 |
| 5  | 前苏联、非洲部份国家、印度 |
| 6  | 中国            |

#### 3-6-4 扩充硬盘模组(选购配置)

本产品之模组抽换槽除了可以安装软驱、CD-ROM/DVD-ROM/ CD-RW光驱之外,您还可以选购扩充硬盘模组安装在模组抽换槽 内。

当扩充硬盘使用

内建的硬盘模组当作开机盘时(设置为Master或是Drive 0,视硬盘厂牌而定),扩充硬盘必须设置为Slave(或是Drive 1),请参考硬盘上贴纸的说明,调整硬盘上的跳线帽(Jumper )在适当的位置。

第一次使用扩充硬盘模组时,假如在我的电脑里面看不到 扩充硬盘的图标,请到控制面板作相关设置。请至Windows操作 系统桌面,打开[我的电脑],打开[控制面板],请点选[系统] 图标察看系统[属性],点选[设备管理员]标签页,点选窗口下 方的[重新整理(F)],此时操作系统将重新侦测系统各项外围 设备使用状态。

侦测完毕之后,请点选磁盘项目,您将会看到系统侦测出 来您所安装的这颗硬盘,下一次您就可以直接使用这颗硬盘而 不须再重新设置一次。

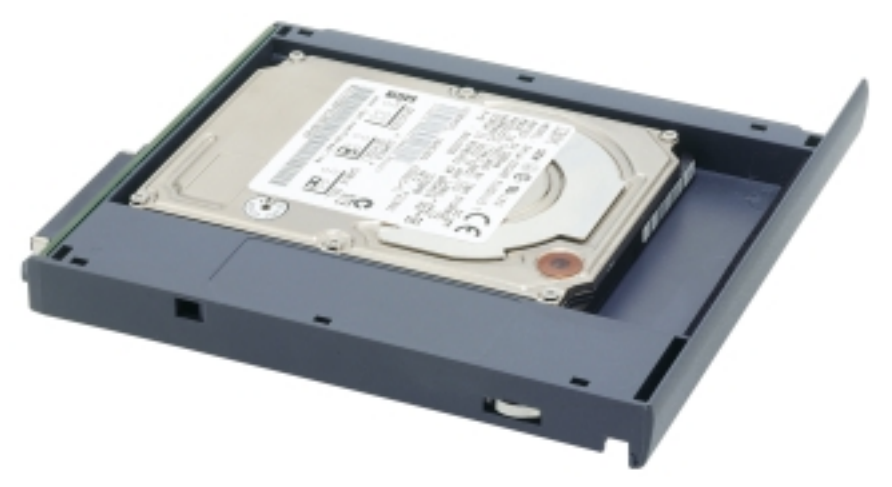

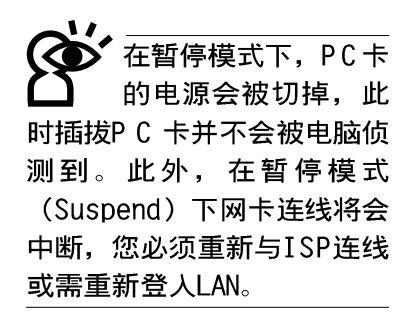

# 3-7 PC卡的使用

本产品提供一个68 pin, 85.6mmx54.0mm(信用卡大小)Type II的PC卡插槽,支持PCMCIA 2.1规格,32位元CardBus。PC卡同 样支持Windows plug and play功能,并且支持hot-plug 功能, 可以在电源开启当中直接插拔卡片 {但必须在Windows PC卡管 理员(Win98)或「取出或退出硬件」管理员(WinME)中将PC卡设备 停用,以免损害PC卡及插槽}。用户可以选购各式PC卡,以扩 充笔记本电脑功能,包含:存储器卡、硬盘、调制解调器或是 网卡等。

#### 32位元CardBus

CardBus提供32位元总线及高达33 MHz的速度,在爆发模式 (burst mode)下,数据传输速度相当于PCI介面每秒132 MB, 而16位元PC卡每秒只能传输20MB。且CardBus亦兼容于16位元PC 卡。

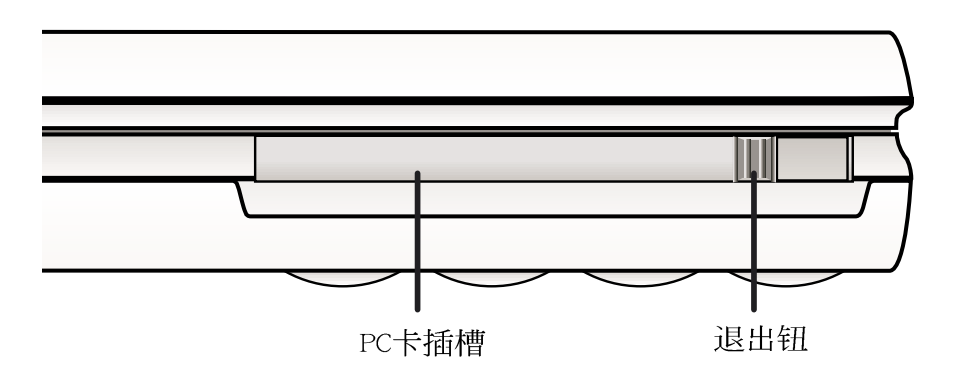

#### 第三章:操作方法

插入PC卡 步骤一: PC卡和金融卡一样具有正反及方向性,请确定插入之 正反面(一般印刷面朝上),将有68个细密插孔的一 端面向PC卡插槽插入,插反时无法完全插入,若无法 顺利插入时,请勿用力插入。

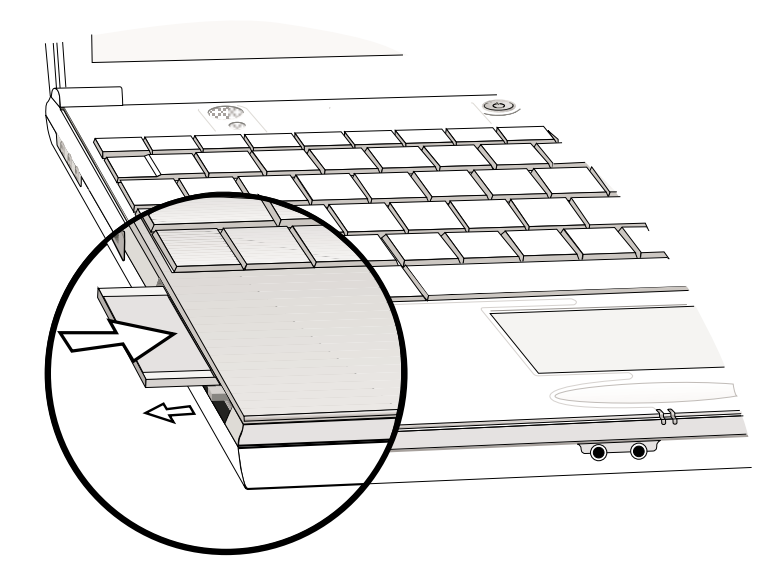

步骤二:插入PC卡之後,其右方有一个退出钮将会弹出,请将 退出钮向右扳平即可。

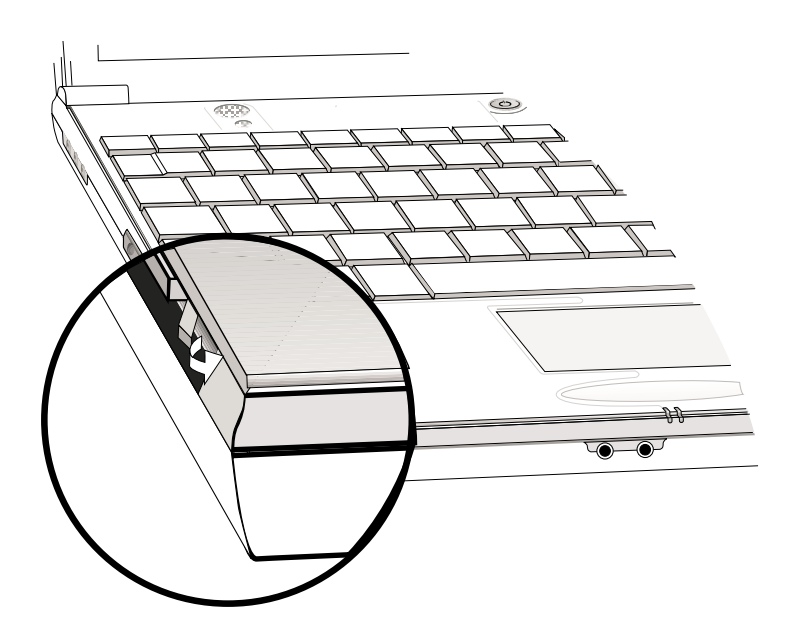

3-7 ■ PC卡的使用

退出PC卡

假如您并未在操作系 统下停止PC卡操作而 取出PC卡,可能会损坏内部 电子零件。请参考Window桌 面右下方工作列之PC卡管理 员(Win98)或「取出或退出硬 件」管理员(WinME)。

步骤一: 欲退出PC卡,请点选Windows操作系统右下方工作列或 是控制面板的PC卡图标(Win98)或是「取出或退出硬 件」管理员(WinME),出现[PC卡(PCMCIA)内容]窗 口,点选[停止],停止PC卡操作。

步骤二:将退出钮向左扳出来呈垂直状态。

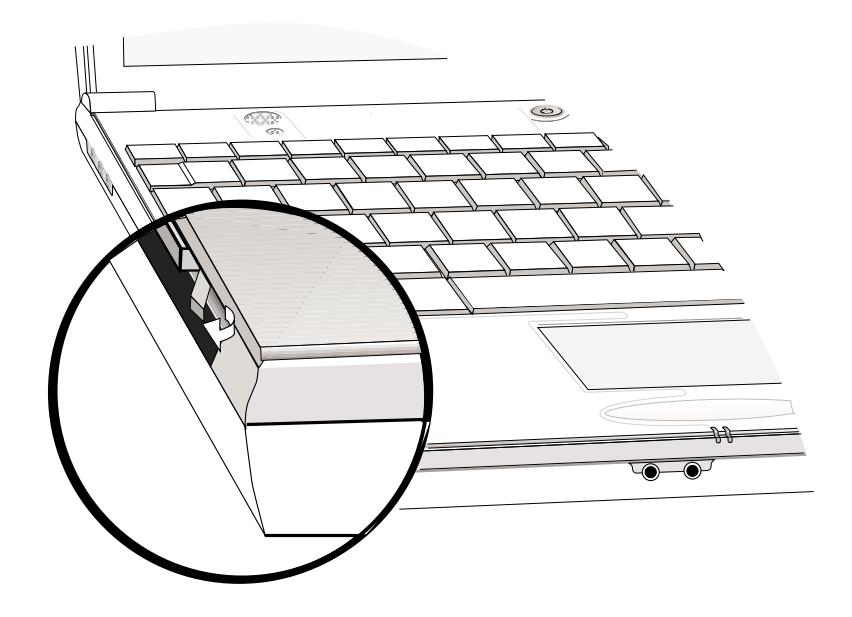

步骤三:将退出钮向PC卡插槽方向压入,PC卡随即退出。

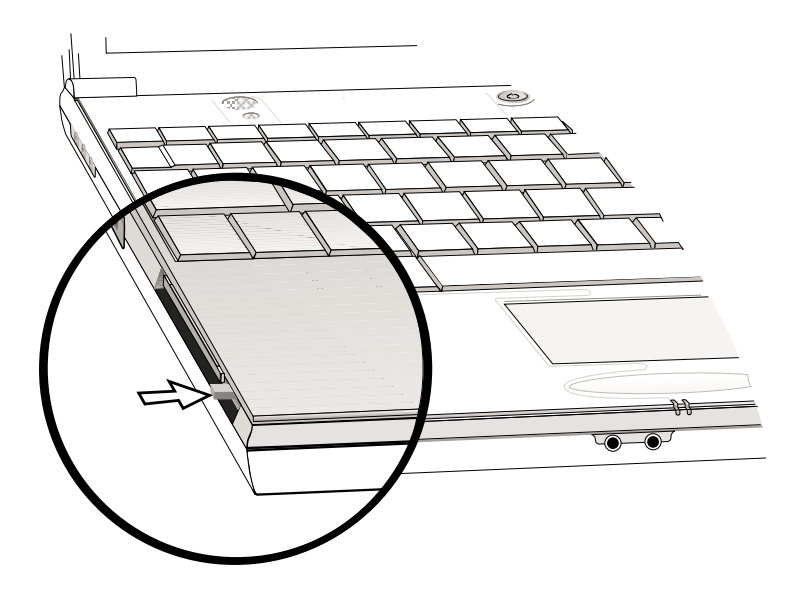

#### 3-8 多媒体声效系统

本产品内建多媒体声效系统,让您可以使用目前市面上快速成长的教育及休闲软件。本系统包含高品质16位元立体声效控制器,一对内藏式立体音箱,一个内建的麦克风,以及外接声效输入/输出设备插孔,满足您大部分的多媒体应用需求。所有的设备都是经由软件控制。其特色如下:

※内建OPL3 FM混音器

- ※内建软件音波表(Wavetable)
- ※与Sound Blaster Pro规格相容
- ※与Windows Sound System相容
- ※全双工操作
- ※支持三度空间声效
- ※支持16位元数字声效播放
- ※内藏式麦克风
- ※两个内建立体声音箱

※透过内藏式麦克风或外接设备可作数字声效录制

音量调整
 欲调整音量,可以使用键盘上的快速键m→+
 ↓
 ↓
 ↓
 ↓
 ↓
 ↓
 ↓
 ↓
 ↓
 ↓
 ↓
 ↓
 ↓
 ↓
 ↓
 ↓
 ↓
 ↓
 ↓
 ↓
 ↓
 ↓
 ↓
 ↓
 ↓
 ↓
 ↓
 ↓
 ↓
 ↓
 ↓
 ↓
 ↓
 ↓
 ↓
 ↓
 ↓
 ↓
 ↓
 ↓
 ↓
 ↓
 ↓
 ↓
 ↓
 ↓
 ↓
 ↓
 ↓
 ↓
 ↓
 ↓
 ↓
 ↓
 ↓
 ↓
 ↓
 ↓
 ↓
 ↓
 ↓
 ↓
 ↓
 ↓
 ↓
 ↓
 ↓
 ↓
 ↓
 ↓
 ↓
 ↓
 ↓
 ↓
 ↓
 ↓
 ↓
 ↓
 ↓
 ↓
 ↓
 ↓
 ↓
 ↓
 ↓
 ↓
 ↓
 ↓
 ↓
 ↓
 ↓
 ↓
 ↓
 ↓
 ↓
 ↓
 ↓
 ↓
 ↓
 ↓
 ↓
 ↓
 ↓
 ↓
 ↓
 ↓
 ↓
 ↓
 ↓
 ↓
 ↓
 ↓
 ↓
 ↓
 ↓
 ↓
 ↓
 ↓
 ↓
 ↓
 ↓
 ↓
 ↓
 ↓
 ↓
 ↓
 ↓
 ↓
 ↓
 ↓
 ↓
 ↓
 <li

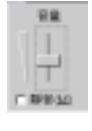

#### ■音量调整组合键

| 组合键 | 功 能    |
|-----|--------|
|     | 提高音箱音量 |
|     | 降低音箱音量 |
|     | 音箱静音开关 |

#### 3-9 串行总线介面

USB (Universal Serial Bus; 串行总线介面)是电脑及通 讯业界领导厂商所共同发展的周边总线介面,以解决电脑系统 新增加一个周边即须修改系统设置的不便,让电脑周边的安装 更为简易。

本产品内建一个USB口插槽,可连接具备USB接头的外围设备(譬如打印机、鼠标等)。安装USB规格的外围设备不需要重新开机,只要插入USB口中,依指示完成安装程序即可。一台电脑同时可以支持连接127个USB设备,USB键盘上也可以附加USB口,提供其它USB外围设备的连接,主机仍可管理安装在键盘上的USB周边。

Windows 98/ME/2000操作系统支持USB外围设备,但是,新的外围设备可能需要升级软件驱动程序,此部份请与该外围设备经销商连络。

#### 3-10 调制解调器&网络

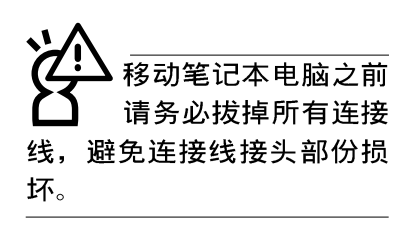

本产品选购内建之调制解调器具备数据传输、传真、答录 机等功能,符合微软PC98、PC99规范,支持Windows 98/ME/2000 操作系统,同时也支持APM及ACPI的节电功能。此外,本产品符 合:FCC认证(适用区域有:台湾、韩国、美国及加拿大等国 家),JATE(日本),欧洲CTR21规格(目前共有18个国家,英 国、法国、德国、爱尔兰、奥地利、瑞士、希腊、丹麦、瑞 典、芬兰、挪威、冰岛、义大利、比利时、荷兰、庐森堡、葡 萄牙、西班牙)。由于各国的电信规格之不同,其电话信号因 而不同,假如您出差到以上国家时使用本调制解调器并无问 题,若非上述国家,请查明当地电信规格是否符合以上国家之 规定,才能够使用调制解调器。

#### 3-11 红外线数据传输

本产品内建红外线数据传输设备,在主机右後方有一个红 外线数据传输端口(IR port),符合红外线数据传输协会IrDA 红外线数据传输协定1.1版的规范,高速红外线数据传输模组 (FIR),以及标准红外线数据传输模组(SIR),可以跟同样支 持IrDA规范的外围设备,如打印机,或是另一台笔记本电脑做 串列的点对点无线数据传输。

#### ■红外线数据传输模式

| 传输模式 | 功 能                    |
|------|------------------------|
| FIR  | 高速红外线传输模式,支持到4Mbps     |
| SIR  | 标准红外线传输模式,支持到115.2kbps |

红外线传输注意事项

※传输的两台电脑(台式机或是笔记本电脑皆可)之Windows操 作系统必须是相同一个语言版本(譬如中文版的Windows 98 与中文版的Windows ME可以互传)。

※互相传输的两个红外端口传输角度不能超过 15 度。

※互相传输的两个红外端口距离不可超过 1 公尺。

※传输数据当中请勿移动笔记本电脑或是其它红外线设备。

※高杂讯环境可能会造成传输的错误。

- ※避免在阳光下或是太亮的环境下操作,可能会造成传输的错误。
- ※红外线数据传输功能开启时将消耗部份系统资源,建议您使 用完之後,将红外线数据传输功能关闭。

# 在Windows ME之下的操作方法

- 步骤一:确定BIOS设置程序内已将红外线数据传输功能开启。
- 步骤二:若您重新安装驱动程序,请务必点选 "安装快速红外 线数据传输驱动程序"。
- 步骤三:将红外线传输窗口尽量靠近欲传输的机器之红外线传 输窗口(距离一公尺内,角度不超过15度)。
- 步骤四:连线成功将会在两台电脑的工作列上出现一个无线传输的图标,按下该图标即可进行无线数据传输。

详细的操作步骤请参考Windows ME操作系统用户手册。

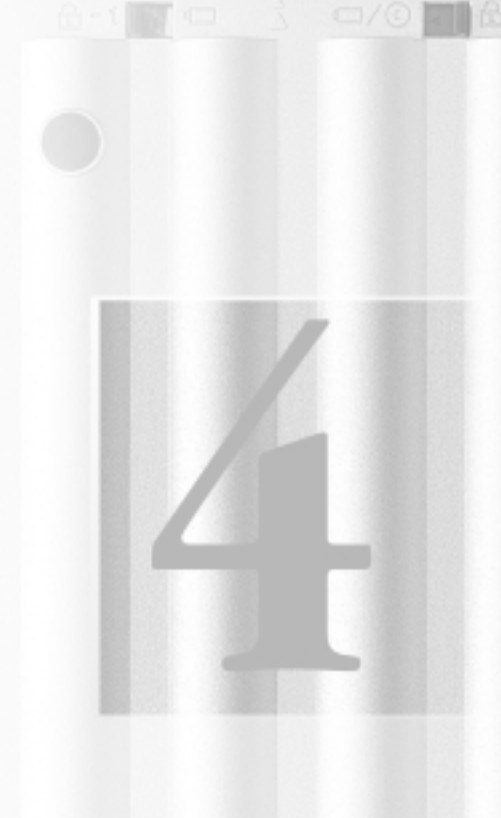

# 第四章:应用升级指南

- 4-1 笔记本电脑端口介绍
- 4-2 外接显示器
- 4-3 外接USB键盘及鼠标
- 4-4 外接打印机
- 4-5 外接音频设备
- 4-6 外接IEEE 1394设备
- 4-7 USB连接线档案传输
- 4-8 防盗锁
- 4-9 扩充主存

#### 4-1 笔记本电脑端口介绍

笔记本电脑上有各式各样的端口,它们各自有什麽作用 呢?以下为您一一介绍。

- ※并口/打印机端口:支持EPP/ECP规格之25只接脚D型并口/打印机端口,可外接打印机、扫瞄器、软驱、外接ZIP软驱等设备。
  - ▶ ※外接显示器插孔: 15针D型VGA端口, 可外接CRT显示器。
- ◆● ※串行总线端口(USB口):可连接USB设备,如USB转接座、USB 高速数据传输线、USB键盘或鼠标等。
- ▲ ※外接耳机插孔:可外接耳机、音箱等讯号输出。
  - ※外接麦克风插孔:可外接麦克风。

- ※电话线插孔:将电话接头插入,申请网络连线服务并设置好 网络功能,即可连上互联网。
- - ※红外端口:可连接IrDA协会规范的外围设备,如具备红外线 传输功能的打印机,或笔记本电脑,做串列的无线数据传 输。
  - ※扩充端口插孔:可连接软驱连接线使用外接软驱,或是选购
    转接座(PortBar)或是百变扩充盒(PortDock),扩充笔记
    本电脑的功能。
- 1394 ※IEEE 1394: 高速数据传输介面

第四章: 应用升级指南

# 4-2 外接显示器

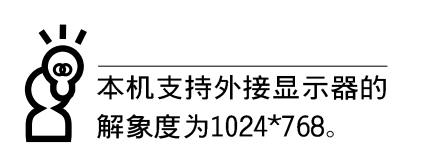

当您在家里长时间使用笔记本电脑时,可连接家中较大的 显示器观看,以延长液晶显示屏的寿命。液晶显示屏的优点是 无辐射,体积小;而一般电脑显示器尺寸较大,色彩较鲜艳明 亮,您可以依照自己的喜好选择是否连接台式机显示器使用。 此外,连接显示器的同时,笔记本电脑本身的液晶显示屏亦可 同步显示,因此在公司简报或是在家教导小孩子使用电脑时, 外接显示器有其实用功能。

#### 外接屏幕安装步骤

步骤一:将笔记本电脑电源关闭,将显示器15pin D型接口插到 外接显示器插孔上,并锁紧螺丝。

步骤二:打开笔记本电脑电源

欲切换屏幕:请按 [Fn )+ [₩]

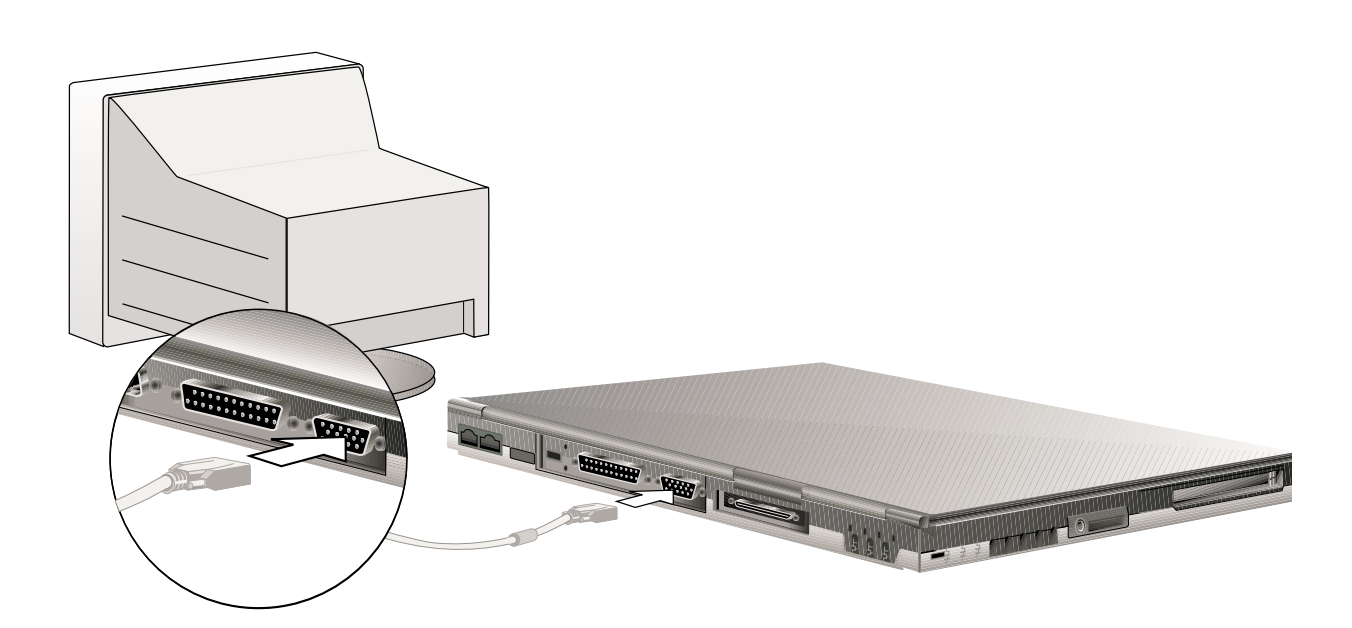

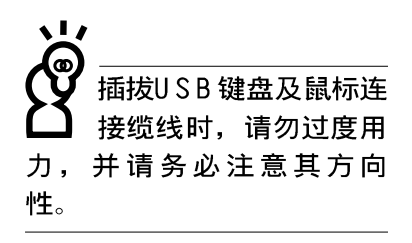

Windows操作系统支持 USB外围设备,但是, 新的外围设备可能需要升级 软件驱动程序,此部份请与 您购买的该外围设备经销商 连络。

#### 4-3 外接USB键盘及鼠标

USB (Universal Serial Bus; 串行总线介面)是电脑及通 讯业界领导厂商所共同发展的周边总线介面,以解决电脑系统 新增加一个周边即须修改系统设置的不便,让电脑周边的安装 更为简易。安装USB规格的外围设备不需要重新开机或是设置, 只要插入USB口中,电脑即自动设置完成。一台电脑同时可以支 持连接127个USB装置,USB的显示器或是USB的键盘上也可以附 加USB端口,提供其它USB外围设备的连接,主机仍可管理安装 在显示器或是键盘上的USB周边。

本产品配备的键盘为人体工学Windows加强型键盘,键的大 小与标准台式机的19mm相同,对于熟悉一般键盘输入的用户来 说,不会有键距太小难以适应的问题。倘若您仍希望使用一般 键盘,本产品亦提供一USB端口可连接USB键盘,本产品标准配 备一只USB鼠标,可以将USB鼠标连接到USB端口。

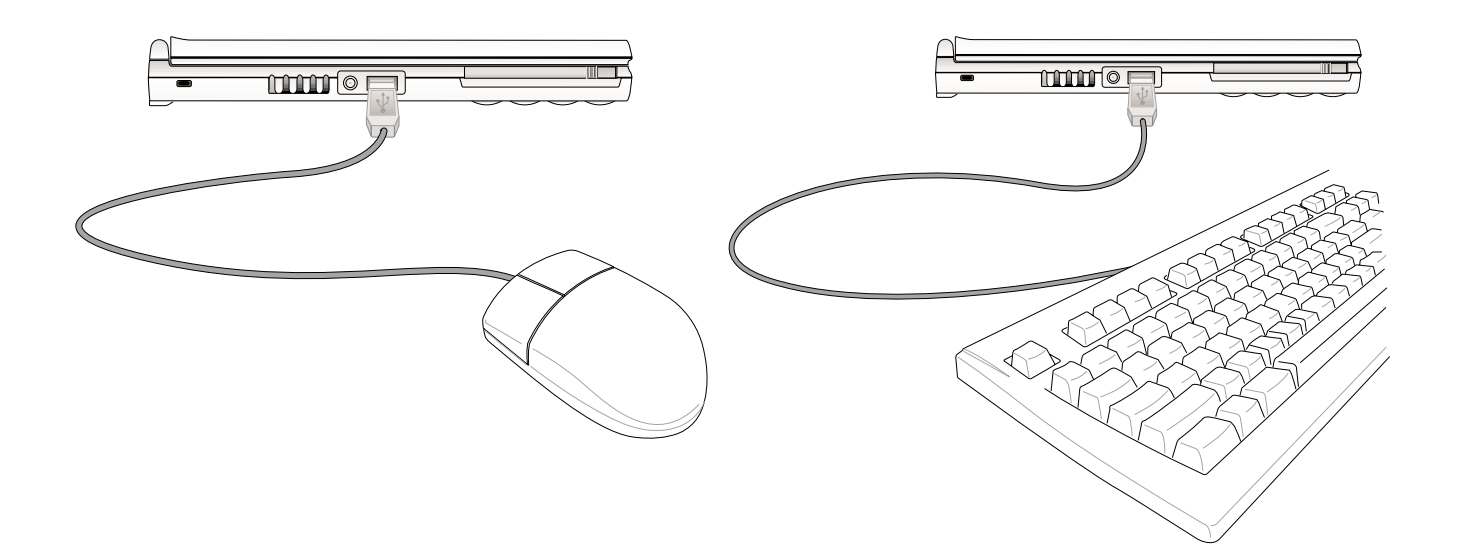

## 4-4 外接打印机

本产品提供一般台式机的并口/打印机端口,可外接打印机、扫瞄器等设备。

步骤一:将笔记本电脑及打印机电源关闭。

- 步骤二:取出购买打印机时附赠的电缆线,将电缆线25Pin公接 口插入并口/打印机端口中,另一端插入打印机36Pin Centronics兼容端口上。
- 步骤三:在笔记本电脑中请安装适当的打印机驱动程序,有关 驱动程序的安装请参考打印机厂商提供的用户手册。 在Windows操作系统也附有许多打印机驱动程序,若有 符合之驱动程序,也可以直接安装使用。

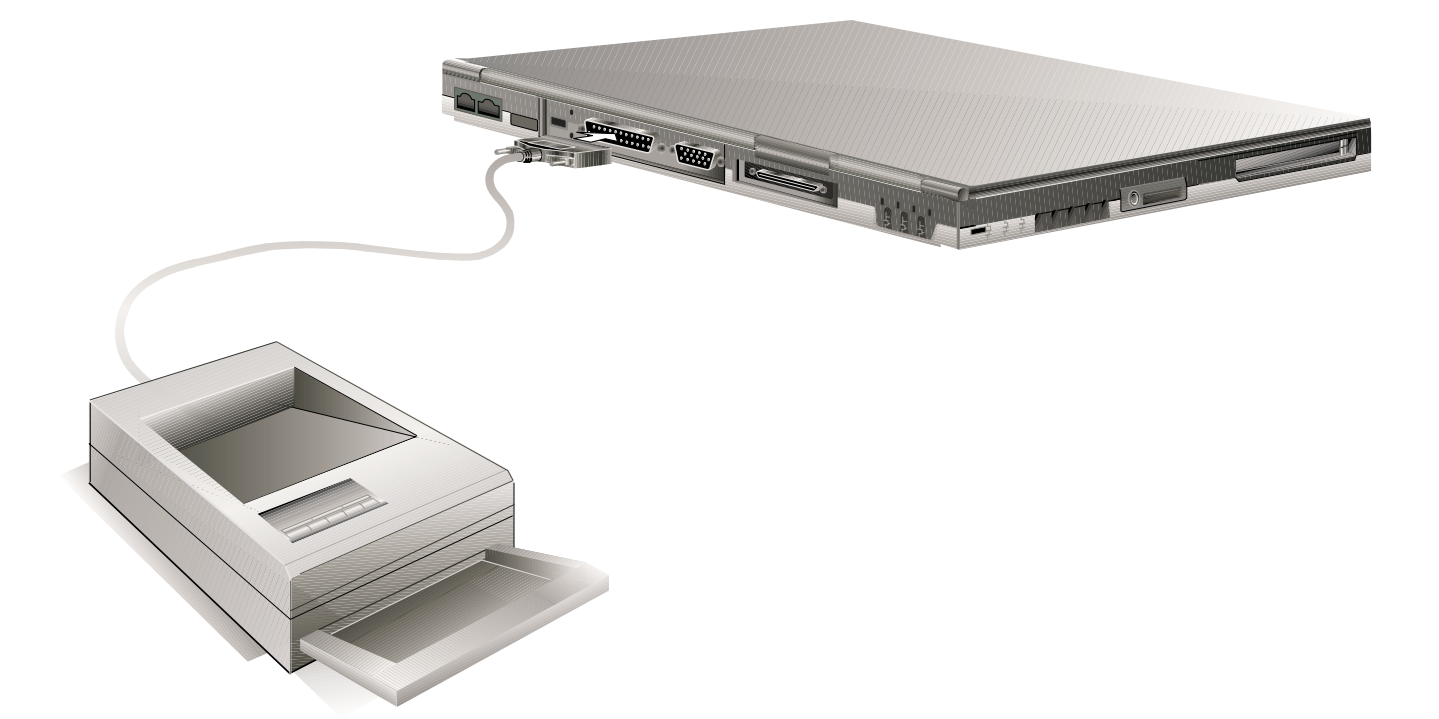

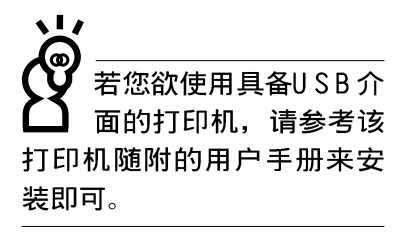

# 4-5 外接音频设备

本产品配备16位元3D立体声效系统,可外接耳机、音箱、 麦克风等设备。家里有一套不错的音响系统,也可以将笔记本 电脑连接其音箱,以获得更高品质音响输出,不论是玩电脑游 戏、听音乐CD、商品简报,将可得到不同凡响的效果。

步骤一:请将电脑及音响的音量调低,再将其电源关闭。

步骤二:外接音频输出请插入耳机插孔。

外接麦克风请插入外接麦克风插孔。

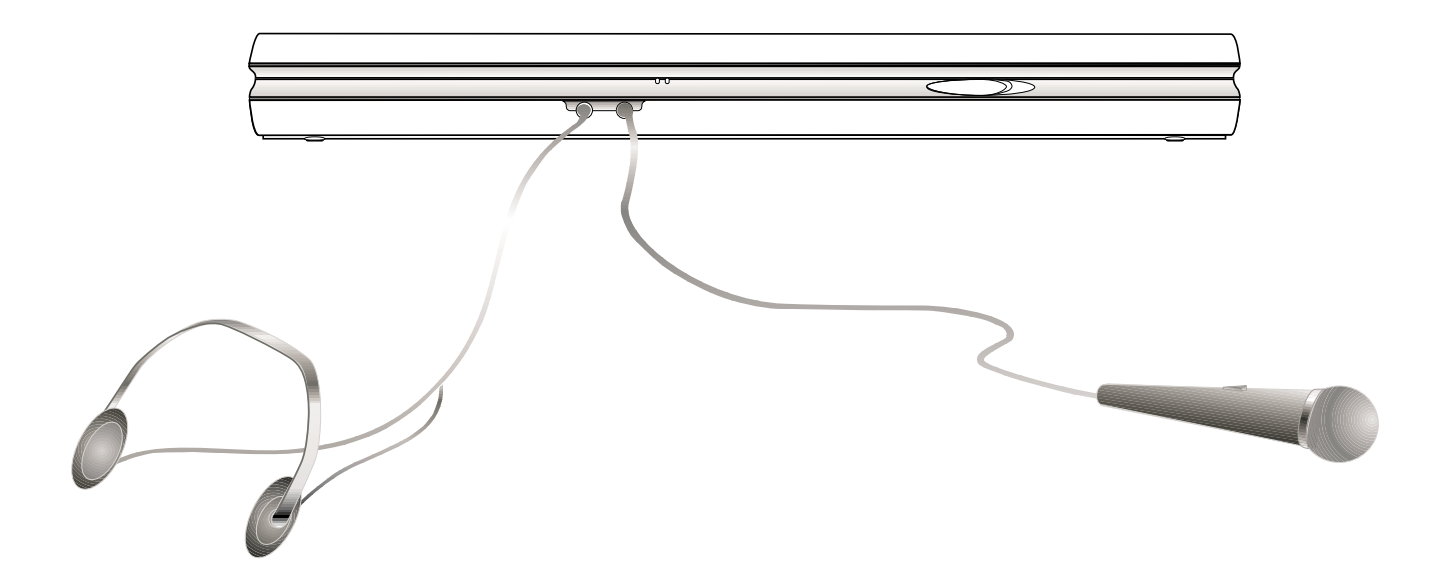

# 4-6 外接1394设备

IEEE 1394介面规格拥有传输速度快(比USB介面快,可达到400MB/Sec)、即插即用、热插拔、简易使用的接线及接口等优点。当初IEEE为了解决视频与音频多媒体产品与电脑之间大量及快速的数据传输需求,因而发展了1394介面规格,因此,1394介面普遍使用在数字视频与音频多媒体的应用上,像是数字摄影机、数字VHS、DVD、数字电视转换器、数字电视等器材,IEEE 1394介面规格提供了这些设备一个相当好的传输介面。除此之外,有相当多的电脑周边也开始采用1394介面,譬如硬盘、CD-RW、MO等等。

1394规格的接口有两种: 4-Pin与6-Pin(参考下图),本产品 插座为4-Pin,若有需要您也可以自行选购4-Pin转6-Pin的转接 线,来连接其它6-Pin的设备。

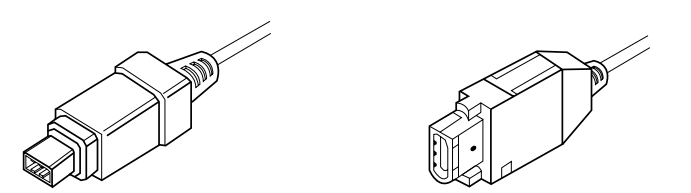

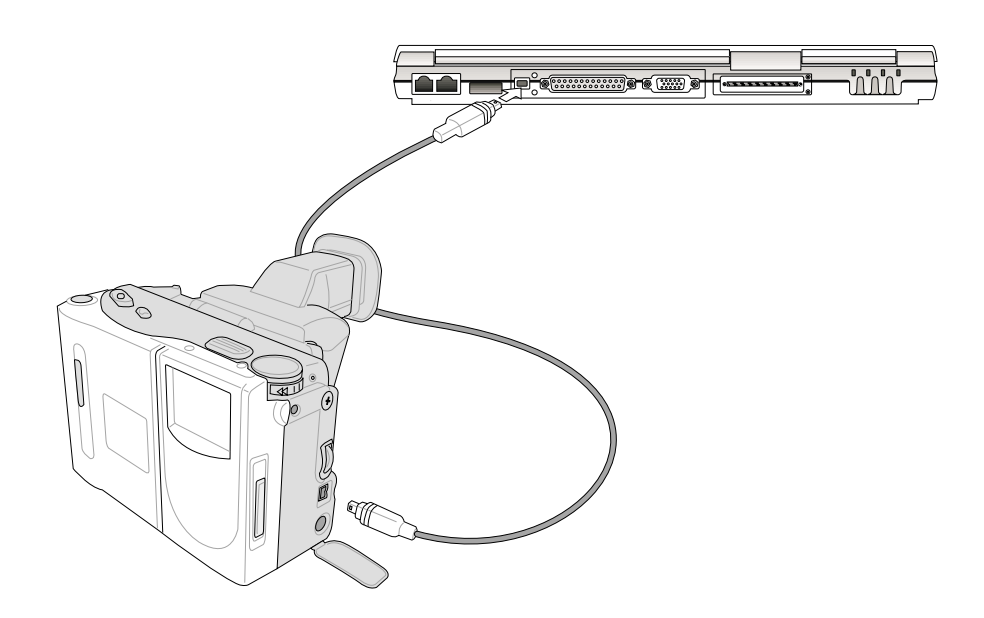

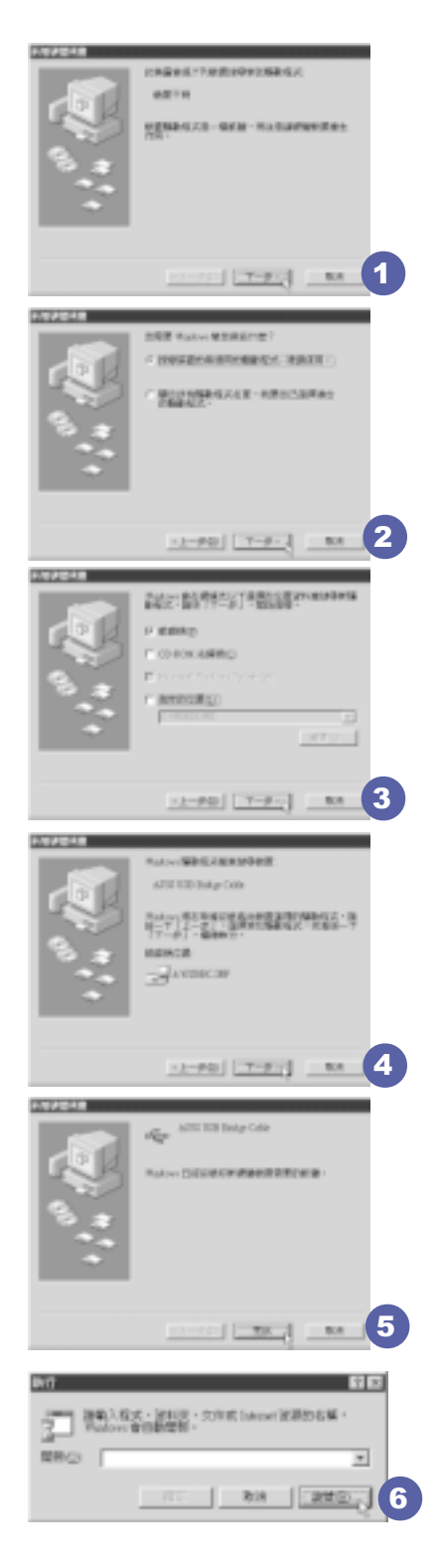

# 4-7 USB连接线档案传输

应用软件的体积越来越大,制作出来的文件档、简报档、 动画档案动辄超过2MB,即使经过压缩软件压缩档案也几乎无法 透过磁盘传递。以下告诉您一个简便好用的工具,可以轻松解 决您笔记本电脑上大型档案的数据传输工作。

欲使用USB缆线传输档案,您可以到各大电脑经销门市购买 USB缆线。产品包含一条缆线及一张驱动程序及工具软件磁盘, 本文以ASUS USB data Transfer Cable为例。

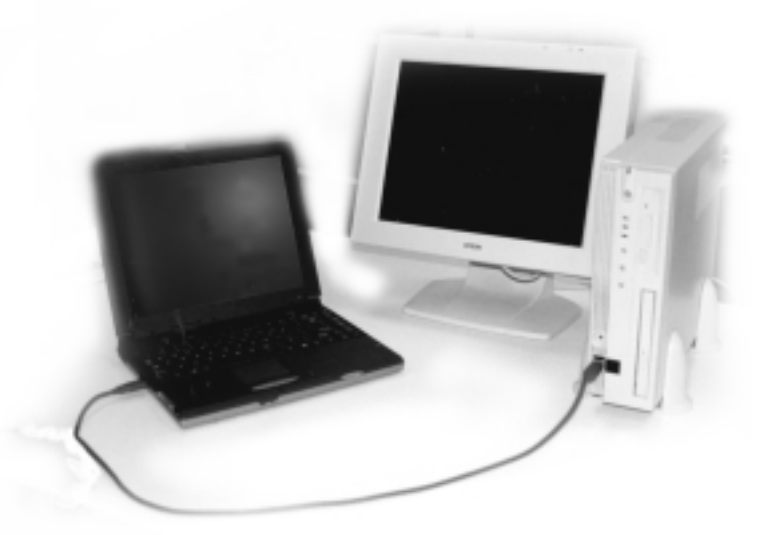

#### 使用USB缆线做档案传输

笔记本电脑与台式机或是另一台笔记本电脑之间,大笔数据档案传输方式主要有以下几种:1.透过内建网络模组,或是使用PCMCIA网卡经由网络传输;2.透过红外线数据传输端口传输;3.使用LL5缆线,透过打印机端口传输;4.使用USB缆线,透过USB口传输。

以上四者方法各有其优劣,用户可以从价格、速度、方便 性三者来适合自己的方式。以下为您介绍透过USB缆线做档案传 输的使用方法。

硬件驱动程序安装

步骤一:打开笔记本电脑及台式机电源。

#### 第四章: 应用升级指南

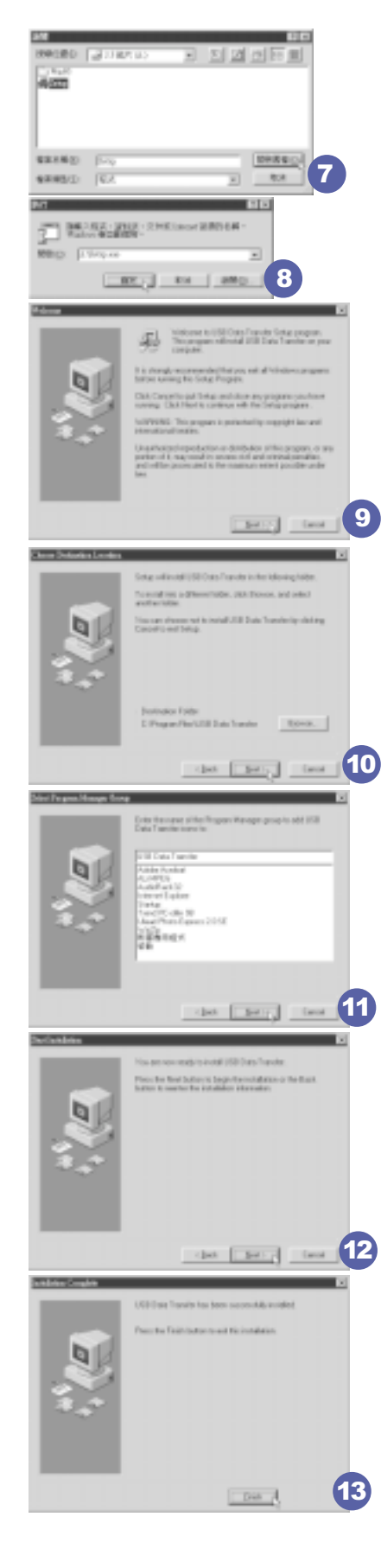

- 步骤二:将USB缆线接头一端插入笔记本电脑USB口,另一端插 入台式机USB口。注意,USB口具备方向性,插反则无 法插入,请勿用力插入以避免USB口损坏。
  - 步骤三:当USB缆线一插入笔记本电脑USB口时, "新增硬件精灵"随即出现(如图1),请按下"下一步"。
  - 步骤四:出现如图2画面,请点选 "搜寻装置的最适用的驱动程 序-建议使用"项目,然后点选 "下一步"。
  - 步骤五:出现如图3画面,请将随USB缆线所附的磁盘放入磁盘 机中,并点选 "磁盘机"项目,然后点选 "下一 步"。
- 步骤六:出现如图4画面,请点选"下一步"。
- 步骤七:出现如图5画面,请点选"完成"。
- 步骤八:重复以上步骤,将另一台欲连线的电脑安装好USB缆线 驱动程序,这样一来即完成硬件驱动程序的安装。

#### 软件安装

只有第一次插入USB缆线时需要安装驱动程序,以后就不需 要再重复以上步骤,直接将USB缆线接头插入即可。安装好USB 缆线的驱动程序之后,两台连线的电脑都必须安装一个小小的 应用软件,就可以在两台电脑间进行复制、贴上、或是删除档 案的工作了。

- 步骤一:点选Windows桌面上的"开始"→"执行"。
- 步骤二:出现图6画面,然后点选"浏览"。
- 步骤三:出现图7 画面,请将随U S B 缆线所附的磁盘放入软驱中,并点选3.5磁盘的Setup程序,然后点选"开启旧档"。
- 步骤四:出现图8画面,请点选"确定"。
- 步骤五:出现图9画面,请点选 "Next"。
- 步骤六:出现图10画面,请点选"Next"。
- 步骤七:出现图11画面,请点选 "Next"。
- 步骤八:出现图12画面,请点选 "Next",安装程序开始执行 安装动作。
- 步骤九:出现图13画面,请点选 "Finish",即完成USB数据传输软件的安装。

同样地,两台电脑都必须安装这个应用软件,并且只要安装一次就可以了,以后就可以直接将USB缆线插入电脑,打开应用软件就可以使用了。

#### 使用方法

将USB缆线连接好之后,确定正确完成以上〔硬件驱动程序 安装〕、〔软件安装〕等步骤之后,就可以开始传输档案。

- 步骤一:在笔记本电脑上,点选Windows桌面上的"开始"→ "程序"→ "USB Data Transfer"的 "USB Data Transfer"程序。
- 步骤二:出现图14 画面,您可以看到右下角有两个灯,左边代 表目前使用的这台笔记本电脑,右边是另一台电脑, 绿灯代表连线0K,红灯代表未连线。图14代表主机端 连线0K,画面显示的是主机端的档案结构。
- 步骤三:同样地,在台式机上,点选Windows桌面上的"开始" → "程序" → "USB Data Transfer" →的 "USB Data Transfer" 程序。
- 步骤四:两边的电脑将会出现如图15 画面,上方各自代表各台 电脑的档案系统,右下角的两个灯同时变绿,即代表 连线OK。
- 接下来,您就可以利用 "USB Data Transfer"程序上的各项拷贝、复制、删除档案的功能,互相传输两台电脑间的档案,是不是很简单呢!

| Mole      Mole      Mole <th< th=""><th>State      State      Date      Late Multiple      Perform        Intervention      State      Date      Date      Date      Perform        Intervention      State      Date      Date      Date      Perform      Perform        Intervention      State      Date      Date      Perform      Perform</th><th></th></th<>                                                                              | State      State      Date      Late Multiple      Perform        Intervention      State      Date      Date      Date      Perform        Intervention      State      Date      Date      Date      Perform      Perform        Intervention      State      Date      Date      Perform      Perform                                  |  |
|----------------------------------------------------------------------------------------------------|----------------------------------------------------------------------------------------------------|--|
| n Martinian Martinian Martini<br>Martinian Martinian Martinian Martinian Martinian Martinian Martinian Martinian Martinian Martinian Martinian Ma<br>Martinian Martinian Martinian Martinian Martinian Martinian Martinian Martinian Martinian Martinian Martinian Martinian Ma | All Total      All Total      See      Last Model        Image: All Model      Jaka Model      Jaka Model      Jaka Model        Image: All Model      Jaka Model      Jaka Model      Jaka Model        Image: All Model      Jaka Model      Jaka Model      Jaka Model        Image: All Model      Jaka Model      Jaka Model      Jaka Model        Image: All Model      Jaka Model      Jaka Model      Jaka Model        Image: All Model      Jaka Model      Jaka Model      Jaka Model        Image: All Model      Jaka Model      Jaka Model      Jaka Model        Image: All Model      Jaka Model      Jaka Model      Jaka Model        Image: All Model      Jaka Model      Jaka Model      Jaka Model        Image: All Model      Jaka Model      Jaka Model      Jaka Model        Image: All Model      Jaka Model      Jaka Model      Jaka Model        Image: All Model      Jaka Model      Jaka Model      Jaka Model        Image: All Model      Jaka Model      Jaka Model      Jaka Model        Image: All Model      Jaka Model      Jaka Model      Jaka Model |  |
#### 4-8 防盗锁

本产品左侧后方具备一个防盗锁槽,您可以自行选购防盗 锁将笔记本电脑锁在固定之地点,防止他人窃取。

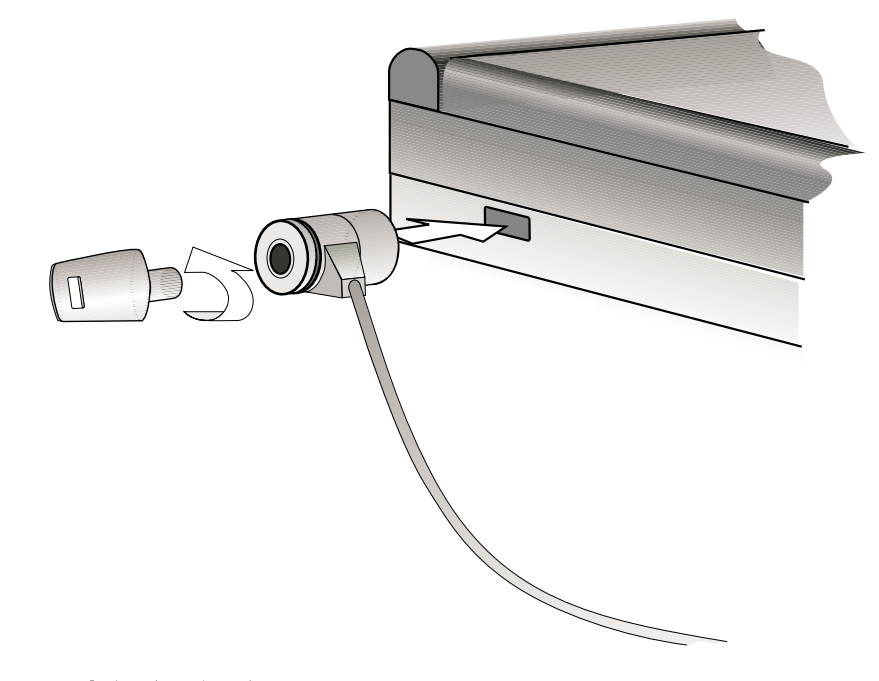

### 4-9 扩充主存

在某些应用软件使用情况下,您可能需要增加额外的存储器以协助工作,尤其是日益庞大的Windows应用软件。本产品主板上内建64MB的 64位高速同步动态存储器(SDRAM),并提供一个144 pin SO-DIMM插槽作为主存升级空间。每一个插槽可使用64MB、128MB或256MB的存储器,存储器最大可升级到320MB(64MB+256MB),您可安装一条single-bank的SO-DIMM内存条,请向原购买厂商询问有关主存升级问题。

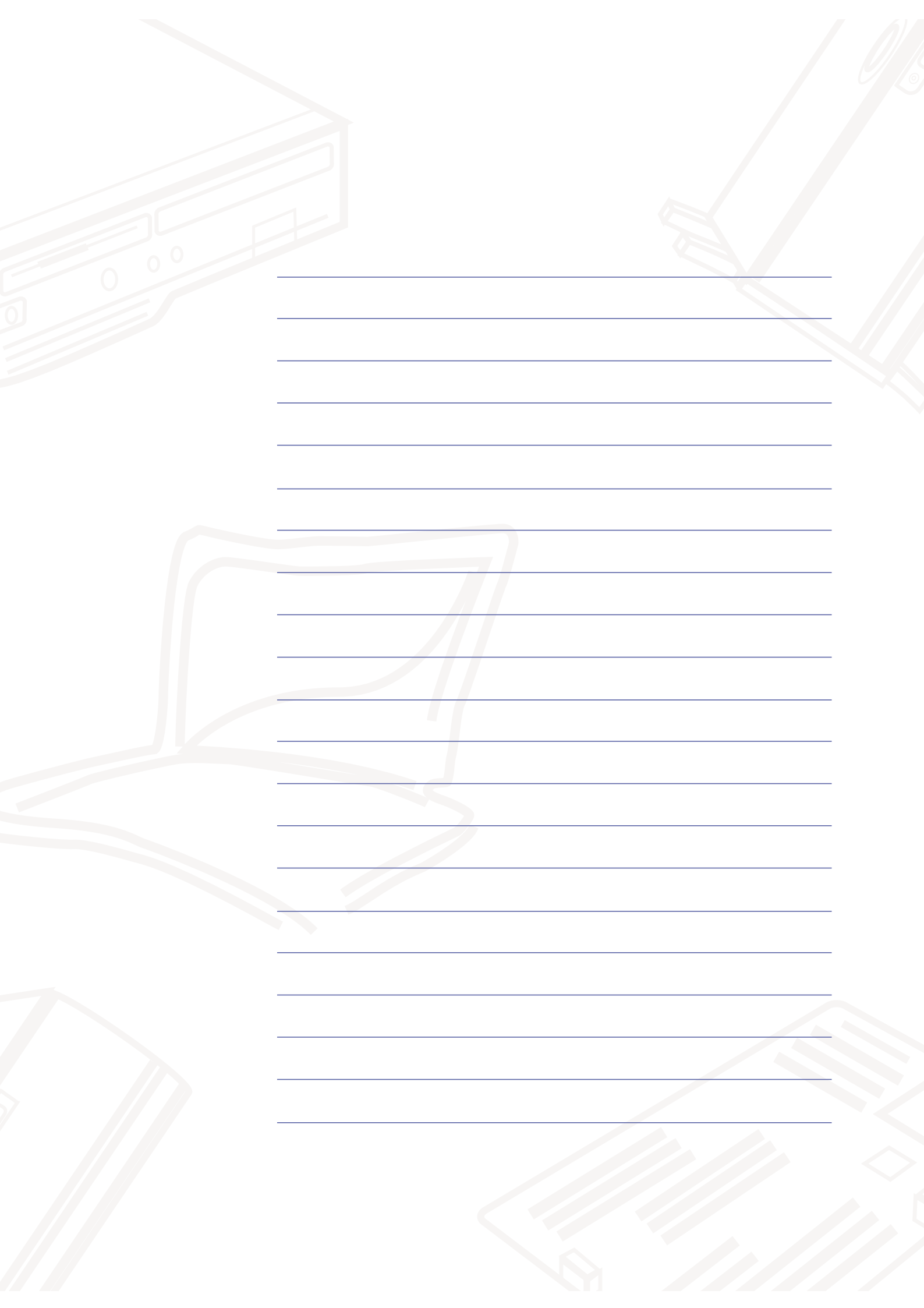

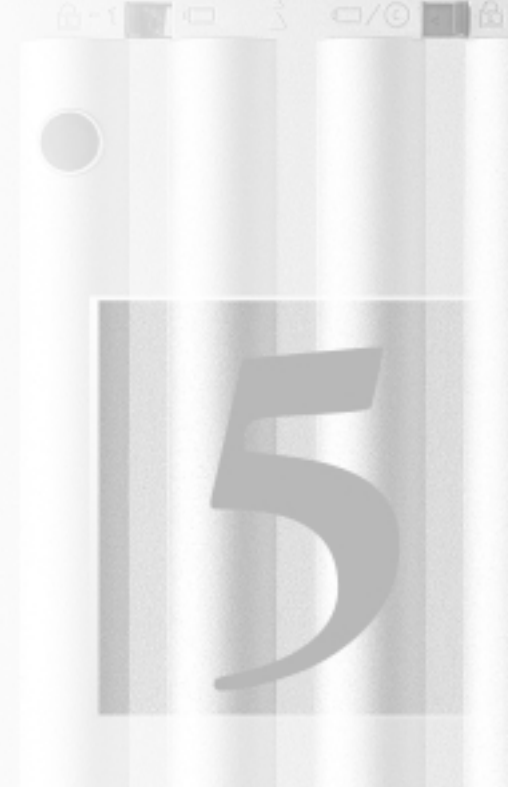

# 第五章: 电源系统

- 5-1 变压器
- 5-2 电池系统
- 5-3 能源管理模式
- 5-4 保持良好的节电习惯
- 5-5 APM介面
- 5-6 ACPI介面

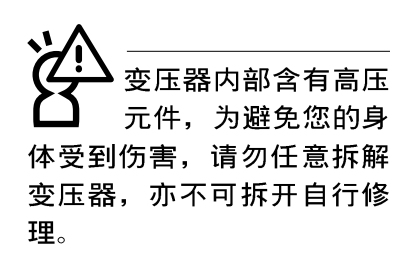

#### 5-1变压器

笔记本电脑的电源系统是由两组元件所构成,这两组元件 分别是变压器和电池系统。

首先,让我们来看看变压器。变压器最主要的功能是把来 自于墙壁上插座内的交流电源(AC)转换成笔记本电脑所需要 的特定电压直流电源(DC)。在本用户手册第二章里,已经为 您介绍过如何将变压器与笔记本电脑互相连接,将变压器的接 头插入交流电源插座内,待电源指示灯亮起即表示通电。假如 变压器无法正确地运作,请立即洽询授权经销商。

假如您正使用变压器供电,您可以在Windows系统的工作列 右下角看到如下图左之接头图标。假如您使用的是电池供电, 您在Windows系统的工作列右下角将会看到如下图右之电池图 标。

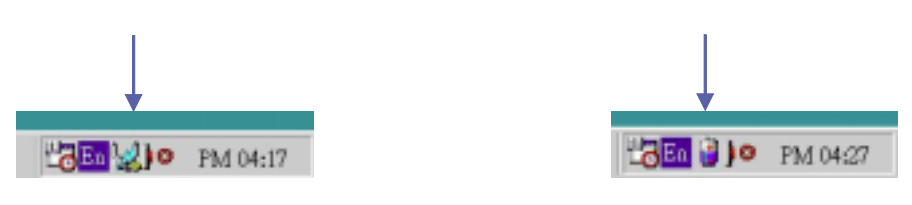

#### 5-2 电池系统

本产品内建一组可抽换式电池,一组完全充饱的电池大概 有三小时左右的使用时间。您可以另外选购第二颗充电电池, 作为长时间使用之备用电池。

### 电池的状态

透过电池系统所执行的智慧型电池标准,电脑可以自动地 侦测并精确地显示出电池的充电状态及电池内的残馀电量。

在Windows操作系统下,找到工具列右下角的小图标(参考 上图),点选接头(或是电池)图标,即出现如右页图标之[电 源计量器]的窗口画面,由此可得知电池中残馀的电量。

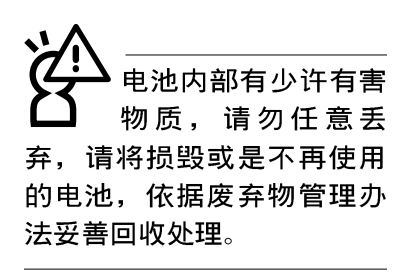

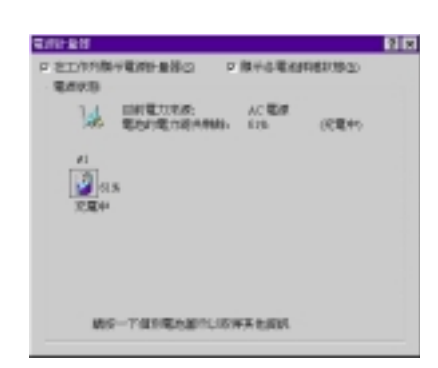

电池的寿命及充放电次数是有限的,当您发现电池充电完成之后,使用时间急遽减少时,很可能是您的电池寿命将尽,应该更换一颗新的电池。

#### 充电

在首次使用充电电池之前,记得先检查操作系统下电池中 残馀的电量,并确定电池是否完全充饱。在电源关闭时,把一 个电池完全充饱大约需要花三小时,在开机状态下连接变压器 充电,电池自动充电的时间大约需要五小时。

当您正使用变压器供电,而笔记本电脑上执行工作的同时,被插入的电池也正在不断地做著自动充电的动作,此时笔 记本电脑前方的充电指示灯将会保持亮灯状态。当电池完全充 饱时,指示灯即熄灭。当充电指示灯一闪一闪的闪烁表示电池 电力不足,请立即将工作中的文件储存起来,或是马上连接变 压器供电,避免因断电而造成文件流失损毁。

本产品配置之锂电池并没有一般镍氢电池的"电池记忆效应"缺点,请您放心使用。

### 电池的电力

一般的电池系统能够提供三小时左右的电力给笔记本电脑 使用。充电电池的使用时间长短会因为是否启动能源管理功 能,用户本身操作习惯,以及中央处理器型号、主存储器大小 和液晶显示器类型而有所不同。为了节节电池电力,建议您尽 量启动能源管理功能,并连接变压器使用。

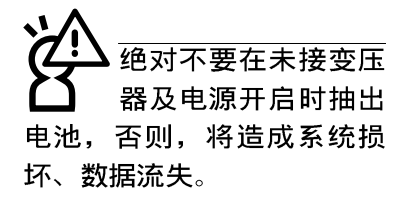

#### 低电量警示

在Windows操作系统下系统会自动开启电池低电量警告信号 声,可在BIOS中更改此项设置,请参考第六章说明。当警告声 响起的时候表示电力仅剩下不到3%(依Windows系统设置),并会 自动进入休眠模式,建议您尽快将文件储存起来,并连接上变 压器对电池充电。

#### 电池的保存

在一般环境下电池自己会慢慢的放电,电量会缓慢的减 少,且电池的充放电次数是有限的,当您发现电池怎麽充也充 不饱满的时候,请先尝试使用BIOS设置程序内的电池放电功能 `Start Battery Refreshing<sup>"</sup>,或可解决此一问题。假如仍然 不行,另一个可能是您的电池寿命将尽,此时应该更换一颗新 的电池。

电池最佳保存环境为10~30℃的乾燥环境,温度较低,活 性将降低。温度较高,将加速电池放电的速度,减少电池使用 寿命。避免将电池放在浴室等潮湿环境,容易导致放电速度增 加的效应。温度过低会破坏电池内部化学材料,电池温度过高 则可能会有爆炸的危险。

笔记本电脑主机保固期为一年,唯电池等损耗性零件仅提 供半年期间之保固。

\*CPU电源被关闭

#### 5-3 能源管理模式

如果您需要更长的电池使用时间,您可以透过Windows ME 控制面板的电源选项,来控制笔记本电脑内建的自动式或可调 整式节电功能。按下[开始]→[程序]→[控制面板],在[控制面 板]资料夹内寻找[电源选项]图示,双击[电源选项]图示,出现 [电源选项内容]窗口,如下图所示。有关[电源选项]的相关操 作方法,请参考Windows ME操作用户手册。

| ····································                                                                                                    |               |                      | 1 1 2 2 2 2 2 2 2 2 2 2 2 2 2 2 2 2 2 2 |
|----------------------------------------------------------------------------------------------------|---------------|----------------------|-----------------------------------------|
| 植死の 純料の 秋香                                                                                                    | (四) 例的現美山 二   | I) 🖬 🌃               | 電波設置 整小   電波計畫器   地球   休憩               |
| 「牛上一茶・井・山                                                                                                    | Que Same      |                      | 3 課題目前使用的要類描述與書面要要記載:時任意:加              |
| - 報社回 🙆 投制出                                                                                                    |               | • (~82               | 在下方起在中所作的原题。用单称在CE所属和的原题。               |
|                                                                                                    | _             |                      | ■ #28128 ()                             |
| 1 20                                                                                                    | 6 4           |                      | •                                       |
| 不能管理工 使用囊和空                                                                                                    | 格动工具语 网络香     | ido <b>n</b> t<br>RM | 9,04640                                 |
| 💼 🍾                                                                                                    | 🀟 🔻           | - 1                  | 集平型 雙上型 电测配器的经常                         |
| HARRING MILLING                                                                                                    | SCHEDULE DOWN | 11                   | 28242: 😓 -#8# 🗿 88.                     |
| the second second secon | 10 mg         | (****                | 開始取得務社() 15分提法 単 5分提法 単                 |
| 5 00                                                                                                    | Ø 1           | a 🗌                  | 開発研鑽(型): 20 分鐘決 単 5 分鐘決 単               |
| A HILL NULLER                                                                                                    |               | 8.                   |                                         |
| NES ATOORY                                                                                                    | ALE COLONE A  | •~ _                 | ■ 非統領部(1): 30分/確決 単 5分/確決 単             |
| 20 Ga                                                                                                    | <b>4</b> 6 a  | 2                    | 系統体態型: 1小研次 ▼ 11分辨次 ▼                   |
|                                                                                                    | - B           |                      |                                         |
| <b>在您的希腊上校定备考</b>                                                                                                    | 10 M 10 M 10  | 1                    | 現宅 取消 安用(4)                             |

电脑是由许多电子元件所组成,所有的电子元件都必须消 耗电力才能运转,然而,总会有些元件比其他元件更加耗电。 为了节约能源,电脑系统的内建式能源管理功能被设计成能使 这些电子元件尽可能处於低电源消耗状态。这种低电源消耗模 式被称为「待命模式」和「休眠模式」。

待命模式

「待命模式」除了停止中央处理器的运算速度之外,第二 阶缓存电源关闭,还会让一些外围设备处於最低的活跃状态。 这些外围设备包括硬盘,液晶显示屏背後的光源等。

在[电源选项内容]窗口当中可以设定「系统待命」及「系 统休眠」的时限,当电脑系统所设定的时间之内没有动作,系 统便会自动切换进入待命模式。使用者只要按下任何键就可以 使系统恢复运作。

您也可以按下[开始]功能表→[关机],选择「待命」项 目,也可以立即进入「待命模式」,或是按下[Fn]+[Suspend] 按键,同样也可以立即进入「待命模式」。

#### 5-3 ■ 能源管理模式

休眠模式 在「休眠模式」状态下,中央处理器的运作时脉会停止, 主板上大多数的元件将进入电源关闭状态,「休眠模式」是笔 记本电脑耗电最低的模式。在控制面板上「启用休眠支援」之 後,您就可以在[开始]功能表上按下[关机]时,选择「休眠装 置」项目进入「休眠模式」。

> 电脑系统进入「休眠模式」後,系统会将目前的状态存入 硬盘中,并关闭电源,您只要按下电源开关,系统就会回复到 您先前的工作状态。

#### 5-4 保持良好的节电习惯

透过电池供电执行作业时,若是能够维持良好的节电习 惯,一方面不但可以降低能源的消耗,另一方面又能延长电池 的使用寿命。因此、即使您已经把笔记本电脑内建式节电功能 切换到开启状态,然而培养下列各项节约能源管理习惯亦是很 重要的, 请务必谨记在心。

保存电池电力最显然的做法就是:每逢有可供利用的交流 尽可能利用变压器 电源时,就避免使用充电电池。由於变压器的体积小,重量 轻,随身携带非常方便,所以尽可能时常利用变压器,如此一 来,每当您真正需要用到电池时,手边随时都会有一个充饱的 电池。

暂停热键 [Fn]+[1] 是笔记本电脑中最有用的, 如需暂时 如何进入暂停状态 离开,只要按下这个按键,即可使电脑系统进入最节电模式。 当您返回时,按下任何按键就能使系统回复到原先正在执行作 业的位置。

> 液晶显示屏幕越亮,所消耗的电力越多。因此,为了要有 更长的电池使用时间、请避免将屏幕亮度设定得比必要的还要 高。此外,当您暂时不使用笔记本电脑却不想关机时,您可以

按下[[m]]+["]]将液晶显示屏幕光源关闭,将可省下90%的电源。

软驱与光驱这两项周边设备均会消耗相当可观的电池电 力。因此,当您的电脑正由电池供电执行作业时,尽可能少使 用到软驱或光驱。

有两种方式能让系统暂时中止作业:

暂停项目 \*自动暂停:透过Windows ME控制面板的电源选项设定「待命 模式」和「休眠模式」的时限。

\*手动暂停:按下[[m]]+[Ĩ]] 暂停热键。

如果电脑系统经由上述两个选项而暂时中止作业,实际上 也就进入系统所能支援的最节电的暂停模式。

当系统暂停作业时,会发生下列各项事件:

\*屏幕电源被关闭

\*CPU电源被关闭

\*所有的可管理周边装置都被关闭

屏幕亮度

软驱与光驱

#### 5-4 ■ 保持良好的节电习惯

如果系统未接变压器且长期处於待命模式,久到足够消耗 掉所有的电池电力,此时系统会将目前的工作状态储存到硬盘 当中并关闭电池电力。直到电池重新被充电或笔记本电脑被连 接上AC电力,系统才能够恢复作业。

当系统未接变压器时,系统处於待命模式的时间,完全取 决於电池内剩馀的电量。由於充电电池有这种限制,在系统暂 时中止作业之前,请务必先把资料存档。

按下任何按键即可使已进入暂停模式的系统重新开始运 作。重新开始这一项功能会使系统运作回复到暂停之前正在执 行中的应用程序。然而,这并不意谓著所有处於暂停状态的装 置都会被重新启动。

当系统重新开始运作的时候,会发生下列各项事件: \*DRAM refresh存储器会把系统回复到暂停之前正在执行中的应 用程序

\*开启影像功能

★开启COM埠

\*接下来,每个系统需要使用到的装置都会被启动。

#### 5-5 APM介面

除了BIOS系统组态公用程序内建的节电特性之外,您的笔记本电脑同时也支持Intel-Microsoft公司所推动的进阶能源管理功能APM1.2(Advanced Power Management,简称为APM)。APM 是一种可增进笔记本电脑的内建式能源管理特性的共同介面。它能够正确地侦测出系统闲置状态,并将中央处理器置于较低动力状态,而不会影响到性能。

一旦将APM正确地配置妥当,而且也在安装程序中开启能源 管理功能,APM将依照下列方式运作:

\*接管原先由系统BIOS控制的能源管理

\*持续监控所有的系统活动,以便正确地侦查出在DOS, Windows操作环境之下真实的系统闲置状态

\*负责操作系统的休止情况和能源需求

\*负责应用程序的休止情况和能源需求

\*允许应用程序, DOS和BIOS共享能源管理特徵, 进而让能源的 使用更有效率

\*决定何时应该启动节电功能

\*不会让用户察觉得到(秘密地执行能源管理功能)

在开启进阶能源管理功能的状况下,当您执行每一个应用 程序时,任何系统或是应用软件休止状态都会被APM发现。如果 APM查出操作系统或应用程序正在等待数据输入(或者处于某种 闲置状况),它会降低中央处理器的运算速度。一旦操作系统或 应用程序需要快速处理,这时APM就会把中央处理器的运算速度 调高。

APM主要是透过软件来执行能源管理的工作,因此,要让它自动地运作,必须先把您的系统软件配置设置妥当,然后才能载入APM。MS-DOS 6.0版或之后的版本以及Microsoft Windows 3. 1版之后的版本均可支持APM。

在Windows操作环境中执行操作时,请注意系统控制面板里的一个APM图标。当您双击这个图标时,会出现一个对话方块。这个对话方块允许您在标准能源管理,进阶能源管理,或关闭能源管理三个模式之间作选择。对话方块中有一个电池充电状态计量器,标示著目前的电池能量。另外也有关于目前的电池充电状态的信息。还有一个Help按钮,是有关于如何使用能源管理的说明。

如果在BIOS SETUP程序中取消能源管理功能,APM功能也将一并被取消。一旦您将APM介面功能开启,APM可能会使一些在 BIOS Setup程序中所做的设置无效。若需有关于APM介面较完整 的说明,请查阅DOS或Windows用户手册。

### 5-6 ACPI介面

ACPI (Advanced Configuration and Power Interface) 是 一种新的能源管理模式,它将能源管理的功能整合到操作系统 中,并能进一步管理相关外围设备。ACPI是由Intel、Microsoft 、Toshiba所共同制定的,提供操作系统和硬件之间一个共通的 能源管理介面,目前支持的操作系统有Windows98/ME/2000,它 可以透过操作系统直接控管整台电脑的软件与各项符合且支持 ACPI规格的硬件设备,可控管之硬件远较APM广泛,也提供一个 更方便的用户窗口介面,因此而可以达到最佳的能源管理效 能。

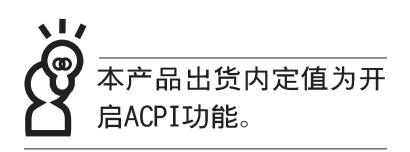

# 第六章: BIOS设置 6-1 BIOS介绍 6-2 如何进入BIOS设置程序 6-3 主画面功能介绍 6-4 操作功能键说明 6-5 Main主菜单 6-6 Advanced进阶菜单 6-7 Security保全功能菜单 6-8 Power能源管理菜单 6-9 Boot启动菜单

6-11 BIOS更新

6-10 Exit离开菜单

#### 6-1 ■ 基本输出入系统介绍

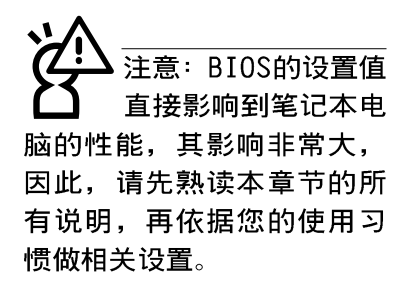

### 6-1 基本输出入系统介绍

BIOS (Basic Input / Output System; 基本输出入系统) 是每一部电脑用来记忆外围设备相关设置, 让电脑正确管理系 统运作的程序。BIOS提供一种菜单式介面供用户自行修改设 置, 经由BIOS设置, 您可以改变系统设置值以及调整笔记本电 脑内部元件、变更系统效能、设置电源管理模式等等。

BIOS程序储存在快闪存储器内,并且可以透过特殊的BIOS 更新工具程序修改,以升级至最新版本。BIOS更新工具程序在 随机附上的驱动及公用程序光盘里可以找到,有关它的使用方 式请参考6-11说明。

当您打开电源时,系统会叫出储存在随机存取存储器中 BIOS的设置,进行开机测试。

经由BIOS设置菜单,您可以对本台电脑做以下设置:

※ 日期、时间以及时钟设置

※ 硬盘参数及外围元件设置

※ 系统开机程序

※ 口令设置

※ 能源管理特性

BIOS系统内包含一组基本的内定值,基本上您不需要再做 任何修改。

### 6-2 如何进入BIOS设置程序

BIOS设置是菜单式工具软件架构,透过简单易用的菜单设计,进入一层一层的选项设置画面,BIOS设置程序并提供一组热键让您回到上一层画面或是回到主菜单。

当您打开电源,系统即进入开机自动测试(POST)程序, 并在屏幕画面底部显示「Press [F2] to enter SETUP」等字 样,您若有需要进入BIOS设置程序,请在看到此一画面时按下 [F2]键。若您不须更改BIOS,开机自动测试系统即读取BIOS 中原设置值自动完成测试,当BIOS设置与目前输出入设备不 符,屏幕上会显示警告文字,并请您按下 [F2]键进入BIOS设 置程序。

#### 6-3 主画面功能介绍

进入BIOS设置的第一个画面如下图。第二排文字为下拉式 菜单,使用方向键移动选项,可切换至另一个菜单画面。

|   | AwardBIOS Setup Utility |           |        |        |              |           |                            |                  |                  |
|---|-------------------------|-----------|--------|--------|--------------|-----------|----------------------------|------------------|------------------|
|   | Main                    | Adve      | inced  | Securi | tu P         | over      | Boot                       | Exit             |                  |
|   |                         |           |        |        |              |           |                            | Item             | Specific Help    |
|   | System                  | Time      |        | [17:1  | 5:00]        |           |                            |                  |                  |
|   | System                  | Date      |        | [12/2  | [12/27/2000] |           | Finters                    | to select field: |                  |
|   | Legacy                  | Diskette  | A      | [1.44  | M, 3.5 in.   | J         |                            | <+> <->          | to change value  |
|   | Drimor                  | Master    |        | (ELL)  |              | 12200 471 |                            | ,                | to change raider |
|   | Primar                  |           |        | ICD-2  |              | WZZOUAT]  |                            |                  |                  |
|   | Filliar                 | Jave      |        | [00-2  | .246]        |           |                            |                  |                  |
|   | Video I                 | Display D | evice  | ILCD   | & CRT1       |           |                            |                  |                  |
|   | Installe                | d Memor   | .v     | 64 M   | В            |           |                            |                  |                  |
|   |                         |           |        |        |              |           |                            |                  |                  |
|   |                         |           |        |        |              |           |                            |                  |                  |
|   |                         |           |        |        |              |           |                            |                  |                  |
|   |                         |           |        |        |              |           |                            |                  |                  |
|   |                         |           |        |        |              |           |                            |                  |                  |
|   |                         |           |        |        |              |           |                            |                  |                  |
|   |                         |           |        |        |              |           |                            |                  |                  |
|   |                         |           |        |        |              |           |                            |                  |                  |
| E | Hel                     | p 11      | Select | Item   |              | Change    | Values                     | F9               | Setup Defaults   |
| E | SU Ext                  | t ++      | Select | Menu   | Enter        | Select    | <ul> <li>Sub-Me</li> </ul> | enu P10          | Save and Exit    |

各菜单功能说明如下:

| Main     | 基本设置     |
|----------|----------|
| Advanced | 进阶功能设置   |
| Security | 口令设置     |
| Power    | 电源管理模式设置 |
| Boot     | 开机磁碟设置   |
|          |          |

Exit 离开BIOS设置程序

### 6-4 操作功能键说明

在BIOS设置画面下方有两排功能设置键,用以浏览菜单选择设置 值,其功用如下:

| 功能键   | 替代键   | 功能                           |
|-------|-------|------------------------------|
| F1    | A1t+H | 显示一般求助窗口                     |
| Esc   | Alt+X | 跳离目前菜单到上一层菜单,在主菜单中直接跳到Exit选项 |
| ←或→   |       | 向左或向右移动光标                    |
| Enter |       | 选择或是进入次菜单                    |
| ↑或↓   |       | 向上或下移动选项                     |
| -     |       | 移动到下一个设置值                    |
| +     |       | 将选项设置移前                      |
| Home  | PgUp  | 将光标移到本页最上一个选项                |
| End   | PgDn  | 将光标移到本页最下一个选项                |
| F9    |       | 将目前选项参数设置为内定值                |
| F10   |       | 存档并离开BIOS设置程序                |

BIOS的设置值直接影 响到笔记本电脑的性 能,设置错误的数值将造成 笔记本电脑不能开机,请使 用BIOS内定值来恢复系统正 常运作。

#### 次菜单

选项左边若有一个三角型符号代表它有次菜单,次菜单包含该选项的进一步参数设置,将光标移到该处按下Enter键即可进入次菜单,要离开次菜单回到上一个菜单按ESC,次菜单的操作方式与主菜单相同。

在菜单的右侧有关于光标所到处的选项功能说明,请试著 操作各功能键更改设置以熟悉整个BIOS设置程序,若不小心更 改了某项设置也没关系,您可以在离开BIOS设置程序时选择不 存档离开,刚刚做的所有设置都不会储存在BIOS里,下次开机 仍会使用先前的设置,或是您也可以叫出BIOS内定值(F9), 即可恢复到电脑出厂时的设置。

#### 一般求助画面

除了选项旁边的功能说明之外,按下F1键(或是A1t+H)亦 可叫出一般求助画面,该内容简介菜单下方热键的功能。您可 以使用上下键将一般求助画面之内容向下卷动,可以看到更多 的信息。

#### 卷轴

当求助画面右边出现卷轴时,代表有更多的内容无法一次同时显示在屏幕上,您可以用上下方向键移动卷轴或是使用<PgUp>及<PgDn>键以看到更多的资讯,按下<Home>键可以到达画面最上方,按下<End>键可以到达画面最下方,欲离开求助画面请按下<Enter>或是<Esc>键。

### 存档并离开 BIOS 设置程序

请参考 6-10 Exit 离开菜单 章节有关如何存档并离开 BIOS 设置程序详细说明。

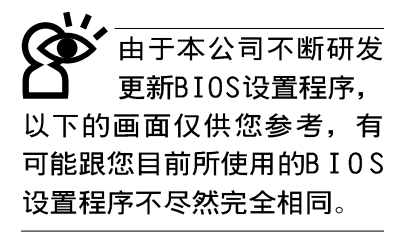

### 6-5 Main主菜单

BIOS设置程序的主菜单内容如下:请参考下图。

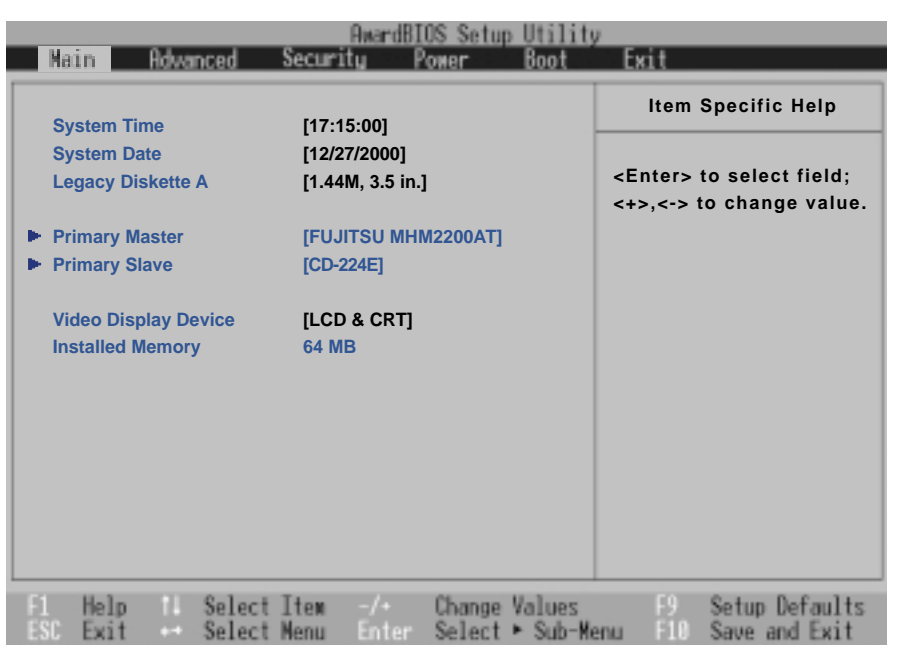

#### System Time

设置您的系统时间(通常是目前的时间),顺序是时、 分、秒。使用[Tab]或[Tab]+[Shift]键切换时、分、秒 的设置,再直接输入数字更改设置。

#### System Date

设置您的系统日期(通常是目前的日期),顺序是月、 日、年。使用[Tab]或[Tab]+[Shift]键切换月、日、年 的设置,再直接输入数字更改设置。

#### Legacy Diskette A

显示目前电脑安装的软驱规格,此项目不能修改。

接下来两个项目〔Primary Master〕、〔Primary Slave〕 前方有三角形记号代表有次菜单可供设置。 注意: 您可以选择 〔Auto〕项目,系统 会自动侦测该硬盘参数。自 行设置IDE硬盘参数,请先确 认您已拥有该硬盘的详细参 数设置值,错误的设置值将 会导致系统认不得该硬盘, 导致无法利用硬盘开机。

### Primary Master次菜单

这个部份用来调整安装在电脑里的第一台IDE磁碟机设置, 在选项的左方有一个三角形的记号表示它有次菜单,直接按下 〔Enter〕即可进入次菜单做进一步的设置,出现如下图菜单。

| Type:[Auto] <enter> to select the<br/>type of the IDE drive<br/>[User Type HDD] allo<br/>you to set each entry<br/>your own.CHS Capacity8422MBMaximum LBA Capacity20004MBMulti-Sector Transfers[Maximum]<br/>[Disabled]SMART Monitoring[Disabled]</enter>                                             | Primary Master         | [FUJITSU MHM2200AT] | Item Specific Help            |
|----------------------------------------------------------------------------------------------------|------------------------|---------------------|-------------------------------|
| Cylinders[ 1024]type of the IDE drive<br>[User Type HDD] allo<br>you to set each entry<br>your own.Head[255]you to set each entry<br>your own.Sector[63]you to set each entry<br>your own.CHS Capacity8422MBMaximum LBA Capacity20004MBMulti-Sector Transfers[Maximum]<br>SMART MonitoringPIO Mode[4] | Туре:                  | [Auto]              | <enter> to select the</enter> |
| Head     [255]       Sector     [63]       CHS Capacity     8422MB       Maximum LBA Capacity     20004MB       Multi-Sector Transfers     [Maximum]       SMART Monitoring     [Disabled]       PIO Mode     [4]                                                                                     | Cylinders              | [ 1024]             | type of the IDE drive.        |
| Sector     [63]     you to set each entry<br>your own.       CHS Capacity     8422MB     your own.       Maximum LBA Capacity     20004MB     your own.       Multi-Sector Transfers     [Maximum]       SMART Monitoring     [Disabled]       PIO Mode     [41]                                      | Head                   | [255]               | [User Type HDD] allow         |
| CHS Capacity 8422MB<br>Maximum LBA Capacity 20004MB<br>Multi-Sector Transfers [Maximum]<br>SMART Monitoring [Disabled]<br>PIO Mode [4]                                                                                                    | Sector                 | [63]                | you to set each entry o       |
| Maximum LBA Capacity     20004MB       Multi-Sector Transfers     [Maximum]       SMART Monitoring     [Disabled]       PIO Mode     [4]                                                                                                    | CHS Capacity           | 8422MB              | your own.                     |
| Multi-Sector Transfers     [Maximum]       SMART Monitoring     [Disabled]       PIO Mode     [4]                                                                                                    | Maximum LBA Capacity   | 20004MB             |                               |
| SMART Monitoring [Disabled]<br>PIO Mode [4]                                                                                                    | Multi-Sector Transfers | [Maximum]           |                               |
| PIO Mode [4]                                                                                                    | SMART Monitoring       | [Disabled]          |                               |
|                                                                                                    | PIO Mode               | [4]                 |                               |
| Ultra DMA Mode [4]                                                                                                    | Ultra DMA Mode         | [4]                 |                               |
|                                                                                                    |                        |                     |                               |

Туре

IDE硬盘参数一但被写入BIOS程序之后, 新的IDE硬盘必须建立文件分割表(使用FDISK程序),然后格式化之后才能写入或是读取文件,而作为开机硬盘则必须设置为 active才能执行开机动作。

Translation Method

这个部份是设置安装在电脑内的第一台磁碟机的实际组态,通常是硬盘,包含Auto、User Type HDD、CD-ROM、None等四种选择,按下+或-切换选择不同项目。若选择〔Auto〕项目,系统会自动侦测出内建的标准IDE硬盘,并将其参数值显示在接下来的几个项目里,系统内定值为〔Auto〕。

若要手动输入参数,请选择User项目,将光标移到参数字 置手动输入数值。

若为光驱,请选择〔CD-ROM〕项目,若移开或不安装IDE元件则请选择〔None〕。

当您在Type项目选择User Type HDD时,才会出现此一项目。以下是Translation Method的选项:

- .LBS(内定值) .Large .Nomal
- . Mach Partition Table . Manual

| 6-5 ■ Main主菜单          |                                                          |                                             |                                  |  |  |  |
|------------------------|----------------------------------------------------------|---------------------------------------------|----------------------------------|--|--|--|
|                        |                                                          |                                             |                                  |  |  |  |
| Cylinders              | 当您在Type项目                                                | 选择User Type HDD, 且                          | Translation Method               |  |  |  |
|                        | 选择Manua1时,您才                                             | 「能修改Cylinders、E                             | leads、Sectors等项                  |  |  |  |
|                        | 日。Cylinder定指硬盈的皦性奴,頃参考您的硬盈厂商货                            |                                             |                                  |  |  |  |
| Honde                  | <sup>1</sup> 2001月110月1000                               | <sub>臣。</sub><br>海安成刘紫 法会考                  | 你的硬盘厂离理研的                        |  |  |  |
| lieaus                 | 参数表输入正确的数                                                | 值。                                          | 芯时硬盘/ 间1在供印                      |  |  |  |
| Sectors                | Sector 是指硬生<br>商提供的参数表输入                                 | 盘每一磁道的扇区数目<br>正确的数值。                        | ,请参考您的硬盘厂                        |  |  |  |
| CHS Capacity           | 这个部份显示BI<br>大容量,不能修改。                                    | OS经由输入的CHS参数                                | 值计算出来的磁盘最                        |  |  |  |
| Maximum LBA Capacity   | 这个部份显示L<br>改。                                            | B A 模式计算出来的磁                                | 盘最大容量,不能修                        |  |  |  |
| Multi-Sector Transfers | 这一个项目是以                                                  | 、硬盘支持的最大值,                                  | 自动设置每一个区块                        |  |  |  |
|                        | 的扇区数目, 您也可                                               | 以手动更改此设置值,                                  | 此项目必须在Type                       |  |  |  |
|                        | 项目输入User时才能                                              | 能修改。必须注意的是                                  | ,当这个项目自动设                        |  |  |  |
|                        | 置完成,这个值未必                                                | 是该硬盘最快的设置                                   | ,请参考硬盘厂商提                        |  |  |  |
|                        | 一次时数据限取任权量                                               | 。<br>                                       | त •                              |  |  |  |
|                        | 以下定Multi-Se                                              | Ctor Transferspy <u>pt</u>                  |                                  |  |  |  |
|                        | . Disabled                                               | . 2 Sectors                                 | . 4 Sectors                      |  |  |  |
|                        | . 8 Sectors                                              | . 16 Sectors                                | . 32 Sectors                     |  |  |  |
|                        | . Maximum (内)                                            | E1且.)                                       |                                  |  |  |  |
| Smart Monitoring       | S.M.A.R.T.是Se<br>nology的缩写,它是<br>考3-6硬盘的使用章 <sup>=</sup> | lf Monitoring Analys<br>是硬盘的自我监测分析<br>方说明)。 | sis Reporting Tech-<br>报告的技术。(请参 |  |  |  |
|                        | 以下是Smart Mc                                              | nitoring的选项:                                |                                  |  |  |  |
|                        | . Enabled: 开展                                            | 目Smart Monitoring功                          |                                  |  |  |  |
|                        | . Disable: 关闭                                            | 刃Smart Monitoring功                          | 能(内定值)                           |  |  |  |
| PIO Mode               | 开启PIO模式功                                                 | 能时,它可以加速系统                                  | f与IDE控制器之间的                      |  |  |  |
|                        | 传输速度,本项目在                                                | Type项目选择User Ty                             | pe HDD时才可修改。                     |  |  |  |
|                        | 以下是PIO Mode                                              | 的选项:                                        |                                  |  |  |  |
|                        | . 0                                                      | . 1                                         | . 2                              |  |  |  |
|                        | . 3                                                      | .4(内定值)                                     |                                  |  |  |  |

Ultra DMA Mode

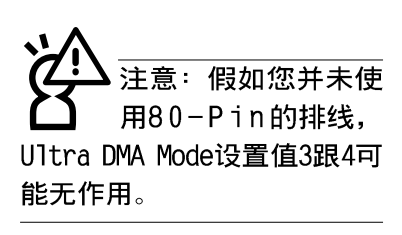

| 本项目在Type项目选择User   | Туре | HDD时才可修改。 | 以下是 |
|--------------------|------|-----------|-----|
| Ultra DMA Mode的选项: |      |           |     |

| • | 0 | • | 1 | • | 2(内定值)  |
|---|---|---|---|---|---------|
| • | 3 | • | 4 | • | Disable |

### Primary Slave次菜单

这个部份是用来调整安装在电脑里的第二台IDE的设置,通常是光驱或是第二台硬盘。在选项的左方有一个三角形的记号 表示它有次菜单,直接按下〔Enter〕即可进入次菜单做进一步 的设置(参考下图)。

Primary Slave次菜单中可以看到, Primary Slave次菜单与 Primary Master的设置同样具备None、Auto、User Type HDD等 三种选择,按下+或-切换选择不同项目。这个部份的设置与 Primary Master次菜单相同,请参考Primary Master的说明。

| Main                               | AwardBIO                   | S Setup Utility                  |                                                                                                    |
|------------------------------------|----------------------------|----------------------------------|----------------------------------------------------------------------------------------------------|
| Primary Slave [T                   | OSHIBA DVD-ROM S           | SD-C2402]                        | Item Specific Help                                                                                                    |
| Type<br>PIO Mode<br>ULTRA DMA Mode | [Auto]<br>[4]<br>[2]       |                                  | <enter> to select the<br/>type of the IDE drive.<br/>[User Type HDD] allows<br/>you to set each entry on<br/>your own.</enter> |
| F1 Help 11 Sele<br>ESC Exit - Sele | ctIten -/+<br>ctMenu Enter | Change Values<br>Select • Sub-Me | F9 Setup Defaults<br>enu F10 Save and Exit                                                                                     |

回到〔Main〕主菜单,在Secondary Master次菜单下面,主 菜单还有两个设置项目如下:

### Video Display Device

这个部份是用来设置外接视频显示设备,譬如外接液晶显示器或是CRT监视器。

以下是Video Display Type的选项:

- . LCD & CRT (内定值)
- . LCD
- . CRT

### Installed Memory

显示存储器容量,不能修改。

### 6-6 Advanced进阶菜单

主画面的第二个项目是进阶菜单(Advanced),请参考下 图。

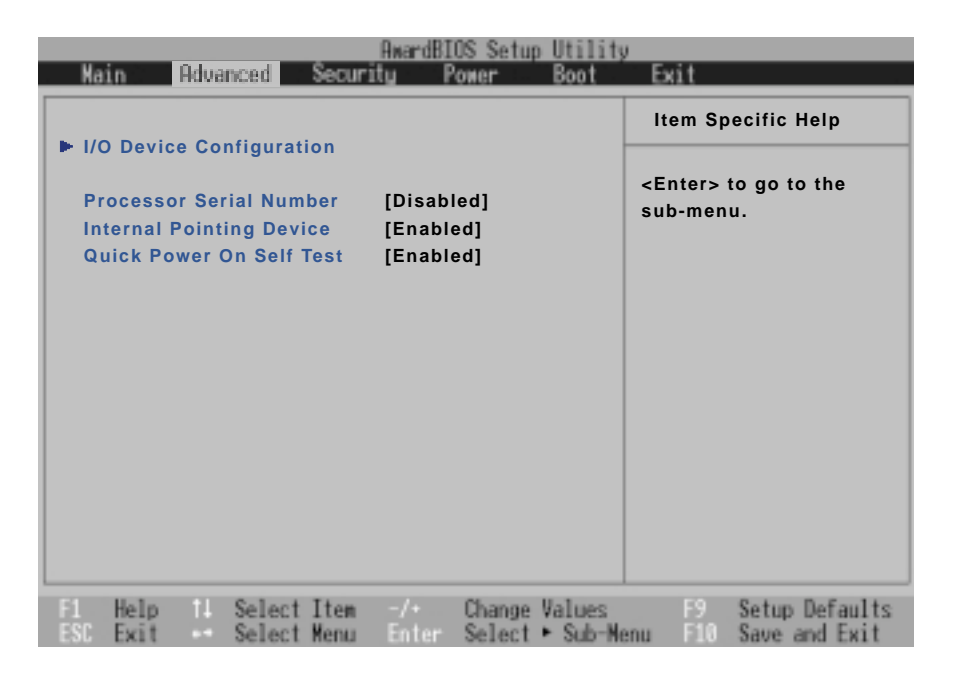

# I/O Device Configuration次菜单

这个部份用来设置笔记本电脑外围设备,在选项的左方有 一个三角形的记号表示它有次菜单,将光标移到该处,直接按 下〔Enter〕即可进入次菜单做进一步的设置,下页图标为I/O Device Configuration菜单。

以下是I/O Device Configuration的相关设置: (参考下页)

| AwardBIOS Setup Utility                 |                                                       |                                             |  |  |  |  |  |
|-----------------------------------------|-------------------------------------------------------|---------------------------------------------|--|--|--|--|--|
| I/O Devi                                | ce Configuration                                      | Item Specific Help                          |  |  |  |  |  |
| Serial Port A                           | [3F8H/IRQ4]                                           | <enter> to select the</enter>               |  |  |  |  |  |
| IR Port<br>Mode                         | [2F8H/IRQ3]<br>[FIR]                                  | I/O Address & IRQ for<br>COM1.              |  |  |  |  |  |
| DMA Channel                             | [1]                                                   |                                             |  |  |  |  |  |
| Parallel Port<br>Mode<br>ECP DMA Select | [378H/RQ7]<br>[ECP]<br>[3]                            |                                             |  |  |  |  |  |
|                                         |                                                       |                                             |  |  |  |  |  |
|                                         |                                                       |                                             |  |  |  |  |  |
| F1 Help 11 Selec<br>ESC Exit - Selec    | t Item -/+ Change Values<br>t Menu Enter Select⊧Sub-) | F9 Setup Defaults<br>Menu F10 Save and Exit |  |  |  |  |  |

### Serial Port A

这个部份是设置笔记本电脑的序列端口(COM),总共有以下五种设置:

- . 3F8H/IRQ4 (内定值)
- . 2F8H/IRQ3
- . 3E8H/IRQ4
- . 2E8H/IRQ10
- . Disabled

### IR Port

IR是Infrared (红外线)的缩写,这个部份为笔记本电脑 红外端口设置。这个项目有以下几种设置:

- . 3F8H/IRQ4
- . 2F8H/IRQ3 (内定值)
- . 3E8H/IRQ4
- . 2E8H/IRQ10

| Mode        | . Disabled                     |
|-------------|--------------------------------|
|             | IR Port的相关选项, Mode项目有四个选择:     |
|             | . SIR                          |
|             | . FIR (内定值)                    |
| DMA Channel | IR Port的相关选项,有两个选择:<br>.1(内定值) |

. 3

# Parallel Port

这个部份是设置笔记本电脑的并口(Parallel Port),总 共有以下三种设置:

- . Disabled
- . 378H/IRQ7 (内定值)
- . 278H/IRQ5

Mode Parallel Port的相关选项, Mode项目有四个选择:

- . Normal
- . EPP
- . ECP (内定值)

ECP DMA Selest Parallel Port的相关选项,有两个选择:

. 1

.3(内定值)

完成I/O Device Configuration所有设置之后,按下Esc键即可回到进阶菜单,继续进行以下设置。

### Processor Serial Number

本项目让您选择是否开启显示中央处理器CPU序号功能。这 个项目有两个选择:

. Disable (内定值) . Enable

### Internal pointing Device

这个项目让您选择开启或是关闭内建的指标设备。这个项 目有两个选择:

- . Enable (内定值)
- . Disable

### Quick Power On Self Test

这个项目让您选择是否开启快速电脑开机自动测试功能。 这个项目有两个选择:

- . Enable (内定值)
- . Disable

### 6-7 Security保全菜单

主画面的第三个菜单是Security菜单,这个部份提供一个 保护电脑系统资源的方式,藉由设置用户口令,以避免未经允 许的用户侵入并盗取电脑相关资讯或是更改BIOS设置。请参考 下图:

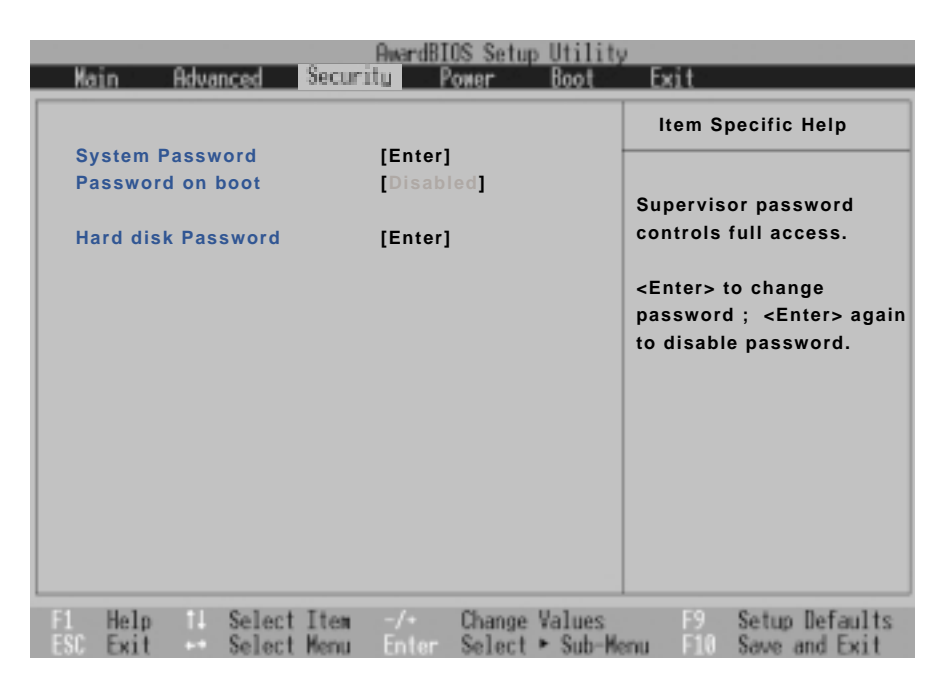

这个菜单一共有三个设置项目:

### System Password [Enter]

[Enter]:目前无口令保护,按下[Enter]则请输入口令。 [Set]:口令保护设置中。

### Password on boot[Disable]

本项无法修改。

### Hard disk Password[Enter]

[Enter]:目前无口令保护,按下[Enter]则请输入口令。 [Set]:口令保护设置中。

#### System Password [Enter]

将光标移到此处按下Enter即出现表1,要求您输入口令, 输入完成之后即出现表2,请您再输入口令一次以确认口令输入 正确。

输入过口令后选项即变为【Set】,倘若不输入口令直接按 下Enter两次,选项即变为【Enter】就不会有口令的保护。

您可以输入8个英数字,但符号及其它键不予辨别。欲清除 口令设置,只要删除输入之文字并按下Enter键即可清除。

Enter Password :

表1

Confirm Password :

表2

#### Password on Boot

设置口令询问时机,此项目必须设置好System Password之后才可更改。本项目有两个选项:

. Disabled (内定值): 将口令询问功能关闭

. Enable: 在系统开机以及待机重开时询问口令

假如系统开机时用户输入错误的口令三次,系统将会停 住,不让未经授权的用户使用,此时按下电源开关持续5 秒以 上,系统即可关机。假如是在待机重开时询问口令,用户输入 错误的口令三次,系统将重新进入待机模式。

#### HDD Password

设置硬盘口令,如此一来,当你的硬盘被别人拿去使用, 他若没有这个口令就无法使用这颗硬盘。

将光标移到此处按下Enter即出现表1,要求您输入口令, 输入完成之后即出现表2,请您再输入口令一次以确认口令输入 正确。

### 6-8 Power 能源管理菜单

主画面的第四项是笔记本电脑相关能源管理的进阶设置, 请参考下图。开启这个功能可以延长电池的使用时间。

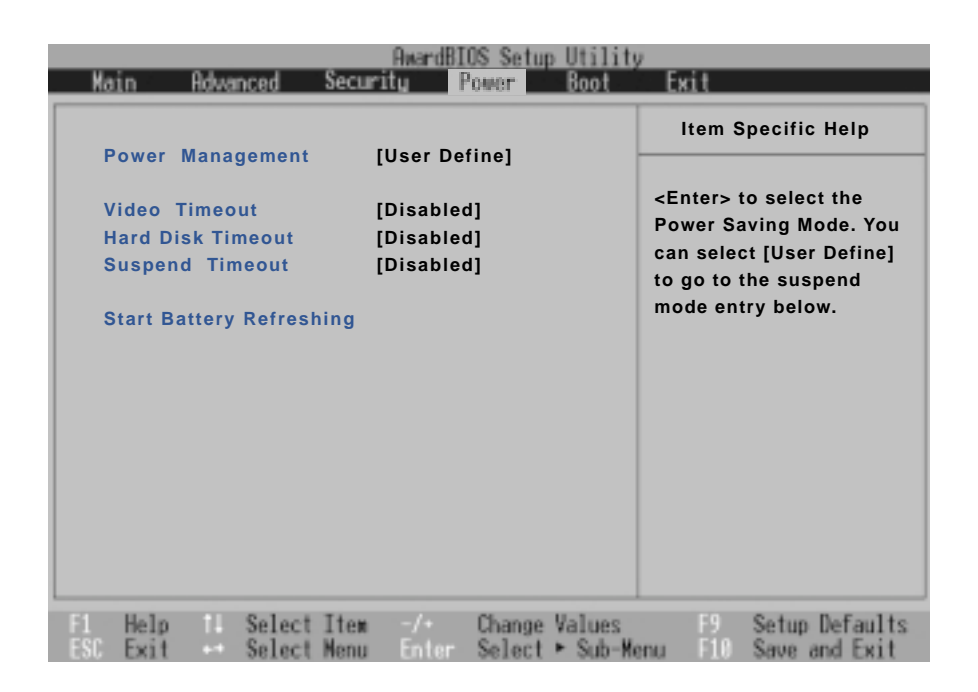

### Power Management

这一个选项用来选择能源管理模式,总共有四个选项:

- . User Define (内定值)
- . Disabled
- . Min Saving
- . Max Saving

若选择Disabled选项,表示不开启能源管理功能。

若选择User Define选项,您可以自行设置以下〔Auto Suspend Timeout〕、〔HDD Power Down〕、〔Video Power Down〕等项目,各项初始设置值都是[Disabled]。

#### 6-8 ■ Power能源管理菜单

Min Saving若选择Min Saving选项,表示启动最低的能源管理功能,<br/>系统将自定 [Auto Suspend Timeout=]、 [HDD Power<br/>Down=]、 [Video Power Down=]等项目为最低值,达到最高<br/>效能的目的,但仍保有某种程度的节电模式。

Max Saving 若选择Max Saving选项,表示启动最节电的能源管理功能,系统将自定 [Auto Suspend Timeout=]、 [HDD Power Down=]、 [Video Power Down=]等项目为最高值,达到最节电的目的。

### Video Timeout

这一个选项只有在Power Management选项设为User Define 时,才能供用户手动设置。总共有九个选项:

| • | Disabled(内定值) | • | 1∼2 Min   | • | 2∼3 Min       |
|---|---------------|---|-----------|---|---------------|
| • | 4∼5 Min       | • | 6∼7 Min   | • | $8\sim 9$ Min |
| • | 10~11 Min     | • | 15~16 Min |   |               |

### Hard Disk Timeout

这一个选项只有在Power Management选项设为User Define 时,才能供用户手动设置。本项目是用来选择硬盘进入待机模 式的时间,总共有16个选项,从Disabled、1 Min、2 Min...到 15Min。

#### Suspend Timeout

这一个选项用来选择暂停模式,总共有九个选项:

| • | Disabled      | (内定值) | $1\sim2$ Min | • | 2∼3 Min |
|---|---------------|-------|--------------|---|---------|
| • | $4\sim$ 5 Min |       | 8∼9 Min      | • | 20 Min  |
|   | 30 Min        |       | 40 Min       |   | 1 Hour  |

### Start Battery Refreshing

按下此一项目之前,请先将变压器接上,笔记本电脑将开 始进行充电→放电→再充电的动作。第一次充电完成,屏幕显 示将请您移开变压器,再继续进行放电的动作,直到因电力过 低就会自动关机。关机後,请再将变压器接上,在不开机的状 态下对电池充电,此时充电指示灯亮,等到充电指示灯熄灭即 代表充电完成,这样就算完成了整个动作。

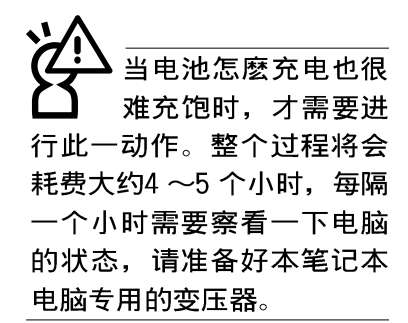

### 6-9 Boot启动菜单

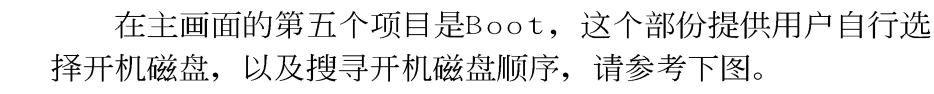

|           |                                                      |                        |                                   | <b>AwardBI</b>           | OS Setup         | Utility            | 1                                                                                                    |                                                                                                    |                |
|-----------|------------------------------------------------------|------------------------|-----------------------------------|--------------------------|------------------|--------------------|----------------------------------------------------------------------------------------------------|----------------------------------------------------------------------------------------------------|----------------|
| Ma        | sin Advanc                                           | ced                    | Securi                            | tu P                     | ower             | Boot               | Exit                                                                                                    |                                                                                                    |                |
|           |                                                      |                        |                                   |                          | 00.471           |                    | Item Sp                                                                                                    | pecific Help                                                                                                    |                |
|           | 1. IDE Hard Driv<br>2. Removable D<br>3. ATAPI CD-RO | ve  <br>bevice  <br>DM | (FUJITSL<br>(Legacy  <br>(CD-224E | J MHM22<br>Floppy]<br>:] | 00AT]            |                    | Boot Sec<br><enter> device.<br/>To select<br/>sequence<br/>down arr<br/>move the<br/>list, or &lt;<br/>down the</enter> | uence:<br>to select the<br>t the boot<br>e, use the up o<br>ow. Press <+><br>device up the<br>-> to move it<br>e list. | or<br>∙to<br>≆ |
| F1<br>ESC | Help 11 S<br>Exit - S                                | Select<br>Select       | Item<br>Nenu                      | -/+<br>Enter             | Change<br>Select | Values<br>▶ Sub-Me | F9<br>900 F10                                                                                                    | Setup Defaul<br>Save and Exi                                                                                           | ts<br>t        |

Boot启动菜单总共有四个项目:

- 1.IDE Hard Drive
- 2.Removable Device
- 3.ATAPI CD-ROM

由上至下代表系统开机时搜寻开机磁盘的顺序,若要修改 其顺序,请将光标移到欲调整顺序之项目上,使用减号-将其 顺序移后,使用加号+将其顺序移前。

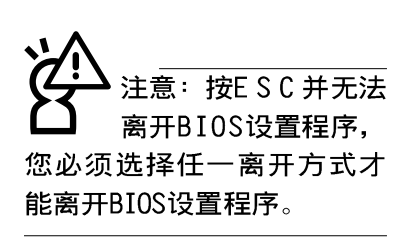

# 6-10 Exit离开菜单

当您做完所有的BIOS设置之后欲离开菜单时,请进入这个菜单选择离开BIOS设置的模式,请参考下图。

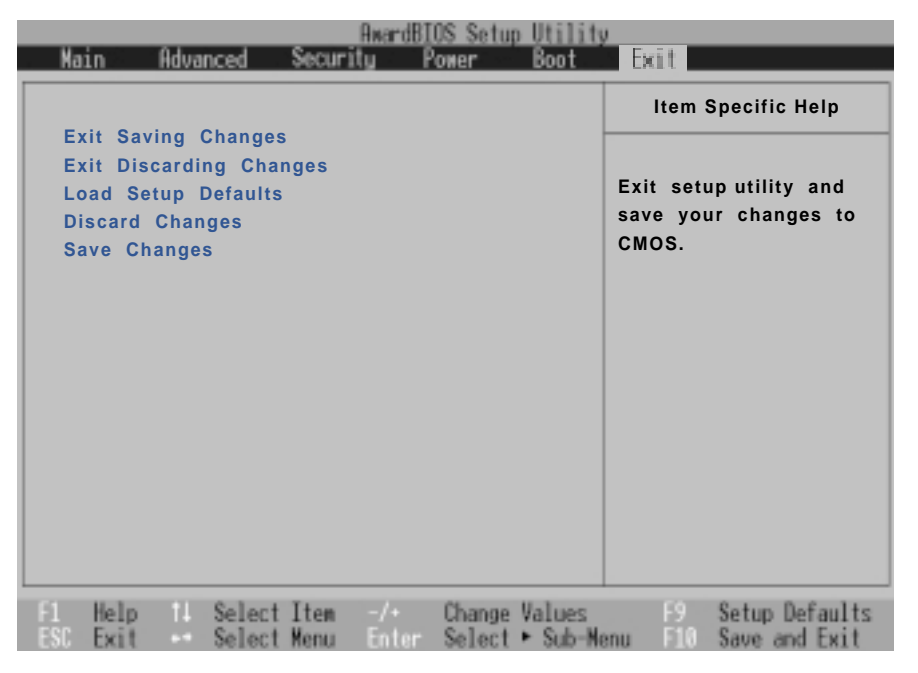

### Exit Saving Changes

当您做完BIOS设置,请选择这个项目以确认所有设置值存入CM软驱体内。按下Enter键,即出现表3对话窗:

```
表3 Setup confirmation
Save configuration changes and exit now?
[Yes] [No]
```

选Yes,将设置值存入CMOS存储器并离开BIOS设置程序;选 No,继续BIOS程序设置。

### Exit Discarding Changes

若您想放弃所有设置,并离开BIOS设置程序,请将光标移 到此处,按下Enter键,即出现表4对话窗: 表4

```
Setup confirmation
Discard configuration changes and exit now?
         [Yes]
                               [No]
```

选Yes,将不会改变任何设置值并离开BIOS设置程序;选 No,继续BIOS程序设置。

## Load Setup Defaults

若您想放弃所有设置,将所有设置值改为出厂内定值,请 将光标移到此处,按下Enter键,即出现表5对话窗:

| 表5 | Setup confirmation |                 |  |  |  |  |
|----|--------------------|-----------------|--|--|--|--|
|    | Load default Con   | figuration now? |  |  |  |  |
|    | (Yes)              | (No)            |  |  |  |  |

选Yes,将所有设置值改为出厂内定值,并继续BIOS程序设 置;选No,继续BIOS程序设置。

### **Discard** Changes

欲放弃所有设置, 软驱值改为上一次BIOS软驱, 请将光标 移到此处,按下Enter键,即出现表6对话窗:

| 表6 | Setup Confirmation |                    |  |  |  |  |
|----|--------------------|--------------------|--|--|--|--|
|    | Load previous      | configuration now? |  |  |  |  |
|    | (Yes)              | (No)               |  |  |  |  |

选Yes,将上一次BIOS设置值存入CMOS存储器,并继续BIOS 程序设置;选No,继续BIOS程序设置。

### Save Changes

若您设置到一半,想将目前设置值存起来,请将光标移到 此处,按下Enter键,即出现表7对话窗:

| 表7 | Setup Confirmation |                 |  |  |  |  |
|----|--------------------|-----------------|--|--|--|--|
|    | Save configurat    | ion change now? |  |  |  |  |
|    | (Yes)              | (No)            |  |  |  |  |

选Yes,将目前设置值存入CMOS存储器,并继续BIOS程序设 置;选No,继续BIOS程序设置。

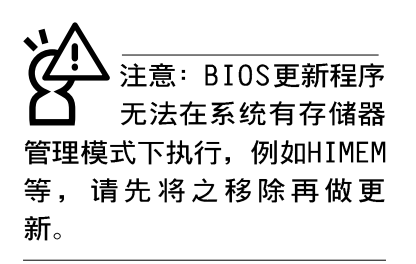

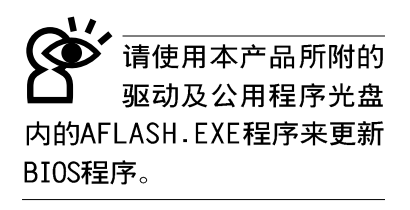

#### 6-11 BIOS更新

BIOS程序包含您的笔记本电脑的各项硬件资讯,本公司将 持续不断研发改进BIOS程序,在新版的BIOS中增加先进的功能 并解决先前版本不兼容等问题,最新版的BIOS程序将放在本公 司电脑的网页上提供给用户免费下载使用(http://www.asus. com.tw)。这些BIOS程序是专门为本笔记本电脑所设计的,您 不能,也不被允许将其使用在其它品牌的笔记本电脑上。同样 的,您也不能将其它厂牌的BIOS使用在本笔记本电脑上,使用 错误的BIOS将造成系统无法开机。

请使用本产品所附的驱动及公用程序光盘内AF1ash目录下的AFLASH.EXE程序来更新BIOS程序。

- 步骤一:上网取得新版BIOS设置程序。
- 步骤二:制作一片不包含Autoexec.bat及Config.sys文件的开机 盘。譬如,在DOS模式下,在c:\>提示符号下键入 C:\>format a:/s即可。
- 步骤三:将驱动与公用程序光盘内的AF1ash目录下的AFLASH.EXE 及从网络上下载并已解压缩的BI0S程序(文件名称为 xxxxxxx.rom)拷贝到步骤二的磁盘上。
- 步骤四:将电脑关机,放入步骤三制作的DOS开机盘于磁碟机 内,并于BIOS中设置为由软驱开机再重新开机。
- 步骤五:在A:\>键入 "A:\aflash"。
- 步骤六:出现如下菜单,请选2.,然后按下[Enter]键。

Choose one of the followings:

- 1. Current BIOS To File
- 2. Update BIOS Including Boot Block and ESCD
- 步骤七:出现如[Update BIOS Including Boot Block and ESCD] 菜单,并请您输入新的BIOS文件名称。譬如

Please Enter File Name for New BIOS:A:\xxxxxx.rom

其中, xxxxxxx.rom 即您从网络上下载的BIOS文件名称

步骤八: 在接下来出现的警告信息中,请按下[Y]确认要更新 BIOS。

- 步骤九: BIOS更新程序将会开始程序更新动作,更新完成将会 出现"Flashed Successfully"的信息,按下ESC可以 回到主菜单,再按下ESC可以跳出BIOS更新程序。
- 步骤十:重新启动电脑之后,于开机中请按下[F2]键进入BIOS 设置程序,请使用方向键将功能菜单移至"Exit"菜 单中,选择[Load Setup Default]选项,并且按下<Enter>两次之后,再选择[Exit Saving Changes]选项 后,按下<Enter>两次离开BIOS设置程序。假如您重新 开机之后屏幕画面显示不正常,请将屏幕解象度设置 为800×600或1024×768,颜色设置为:高彩(16 位)。

# Windows 9X及Windows ME/Windows 2000(使用WINFLASH)

本产品驱动与公用程序光盘提供一个WINFLASH程序(请参考 驱动与公用程序光盘安装手册安装WINFLASH程序),可以在窗口 介面下更新BIOS程序,请参考以下步骤更新BIOS程序。

- 步骤一:访问网站取得新版BIOS更新档,并解压缩为BIOS image 档(档案名称为xxxxxx.rom)。
- 步骤二:点选[开始]→[程序]→[WINFLASH Vx.x]→[WINFLASH Vx.x],打开WINFLASH程序。

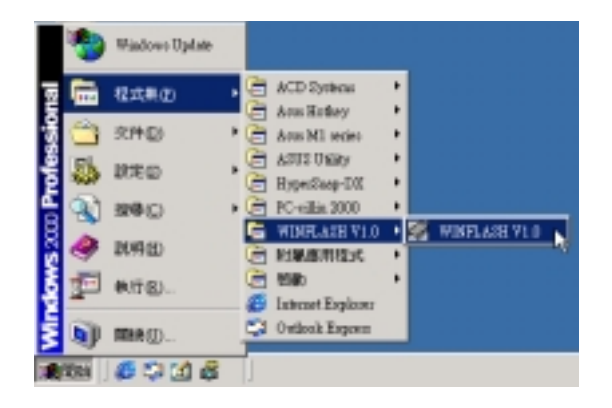

步骤三:出现如下图画面,在档案名称一栏显示 "Fill bios image file here",请将目录指定到步骤一从网络上下载的BIOS image。

| 契約                                                                                                    |       | <u>?</u> × |
|----------------------------------------------------------------------------------------------------|-------|------------|
| 線線位置①: 🔁 Doctoments and Settings                                                                                                    | • 🗢 🖻 | i 🗗 🔟 -    |
| All Dam                                                                                                    |       |            |
| dor1                                                                                                    |       |            |
|                                                                                                    |       |            |
|                                                                                                    |       |            |
|                                                                                                    |       |            |
| MERSING Filling inner the bern                                                                                                    |       | 898700     |
| the second second secon | _     | THE STREET |
| arming/D:                                                                                                    | -     | - 404      |

步骤四:出现如下图画面,点选BIOS image之後按下[开启]按钮。

| 빛씱              |                        |       | <u> 1 ×</u> |
|-----------------|------------------------|-------|-------------|
| 接着位置①:          | MLA BOOD 3-8-01 9-37pm | • + E | - III 🗠     |
| E MIARO2        | 0.002                  |       |             |
|                 |                        |       |             |
|                 |                        |       |             |
|                 |                        |       |             |
|                 |                        |       |             |
| 檔案名稿(图)         | MIA01020               | _     | 開留(2)       |
| <b>務業調査</b> (①) | 0                      | ×     | R/R         |

步骤五:出现如下图窗口画面,按下[FLASH]按钮即开始更新 BIOS档案。

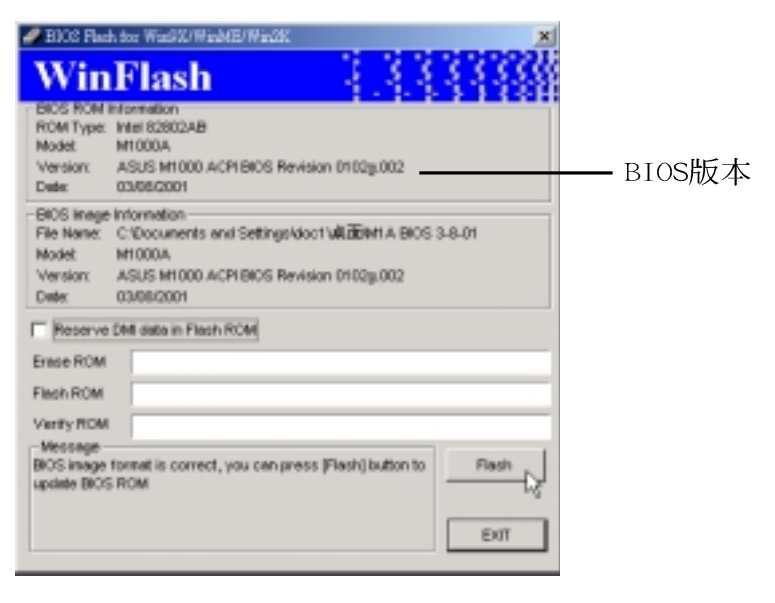
| 🥔 BIOS Flat                                              | h for WardX/WinME/WinMK                                                                                                    |
|----------------------------------------------------------|----------------------------------------------------------------------------------------------------|
| Win                                                      | Flash                                                                                                    |
| BIOS ROM<br>ROM Type:<br>Model:<br>Version:<br>Date:     | Montation<br>Intel 62602AB<br>M1000A<br>ASUS M1000 ACPI BIOS Revision 0102g.002<br>03/66/2001                                                         |
| -BIOS Image<br>File Name:<br>Model:<br>Version:<br>Date: | Information<br>C-10ocuments and Settings/doct/WEBENH A 800S 3-8-01<br>M1000A<br>ASUS M1000 ACPI BIOS Revision 01028.002<br>02/08/2001                 |
| Reserve                                                  | DMI data in Flach ROM                                                                                                    |
| Erase ROM                                                | 100%                                                                                                    |
| Firsh ROM                                                | 100%                                                                                                    |
| Verity ROM                                               | 100%                                                                                                    |
| EEPROM ha<br>(EXIT) buttor<br>key to enter               | been flashed successfully. Please press the<br>to exit. Rebot the computer and then press (F2)<br>BIOS Setup. Reset the new BIOS and then exit.  Exit |

步骤六:出现如下图窗口,按下[EXIT]即完成更新BIOS档案。

步骤七:重新启动电脑之后,于开机中请按下[F2]键进入BIOS 设置程序,请使用方向键将功能菜单移至"Exit"菜 单中,选择[Load Setup Default]选项,并且按下<Enter>两次之后,再选择[Exit Saving Changes]选项 后,按下<Enter>两次离开BIOS设置程序。假如您重新 开机之后屏幕画面显示不正常,请将屏幕解象度设置 为800×600或1024×768,颜色设置为:高彩(16 位)。

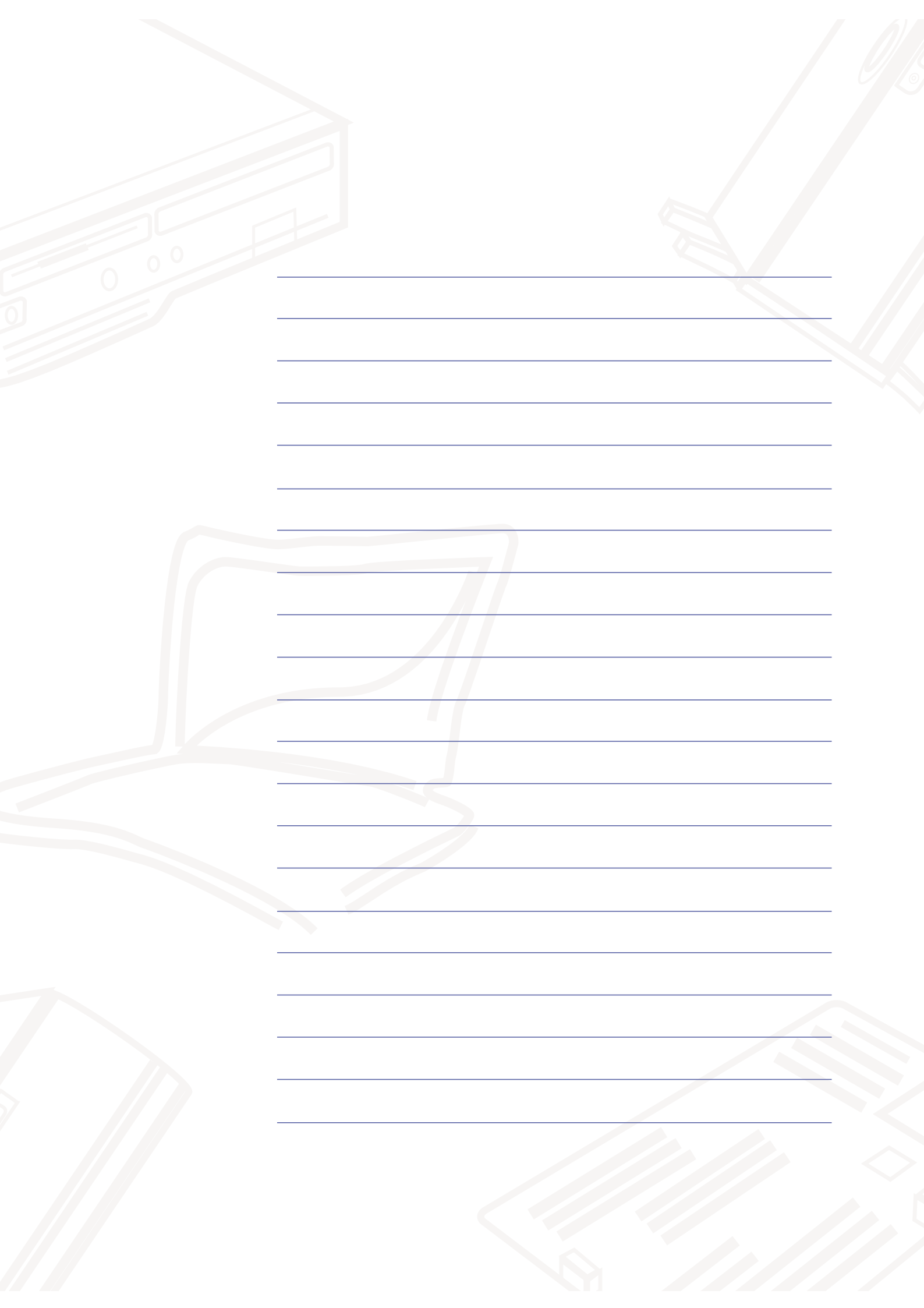